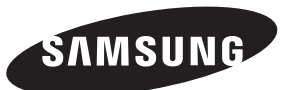

#### Contact SAMSUNG WORLD-WIDE If you have any questions or comments relating to Samsung products, please contact the SAMSUNG customer care centre.

Kapcsolatfelvétel: SAMSUNG WORLD-WIDE Bármilyen észrevétele, vagy kérdése van Samsung termékekkel kapcsolatban, forduljon a SAMSUNG ügyfélszolgálathoz.

Kontakt do SAMSUNG WORLD-WIDE

Jeżeli masz jakieś uwagi lub pytania w sprawie produktów marki Samsung, skontaktuj się z naszą infolinią.

#### Επικοινωνήστε με τη SAMSUNG ΣΕ ΟΛΟ ΤΟΝ ΚΟΣΜΟ

Εάν έχετε σχόλια ή ερωτήσεις σχετικά με προϊόντα της Samsung, επικοινωνήστε με το κέντρο εξυπηρέτησης πελατών της SAMSUNG.

#### Свържете се със SAMSUNG ПО ЦЕЛИЯ СВЯТ

Ако имате въпроси или коментари за продуктите на Samsung, се обърнете към центъра за обслужване на клиенти на SAMSUNG.

#### Kontaktirajte SAMSUNG ŠIROM SVIJETA

Ako imate pitanja ili komentara u vezi s proizvodima tvrtke Samsung, obratite se centru za brigu o kupcima tvrtke Samsung.

#### Kontaktujte Samsung po celém světě

Pokud máte dotazy nebo připomínky týkající se výrobků Samsung, kontaktujte středisko péče o zákazníky společnosti SAMSUNG.

#### Skontaktujte Celosvetový Samsung

Ak máte nejaké otázky alebo komentáre ohľadom produktov spoločnosti Samsung, prosím, skontaktujte centrum starostlivosti o zákazníkov spoločnosti SAMSUNG.

#### Contactați SAMSUNG WORLD WIDE (Samsung în întreaga lume)

Dacă aveți întrebări sau comentarii în legătură cu produsele Samsung, contactați centrul de asistență pentru clienți SAMSUNG.

| Country             | Customer Care Centre 🕿                                                         | Web Site                     |
|---------------------|--------------------------------------------------------------------------------|------------------------------|
| BELGIUM             | 02 201 2418                                                                    | www.samsung.com/be           |
| CZECH REPUBLIC      | 844 000 844                                                                    | www.samsung.com/cz           |
|                     | "Distributor pro Českou republiku:<br>Samsung Zrt., česka organizační složka V | yskočilova 4, 14000 Praha 4" |
| DENMARK             | 70 70 19 70                                                                    | www.samsung.com/dk           |
| FINLAND             | 030-6227 515                                                                   | www.samsung.com/fi           |
| FRANCE              | 3260 SAMSUNG(7267864) (€ 0,15/min)                                             | www.samsung.com/fr           |
| GERMANY             | 01805-121213 (€ 0,14/Min)                                                      | www.samsung.de               |
| HUNGARY             | 06-80-SAMSUNG (7267864)                                                        | www.samsung.com/hu           |
| ITALIA              | 800 SAMSUNG(7267864)                                                           | www.samsung.com/it           |
| LUXEMBURG           | 0032 (0)2 201 24 18                                                            | www.samsung.lu               |
| NETHERLANDS         | 0900 20 200 88 (€ 0,10/Min)                                                    | www.samsung.com/nl           |
| NORWAY              | 815-56 480                                                                     | www.samsung.com/no           |
| POLAND              | 0 801 801 881                                                                  | www.samsung.com/pl           |
| PORTUGAL            | 80 8 200 128                                                                   | www.samsung.com/pt           |
| REPUBLIC OF IRELAND | 0818 717 100                                                                   | www.samsung.com/uk           |
| SLOVAKIA            | 0800-SAMSUNG (7267864)                                                         | www.samsung.com/sk           |
| SPAIN               | 902 10 11 30                                                                   | www.samsung.com/es           |
| SWEDEN              | 0771-400 200                                                                   | www.samsung.com/se           |
| SWITZERLAND         | 0800-7267864                                                                   | www.samsung.com/ch           |
| U.K                 | 0870 SAMSUNG (7267864)                                                         | www.samsung.com/uk           |
| ESTONIA             | 800-7267                                                                       | www.samsung.ee               |
| LATVIA              | 800-7267                                                                       | www.samsung.com/lv           |
| LITHUANIA           | 8-800-77777                                                                    | www.samsung.lt               |
| KAZAKHSTAN          | 8 800 080 1188                                                                 | www.samsung.kz               |
| RUSSIA              | 8-800-200-0400                                                                 | www.samsung.ru               |
| UKRAINE             | 8-800-502-0000                                                                 | www.samsung.com/ur           |
| UZBEKISTAN          | 140-1234                                                                       | www.samsung.uz               |

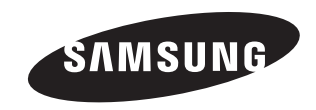

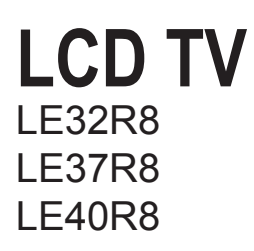

## **Owner's Instructions**

Before operating the unit, please read this manual thoroughly, and retain it for future reference.

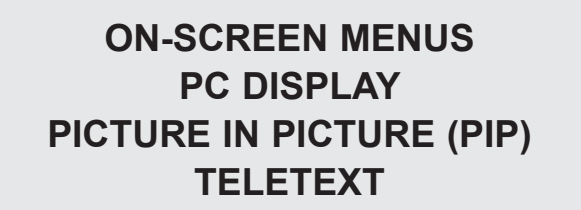

Register your product at www.samsung.com/global/register Record your Model and Serial number here for future reference. • Model \_\_\_\_\_\_ • Serial No. \_\_\_\_\_

#### POUŽÍVÁNÍ FUNKCE DTV

| <ul> <li>Přehled systému nabídky DTV</li></ul>           | 233455733900111 2223 |
|----------------------------------------------------------|----------------------|
| <ul> <li>Zobrazeni informaci o produktu</li></ul>        | <u>′</u><br>3        |
| <ul> <li>◆ Upgrade softwaru</li></ul>                    | 3                    |
| <ul> <li>♦ Výběr nabídky CI (Common Interface)</li></ul> | 1                    |
| (titulky, zvuk nebo teletext)                            | 5                    |

#### POUŽÍVÁNÍ FUNKCE TELETEXTU

| Dekodér teletextu                          | 46 |
|--------------------------------------------|----|
| Zobrazení informací teletextu              | 47 |
| Vyhledání určité stránky teletextu         | 47 |
| Použití funkce Fastext k vyhledání stránky |    |
| teletextu                                  | 48 |
| Nastavení dálkového ovladače               | 48 |
| Kódy pro dálkový ovladač                   | 49 |

#### NASTAVENÍ POČÍTAČE

| Nastavení počítačového softwaru    |    |
|------------------------------------|----|
| (na základě systému Windows XP)    | 52 |
| Režimy zobrazení                   | 52 |
| Nastavení počítače                 | 53 |
| Nastavení upevnění na zeď (LE40R8) |    |
| (prodává se samostatně)            | 54 |
|                                    |    |
|                                    |    |

#### O SYSTÉMU ANYNET+

| <ul> <li>Co je Anynet+?</li></ul> | 5566788 |
|-----------------------------------|---------|
|                                   |         |

#### DOPORUČENÍ K POUŽÍVÁNÍ

| • | Použití Kensingtonského zámku pro            |    |
|---|----------------------------------------------|----|
|   | ochranu před krádeží                         | 59 |
| • | Odstraňování závad: Dříve než budete         |    |
|   | kontaktovat servisního technika              | 59 |
| • | Technické specifikace a specifikace týkající |    |
|   | se prostředí                                 | 60 |

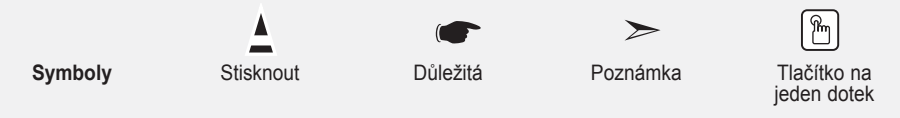

### Seznam součástí

Přesvědčte se, že součástí dodávky LCD televizoru jsou i následující položky. Pokud některé položky chybí, obratte se na prodejce.

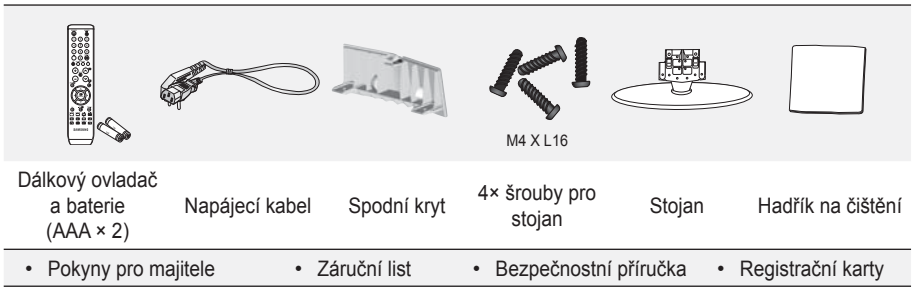

Záruční list / Bezpečnostní příručka / Registrační karty (v některých zemích nejsou přiloženy.)

V závislosti na modelu nemusí být stojan a šroub stojanu součástí balení.

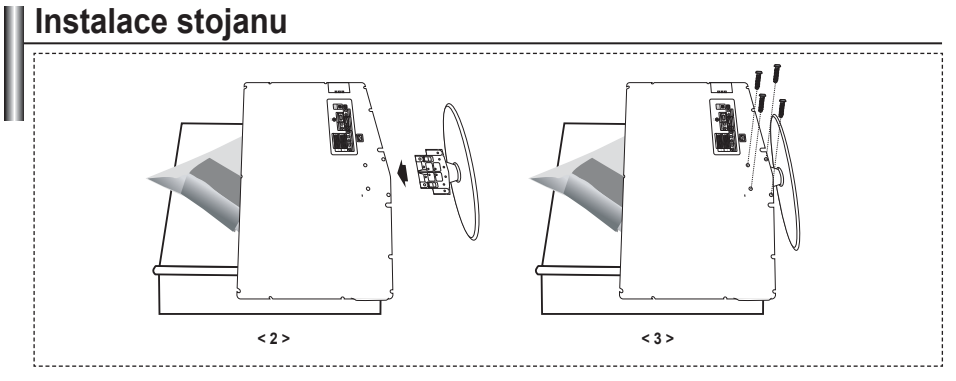

- 1. Umístěte televizor obrazovkou na stůl pokrytý měkkou látkou nebo polštářem.
- 2. Stojan nasaďte do otvoru ve spodní části televizoru.
- 3. Vložte do označeného otvoru šroub a utáhněte jej.
- Stojan je nainstalován u modelů s úhlopříčkou obrazovky 37 palců a více.

### Instalace sady pro upevnění na zeď

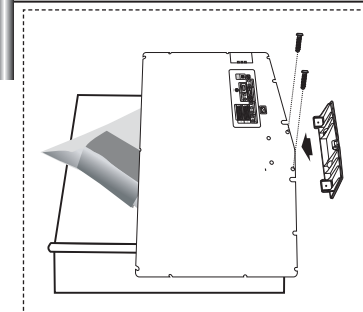

Sada pro upevnění na zeď (prodává se zvlášť) umožňuje připevnit televizor na zeď.

Podrobnější informace o instalaci sady pro upevnění na zeď naleznete v návodu přiloženém k sadě pro upevnění na zeď. Při instalaci držáku na zeď si nechte poradit od odborného technika. Společnost Samsung Electronics není zodpovědná za žádná poškození výrobku nebo zranění způsobená chybnou instalací TV zákazníkem.

Demontujte stojan a na spodní otvor umístěte víčko a upevněte je dvěma šrouby.

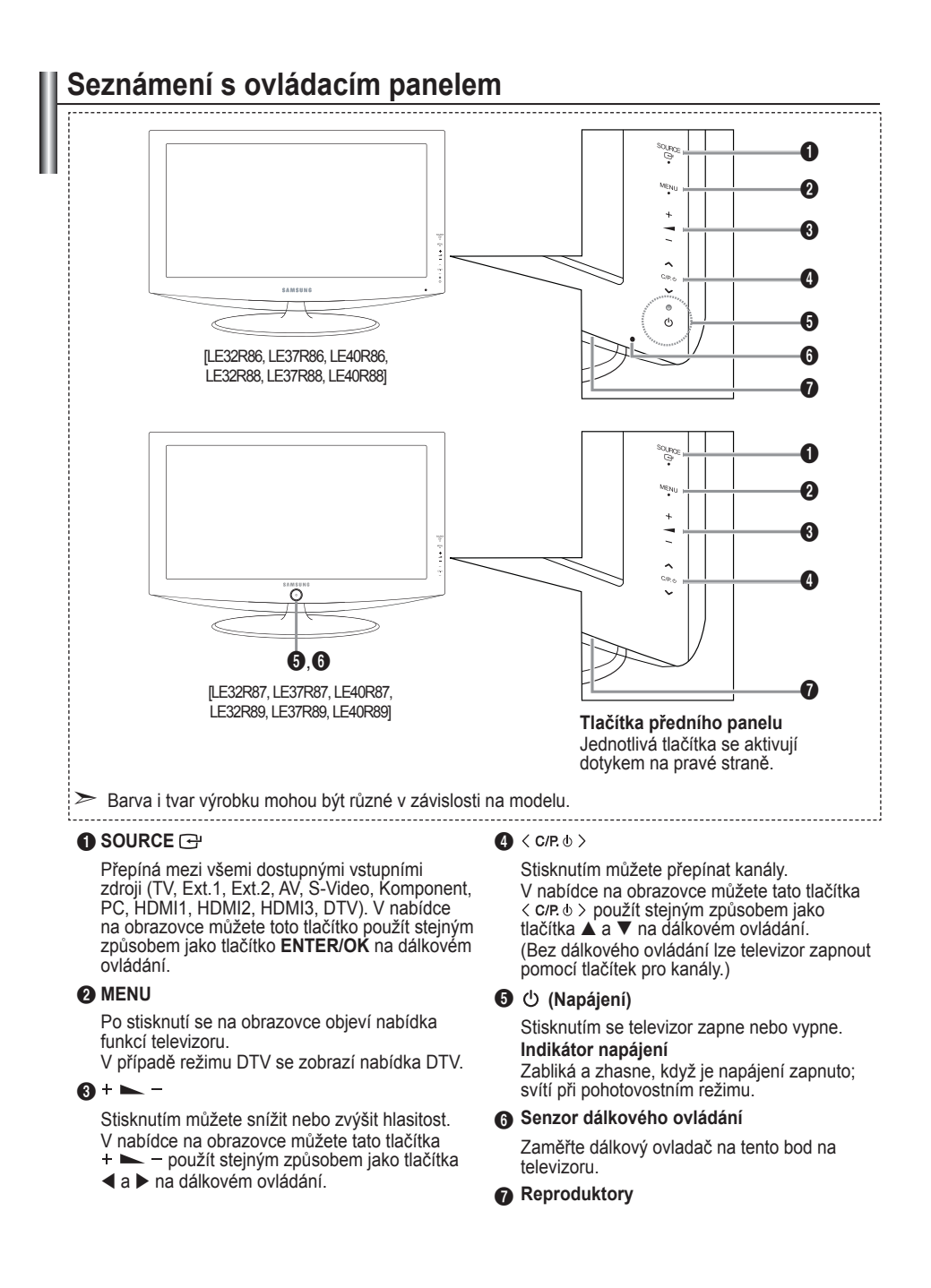

### Seznámení s konektorovým panelem

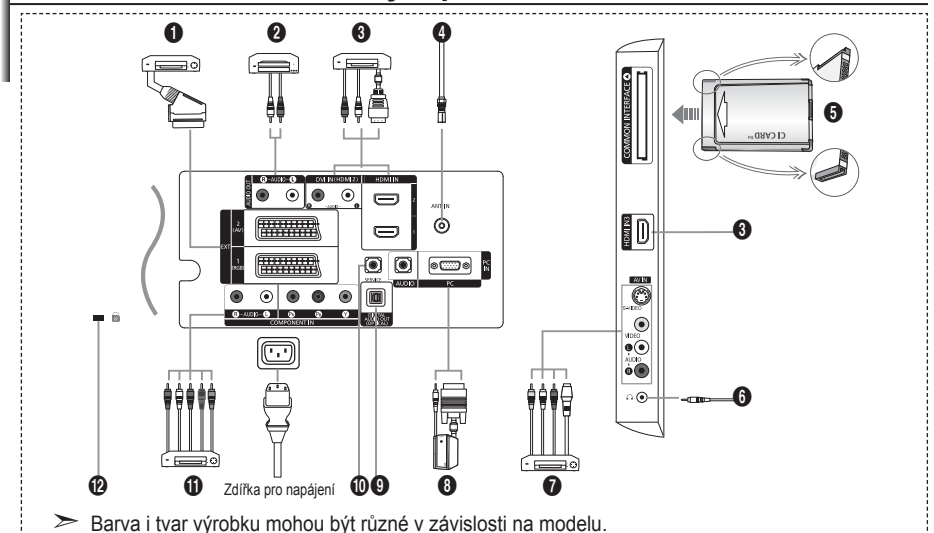

Při každém připojení externího zařízení k televizoru se ujistěte, že je jednotka odpojena od sítě.

Při připojení externího zařízení dbejte na to, aby byla zdířka stejné barvy jako kabel.

#### Připojení set-top boxu, videorekordéru nebo DVD

|          | Vstupní |             |     | Výstup                                   |
|----------|---------|-------------|-----|------------------------------------------|
| Konektor | Video   | Audio (L/R) | RGB | Video + Audio (L/R)                      |
| EXT 1    | 0       | 0           | 0   | K dispozici je pouze výstup TV nebo DTV. |
| EXT 2    | 0       | 0           |     | Výstup je volitelný.                     |

 Vstup a výstup pro externí zařízení, jako je videorekordér, přehrávač DVD, zařízení pro videohry nebo diskové videopřehrávače.

#### Připojení zvuku (AUDIO)

Zapojte audiokabely RCA do zdířky "R - AUDIO - L" na zadní straně přístroje a druhý konec kabelů do
odpovídajících vstupních audiokonektorů na zesilovači nebo domácím DVD kině.

#### HDMI IN 1, HDMI IN 2, HDMI IN 3

- Podporuje propojení mezi AV přístroji aktivovanými pro připojení HDMI (set-top boxy, DVD přehrávače).
- Pro připojení HDMI k HDMI není nutné žádné dodatečné připojení zvuku.
- ➤ Co je HDMI?
  - Rozhraní HDMI (High Definition Multimedia Interface) umožňuje přenos digitálního obrazu vysoké kvality a více kanálů digitálního zvuku (5.1 kanálů).
  - Přípojka HDMI/DVI podporuje připojení DVI k rozšířenému zařízení pomocí příslušného kabelu (není součástí balení). Rozdíl mezi HDMI a DVI je v tom, že zařízení HDMI je menší a je vybaveno kódovací funkcí HDCP (High Bandwidth Digital Copy Protection) a podporuje vícekanálový digitální zvuk.

#### DVI IN (HDMI 2) (AUDIO R/L)

 Pokud připojujete toto zařízení přes přípojku HDMI nebo DVI k set-top boxu, přehrávači DVD nebo herní konzole, ujistěte se, že bylo nastaveno na kompatibilní výstupní režim videa podle níže uvedené tabulky. Pokud tak neučiníte, může dojít ke zhoršení kvality nebo rozbití obrazu nebo nemusí být zobrazen žádný obraz.

- Připojení pomocí kabelu HDMI-DVI je možné pouze z přípojky HDMI 2.

- Pro připojení je nutné použít kabel DVI-HDMI nebo adaptér DVI-HDMI;
  - pro zvukový výstup použijte přípojku "R AUDIO L" na DVI.
- Podporované režimy pro připojení HDMI/DVI a Komponent

|                | 480i | 480p | 576i | 576p | 720p | 1080i |
|----------------|------|------|------|------|------|-------|
| HDMI/DVI 50 Hz | X    | X    | Х    | 0    | 0    | 0     |
| HDMI/DVI 60 Hz | Х    | 0    | Х    | Х    | 0    | 0     |
| Komponent      | 0    | 0    | 0    | 0    | 0    | 0     |

#### Připojení antény nebo sítě kabelové televize

- Pro správné zobrazení televizních kanálů musí zařízení přijímat signál z jednoho z následujících zdrojů:
- Venkovní anténa / Síť kabelové televize / Satelitní síť

#### Připojení karty CI (Common Interface) CARD

- V případě nevložení karty "CI CARD" pro některé kanály se na obrazovce objeví rušený obraz.
- Za přibližně 2~3 minuty se zobrazí přiřazovací údaje zahrnující telefonní číslo, ID karty CI CARD, ID hostitele a další informace. Pokud se objeví chybová zpráva, obraťte se na svého poskytovatele služeb.
- Po dokončení konfigurace informací o kanálech se zobrazí zpráva "Aktualizace dokončena", indikující, že seznam kanálů je nyní aktualizován.
- Kartu CI CARD je třeba získat od místního poskytovatele kabelových služeb.
- Kartu CI CARD opatrně vytáhněte rukama, protože v případě pádu by se mohla poškodit.
- Vložte kartu CI Card ve směru na ní vyznačeném.

#### Připojení externích zařízení A/V

- Připojte kabel RCA nebo S-VIDEO k příslušnému externímu zařízení A/V, jako je videorekordér, přehrávač DVD nebo videokamera.
- Zapojte zvukové kabely RCA do konektorů "R AUDIO L" na zadní straně přístroje a druhý konec kabelů do odpovídajících výstupních audio konektorů na zařízení A/V.
- Sluchátka lze připojit k výstupu pro sluchátka () na zadní straně přístroje. V případě připojení sluchátek je vypnut zvuk z vestavěných reproduktorů.

#### O Připojení počítače

- Zapojte kabel D-Sub (volitelný) do konektoru PC (PC IN) na zadní straně přístroje a jeho druhý konec zapojte do videokarty počítače.
- Připojte kabel stereoťonního zvuku (volitelný) do konektoru "AUDIO (PC IN)" na zadní straně přístroje a druhý konec kabelu do konektoru "Audio Out" na zvukové kartě počítače.

#### O DIGITAL AUDIO OUT (OPTICAL)

- Slouží pro připojení k digitálnímu komponentnímu audiosignálu.

#### SERVICE

- Servisní přípojka pro kvalifikovaný servisní personál.

#### Připojení zařízení (DTV/DVD)

- Zapojte videokabely (voliteľné) komponentního signálu do konektorů komponentního signálu ("P.«", "P.B", "Y") na zadní straně přístroje a druhý konec kabelů do odpovídajících výstupních video konektorů komponentního signálu na zařízení DTV nebo DVD.
- Pokud si přejete připojit jak set-top box, tak i zařízení DTV (nebo DVD), je třeba připojit set-top box k zařízení DTV (nebo DVD) a zařízení DTV (nebo DVD) zapojit do konektoru ("P"", "P"", "Y") na televizoru.
- Konektory P<sub>R</sub>, P<sub>B</sub> a Y na zařízeních s komponentním signálem (DTV nebo DVD) bývají někdy označeny Y, B-Y a R-Y nebo Y, Cb a Cr.
- Zapojte audiokabely RCA do konektorů "R AUDIO L" na zadní straně přístroje a druhý konec kabelů do
  odpovídajících výstupních audio konektorů na zařízení DTV nebo DVD.
- Optimální rozlišení obrazu má tento televizor LCD v režimu 720p.
- Maximální rozlišení obrazu má tento televizor LCD v režimu 1080i.

#### Kensingtonský zámek

- Kensingtonský zámek (volitelný) je zařízení sloužící k zabezpečení systému umístěného na veřejném místě.
- Pokud chcete použít zámek, kontaktujte prodejce, u kterého jste televizor zakoupili.
- Umístění Kensingtonského zámku se může lišit podle modelu.

### Seznámení s dálkovým ovladačem

- Vybere cílové zařízení, které se bude ovládat dálkovým ovládáním Samsung (TV, DVD, STB, CABLE, VCR) (Viz strana 49~51)
- 2 Tlačítko Standby televizoru
- Číselná tlačítka pro přímý přístup ke kanálům
- Výběr jednomístného/ dvoumístného čísla kanálu
- Sobrazí na obrazovce "Seznam kanálů".
- Slouží k přímému výběru režimu TV a DTV.
- Funkce videorekordéru/DVD Rewind, Stop, Play/Pause, Fast/Forward
- ⑧ ⊕ Zvýšení hlasitosti ⊖ Snížení hlasitosti
- Občasné vypnutí zvuku
- Potvrzení zobrazení a změny nabídky
- Slouží k návratu do předchozí nabídky.
- B Zobrazení přehledu EPG (Electronic Program Guide)
- Volba formátu obrazu
- Volba zvukových efektů
- Nastavení pro 5 samostatných zařízení – TV, DVD, STB, CABLE nebo VCR.
- Když stisknete toto tlačítko, řada tlačítek na dálkovém ovládání (např. tlačítka pro volbu cílového zařízení, hlasitosti, kanálů a ztlumení) se na několik sekund rozsvítí a pak zhasnou, aby se šetřily baterie. Tato funkce umožňuje pohodlné používání dálkového ovládání v noci nebo potmě.
- Výběr dostupného zdroje
- Předchozí kanál
- Zobrazení nabídky DTV

- Slouží k nahrávání živého vysílání. (Pouze funkce Anynet+) (Viz strana 57)
- ❷ P⊗: Další kanál P⊗: Předchozí kanál
- Opustit OSD
- Slouží k ovládání kurzoru v nabídce.
- Slouží ke zobrazení informací o aktuálním vysílání
- Slouží ke spuštění funkcí zobrazení Anynet a nastavení zařízení Anynet.
- Barevná tlačítka: Po stisknutí můžete přidat nebo odebrat kanály a uložit kanály do seznamu oblíbených kanálů v nabídce "Seznam kanálů".
- Obraz v obraze zap./vyp.
- Ø Zobrazení digitálních titulků
- Výběr obrazového efektu
- 3 Zastavení obrazu
- Pokud dálkové ovládání nefunguje, vyměňte baterie a před použitím stiskněte tlačítko "RESET" na 2-3 sekundy.

#### Funkce teletextu

- O Vypnutí teletextu
- Index teletextu
- Můžete také zvolit Teletext, Double (Dvojitý) nebo Mix.
- Volba velikosti teletextu
- Olba režimu teletextu (LIST/ FLOF)
- Podstránka teletextu
- ② P⊚: Další stránka teletextu P☺: Předchozí stránka teletextu
- Ø Zrušení teletextu
- Ovyvolání teletextu
- Výběr témat funkce Fastext
- Podržení zobrazené stránky teletextu
- Uložení stránky teletextu
- Funkce dálkového ovládání může být ovlivněna silným světlem.
- Jde o speciální dálkový ovladač pro zrakově postižené a tlačítka Power, Channel, STOP, PLAY/ PAUSE a Volume jsou označena Braillovým písmem.

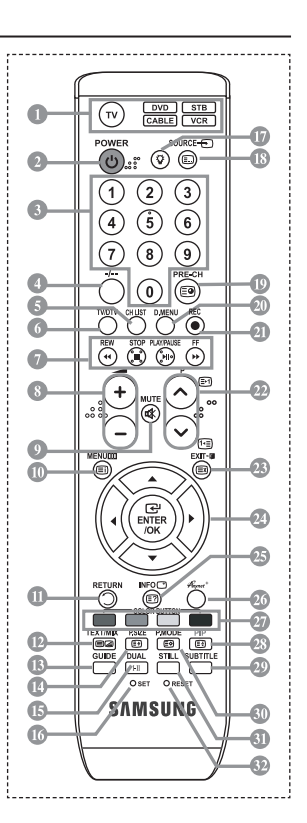

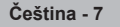

### Vložení baterií do dálkového ovladače

- Zvedněte kryt na zadní straně dálkového ovládače tak, jak je ukázáno na obrázku.
- 2. Vložte dvě baterie velikosti AAA.
- Póly + a na koncích baterií musejí odpovídat schématu uvnitř přihrádky.
- 3. Znovu upevněte kryt.
- Pokud nebudete dálkový ovladač delší dobu používat, vyjměte baterie a uložte je na chladném a suchém místě. Dálkový ovladač lze používat ze vzdálenosti až 7 metrů od televizoru. (Za předpokladu obvyklého využití televizoru vydrží baterie přibližně jeden rok.)
- Pokud dálkové ovládání nefunguje, proveďte následující kontrolu:
  - 1. Je televizor zapnut?
  - 2. Nedošlo u baterií k záměně pólů plus a minus?
  - 3. Nedošlo k vyčerpání baterií?
  - 4. Nenastal výpadek proudu nebo neodpojili jste napájecí kabel?
  - 5. Není poblíž speciální zářivka nebo neonový nápis?

### Zapnutí a vypnutí

#### Napájecí kabel je připojen k zadní části televizoru.

- 1. Zapojte napájecí kabel do odpovídající zásuvky.
- Na čelním panelu televizoru se rozsvítí kontrolka pohotovostního režimu.
- 2. Stiskněte tlačítko 🙂 na čelním panelu televizoru.
  - Televizor můžete zapnout také tlačítkem POWER<sup>1</sup> nebo tlačítkem TV/DTV na dálkovém ovladači.
  - Automaticky bude znovu vybrán naposledy sledovaný program.
- Stiskněte číselné tlačítko (0~9) či tlačítko kanálů nahoru/dolů (☉/☉) na dálkovém ovládání nebo tlačítko < C/P. d> > na pravé straně televizoru.
  - Při úplně prvním zapnutí televizoru budete vyzváni k výběru jazyka, ve kterém se mají zobrazovat nabídky.
- 4. Chcete-li televizor vypnout, stiskněte znovu tlačítko POWERO.

### Uvedení televizoru do pohotovostního režimu

Televizor může být uveden do pohotovostního režimu, aby se snížila spotřeba energie. Pohotovostní režim může být užitečný, pokud si přejete dočasně přerušit sledování televize (například během jídla).

- 1. Stiskněte tlačítko POWER o na dálkovém ovladači.
  - Obrazovka se vypne a na čelním panelu televizoru se rozsvítí červená kontrolka pohotovostního režimu.
- Chcete-li televizor znovu zapnout, znovu stiskněte tlačítko POWER<sup>(b)</sup>, číselná tlačítka (0~9), tlačítko TV/DTV nebo tlačítko kanálů nahoru/dolů (☉/☉).
  - Neponechávejte televizor v pohotovostním režimu po dlouhou dobu (například když odcestujete na dovolenou). Doporučuje se odpojit televizor od elektrické sítě a od antény.

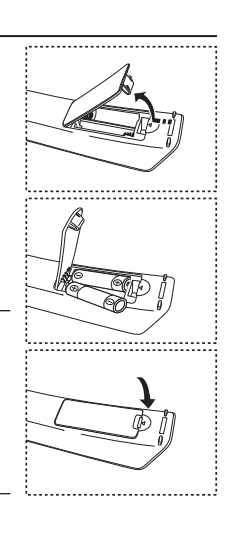

#### Čeština - 9

### Plug & Play

#### Při prvním zapnutí televizoru proběhne automaticky po sobě několik základních nastavení. K dispozici jsou následující nastavení.

- Jakékoli funkce související s digitální televizí (DVB) budou fungovat pouze v zemích nebo oblastech, kde je vysílán digitální pozemní signál DVB-T (MPEG2). Ověřte si u místního prodejce, zda můžete přijímat signál DVB-T. I když je tento televizor v souladu se specifikací DVB-T, není zaručeno zachování kompatibility s budoucím digitálním pozemním vysíláním DVB-T. V některých zemích nemusí být určité funkce k dispozici.
- Stiskněte tlačítko POWER⊕ na dálkovém ovladači. Zobrazí se zpráva "Start Plug & Play" s vybranou možností "OK".
- Příslušný jazyk vyberte stisknutím tlačítka ▲ nebo ▼. Stisknutím tlačítka ENTER/OK volbu potvrďte.
- 3. Stisknutím tlačítka ◄ nebo ► vyberte položku "Obchod" nebo "Doma" a poté stiskněte tlačítko ENTER/OK.
  - Pro nejlepší obraz v domácím prostředí doporučujeme nastavení televizoru na režim Doma.
  - Režim Obchod je určen pro použití v provozovně prodejce.
  - Pokud je jednotka neúmyslně nastavena na režim Obchod a chcete-li obnovit režim Dynamický (Doma), stiskněte tlačítko Volume a poté po dobu pěti sekund podržte tlačítko MENU na bočním panelu televizoru.
- Zobrazí se zpráva "Zkontrolujte anténní vstup." s vybranou možností "OK". Stiskněte tlačítko ENTER/OK.
  - Zkontrolujte, zda je kabel antény správně připojen.
- Příslušnou zemi vyberte stisknutím tlačítka ▲ nebo ▼. Stisknutím tlačítka ENTER/OK volbu potvrďte.
- Zobrazí se zpráva "Některé funkce DTV nemusí být dostupné. Digitální skenování?". Stisknutím tlačítka ◄ nebo ► vyberte možnost "Ano" nebo "Ne". Poté stiskněte tlačítko ENTER/OK.
  - Ano: Provede se nejprve vyhledávání analogových programů a poté také automatické vyhledávání digitálních programů.
  - Ne: Provede se pouze vyhledávání analogových programů.
  - Tato funkce je podporována ve všech zemích s výjimkou následujících šesti zemí: Velké Británie, Rakouska, Francie, Německa, Itálie a Španělska.
- 7. Zobrazí se nabídka "Automatické ukládání" s vybranou volbou "Start". Stiskněte tlačítko ENTER/OK.
  - Vyhledávání kanálu se spustí a ukončí automaticky. Zobrazí se nabídka pro vyhledávání kanálů DTV a kanál DTV je automaticky aktualizován.
  - Pokud je kanál DTV aktualizován, zdroj v seznamu zdrojů v nabídce Vstup se automaticky změní na hodnotu DTV.
    - Po uložení všech dostupných kanálů se zobrazí nabídka "Nastavení hodin".
  - Proces ukládání do paměti můžete přerušit v libovolném okamžiku stisknutím tlačítka ENTER/OK.
  - Podrobný popis aktualizace kanálů DTV naleznete na stránce 33 této příručky. Po uložení všech dostupných digitálních kanálů se podle dané země zobrazí obrazovka pro výběr časového pásma.
- 8. Stiskněte tlačítko ENTER/OK.
  - "Měsíc", "Datum", "Rok", "Hod." nebo "minuty" vyberte stisknutím tlačítka ◀ nebo ►. "Měsíc", "Datum", "Rok", "Hod." nebo "minuty" nastavte stisknutím tlačítka ▲ nebo ▼. ➤ Hodinu a minutu můžete nastavit také stisknutím numerických tlačítek na dálkovém ovládání.
- 9. Stisknutím tlačítka ENTER/OK potvrďte nastavení.
  - ♦ Jazyk: Vyberte příslušný jazyk.
  - Země: Vyberte příslušnou zemi.
  - Automatické ukládání: Automaticky hledá a ukládá místně dostupné kanály.
  - Nastavení hodin: Nastaví aktuální čas na hodinách televizoru.

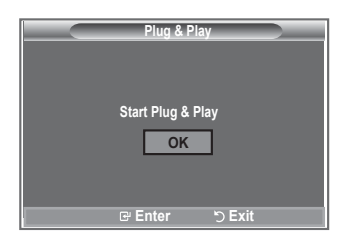

#### Pokud chcete tuto funkci nastavit znovu...

- Stiskněte tlačítko MENU. Zobrazí se nabídka. Pomocí tlačítka ▲ nebo ▼ vyberte možnost "Nastavení" a poté stiskněte tlačítko ENTER/OK.
- Stiskněte znovu tlačítko ENTER/OK, čímž vyberete možnost "Plug & Play".
- 3. Zobrazí se zpráva "Spustit Plug & Play".

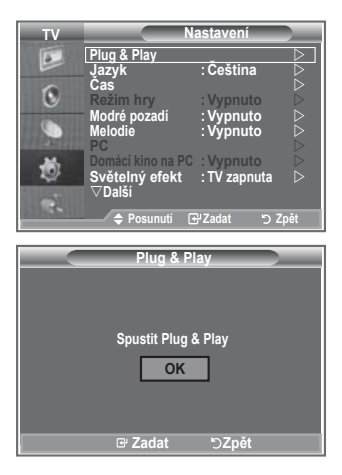

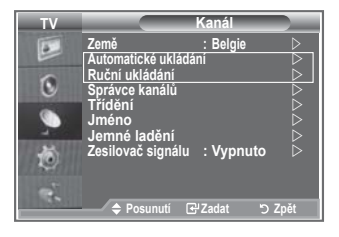

- Automatické ukládání kanálů
- Ruční ukládání kanálů

### Automatické ukládání kanálů

Můžete vyhledat místně dostupné kmitočtové rozsahy (a dostupnost závisí na dané zemi). Automaticky přidělená čísla programů nemusejí odpovídat skutečným nebo požadovaným číslům. Čísla však můžete seřadit ručně a vymazat všechny kanály, které nechcete sledovat.

- Stiskněte tlačítko MENU. Zobrazí se nabídka. Pomocí tlačítka ▲ nebo ▼ vyberte možnost "Kanál" a poté stiskněte tlačítko ENTER/OK.
- 2. Stisknutím tlačítka ENTER/OK vyberte možnost "Země".
- Příslušnou zemi vyberte stisknutím tlačítka ▲ nebo ▼. Stisknutím tlačítka ENTER/OK volbu potvrďte.
- Nastavení země v DTV není změněno, přestože jste změnili nastavení země v této nabídce. Pro změnu nastavení země u DTV použijte funkci Plug & Play. (Viz strana 9)
- Pomocí tlačítka ▲ nebo ▼ vyberte možnost "Automatické ukládání" a poté stiskněte tlačítko ENTER/OK.
- 5. Stiskněte tlačítko ENTER/OK.
  - Televizor začne ukládat do paměti všechny dostupné kanály.
  - V případě, že kdykoli během ukládání do paměti stisknete tlačítko ENTER/OK, proces se přeruší a znovu se zobrazí nabídka "Kanál".
- 6. Po uložení všech dostupných kanálů se zobrazí nabídka "Třídění".

### Ruční ukládání kanálů

Lze uložit až 100 kanálů, včetně kanálů přijímaných prostřednictvím kabelových sítí. Při ručním ukládání kanálů můžete určit:

- zda uložit či neuložit každý nalezený kanál,
- číslo programu u každého uloženého kanálu, který chcete označit.
- Stiskněte tlačítko MENU. Zobrazí se nabídka. Pomocí tlačítka ▲ nebo ▼ vyberte možnost "Kanál" a poté stiskněte tlačítko ENTER/OK.
- 2. Pomocí tlačítka ▲ nebo ▼ vyberte možnost "Ruční ukládání" a poté stiskněte tlačítko ENTER/OK.
- 3. Stisknutím tlačítka ENTER/OK vyberte možnost "Program".
- Chcete-li ke kanálu přiřadit číslo programu, najděte správné číslo stisknutím tlačítka ▲ nebo ▼ a potom stiskněte tlačítko ENTER/OK.

Číslo programu můžete nastavit také stisknutím číselných tlačítek na dálkovém ovládání.

- 5. Pomocí tlačítka ▲ nebo ▼ vyberte možnost "Systém barev" a poté stiskněte tlačítko ENTER/OK.
- Požadovaný standard barev vyberte stisknutím tlačítka ▲ nebo ▼ a poté stiskněte tlačítko ENTER/ OK.
- 7. Pomocí tlačítka ▲ nebo ▼ vyberte možnost "Zvuk" a poté stiskněte tlačítko ENTER/OK.
- Požadovaný standard zvuku vyberte stisknutím tlačítka ▲ nebo ▼ a poté stiskněte tlačítko ENTER/ OK.

- Pokud znáte číslo ukládaného kanálu, vyberte stisknutím tlačítka ▲ nebo ▼ možnost "Kanál". Stiskněte tlačítko ENTER/OK. Stisknutím tlačítka ▲ nebo ▼ vyberte možnost C (Příjem kanálů z antény) nebo S (Příjem kanálů prostřednictvím kabelu). Stisknutím tlačítka ▶ vyberte kanál. Požadované číslo vyberte stisknutím tlačítka ▲ nebo ▼ a poté stiskněte tlačítko ENTER/OK.
  - Režim kanálu: P (Režim programu), C (Režim příjmu kanálů z antény), S (Režim příjmu kanálů prostřednictvím kabelu)
  - Číslo kanálu můžete nastavit také stisknutím číselných tlačítek na dálkovém ovládání.
- Pokud neznáte čísla kanálů, vyberte stisknutím tlačítka ▲ nebo ▼ možnost "Vyhledávání". Stiskněte tlačítko ENTER/OK. Hledání spusťte stisknutím tlačítka ▲ nebo ▼ a poté stiskněte tlačítko ENTER/OK.
- Stisknutím tlačítka ▲ nebo ▼ vyberte možnost "Uložit". Stisknutím tlačítka ENTER/OK vyberte možnost "OK".
- 12. Opakujte kroky 3 až 11 pro každý ukládaný kanál.
  - Program: Slouží k volbě čísla programu pro kanál.
  - Systém barev: Nastaví systém podpory barev.
  - Zvuk: Nastaví systém podpory zvuku.
  - Kanál: Zvolí kanál.
  - Vyhledávání: Vyhledá hodnotu frekvence kanálu.
  - Uložit: Uloží nastavení.

Pokud zvuk není normální nebo není slyšet žádný zvuk, vyberte požadovaný zvukový systém znovu.

### Nastavení seznamů kanálů

#### Nastavte kanály podle vlastní volby.

Můžete snadno odstranit, přidat nebo uzamknout požadovaný kanál.

- Stiskněte tlačítko MENU. Zobrazí se nabídka. Pomocí tlačítka ▲ nebo ▼ vyberte možnost "Kanál" a poté stiskněte tlačítko ENTER/OK.
- Pomocí tlačítka ▲ nebo ▼ vyberte možnost "Správce kanálů" a poté stiskněte tlačítko ENTER/OK.
- Dalším stisknutím tlačítka ENTER/OK vyberte možnost "Seznam kanálů".
- Stisknutím tlačítka ► vyberte položku "
   <sup>(1)</sup>/<sub>2</sub>.
- Pomocí tlačítka ▲ nebo ▼ vyberte nechtěný kanál a poté stiskněte tlačítko ENTER/OK, čímž jej zrušíte.
- 6. Opakujte krok 5 pro každý kanál, který chcete vybrat a zrušit.
- 7. Stisknutím tlačítka EXIT tento režim ukončete.
- " 
   " 
   " je aktivní, pokud je možnost "Dětský zámek" nastavena na hodnotu "Zapnuto".
- Tyto volby můžete vybrat jednoduchým stisknutím tlačítka CH LIST na dálkovém ovládání.

### Aktivace dětského zámku

Tato funkce umožňuje zabránit neoprávněným uživatelům, např. dětem, ve sledování nevhodných programů potlačením obrazu i zvuku.

Dětský zámek nelze zrušit pomocí tlačítek na boku. Nastavení dětského zámku lze zrušit pouze pomocí dálkového ovládání, proto jej ukládejte mimo dosah dětí.

- Stiskněte tlačítko MENU. Zobrazí se nabídka. Pomocí tlačítka ▲ nebo ▼ vyberte možnost "Kanál" a poté stiskněte tlačítko ENTER/OK.
- Pomocí tlačítka ▲ nebo ▼ vyberte možnost "Správce kanálů" a poté stiskněte tlačítko ENTER/OK.
- Dalším stisknutím tlačítka ▲ nebo ▼ vyberte možnost "Dětský zámek" a poté stiskněte tlačítko ENTER/OK.
- Stisknutím tlačítka ▲ nebo ▼ vyberte možnost "Zapnuto" nebo "Vypnuto". Stiskněte tlačítko ENTER/OK.
- Pomocí tlačítka ▲ nebo ▼ vyberte možnost "Seznam kanálů" a poté stiskněte tlačítko ENTER/OK.
- 6. Stisknutím tlačítka ► vyberte položku " 🔒 ".
- Pomocí tlačítka ▲ nebo ▼ vyberte kanály, které chcete zamknout, a poté stiskněte tlačítko ENTER/OK.
- Opakujte kroky pro každý kanál, který chcete uzamknout nebo odemknout.
- 9. Stisknutím tlačítka EXIT tento režim ukončete.
- Výběrem možnosti "Zapnuto" nebo "Vypnuto" v nabídce "Dětský zámek" můžete snadno aktivovat nebo deaktivovat kanály vybrané ve sloupci " 
  ".

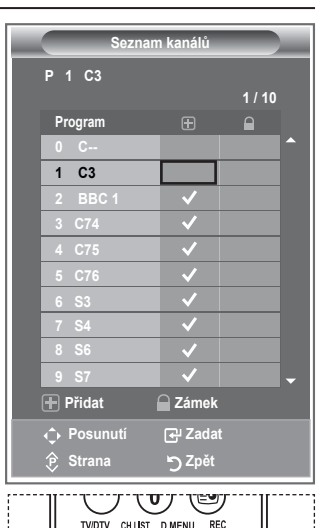

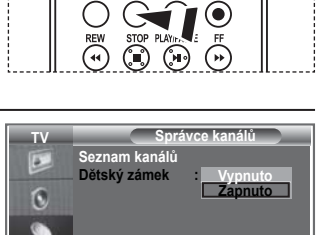

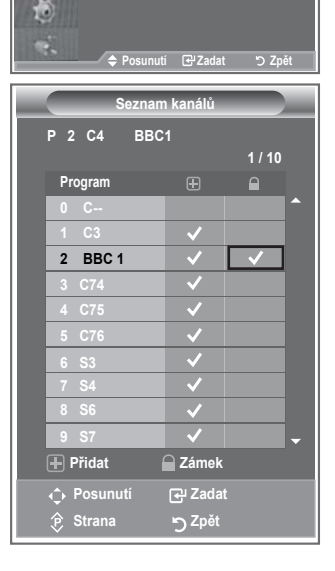

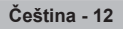

### Uspořádání uložených kanálů

#### Můžete zaměnit čísla dvou kanálů, abyste tak:

- upravili číselné pořadí, ve kterém byly kanály automaticky uloženy,
- přiřadili nejčastěji sledovaným kanálům snadno zapamatovatelná čísla.
- Stiskněte tlačítko MENU. Zobrazí se nabídka. Pomocí tlačítka ▲ nebo ▼ vyberte možnost "Kanál" a poté stiskněte tlačítko ENTER/OK.
- Pomocí tlačítka ▲ nebo ▼ vyberte možnost "Třídění" a poté stiskněte tlačítko ENTER/OK.
- Opakovaným stisknutím tlačítka ▲ nebo ▼ vyberte číslo kanálu, který chcete změnit. Stiskněte tlačítko ENTER/OK.
  - Vybrané číslo a název kanálu se přesunou na pravou stranu.
- Stisknutím tlačítka ▲ nebo ▼ přejděte na pozici, kterou chcete změnit, a poté stiskněte tlačítko ENTER/OK.
  - Zvolený kanál nahradí původní kanál uložený pod tímto číslem.
- 5. Kroky 3 až 4 opakujte u dalšího kanálu, který chcete seřadit.
- 6. Stisknutím tlačítka EXIT tento režim ukončete.

### Přiřazování názvů kanálů

Názvy jsou kanálům přiřazovány automaticky, pokud jsou vysílány informace o kanálu. Tyto názvy lze změnit na nové názvy.

- Stiskněte tlačítko MENU. Zobrazí se nabídka. Pomocí tlačítka ▲ nebo ▼ vyberte možnost "Kanál" a poté stiskněte tlačítko ENTER/OK.
- Pomocí tlačítka ▲ nebo ▼ vyberte možnost "Jméno" a poté stiskněte tlačítko ENTER/OK.
- V případě potřeby stisknutím tlačítka ▲ nebo ▼ vyberte kanál, kterému má být přidělen nový název. Stiskněte tlačítko ENTER/ OK.

Volicí lišta je zobrazena okolo okénka pro název.

| ŀ. | Pro                                  | Proveďte                     |
|----|--------------------------------------|------------------------------|
|    | Volbu písmene, čísla nebo<br>symbolu | Stiskněte tlačítko ▲ nebo ▼. |
|    | Přechod na další písmeno             | Stiskněte tlačítko ►.        |
|    | Návrat na předchozí písmeno          | Stiskněte tlačítko ◀.        |
|    | Potvrzení názvu                      | Stiskněte tlačítko ENTER/OK. |

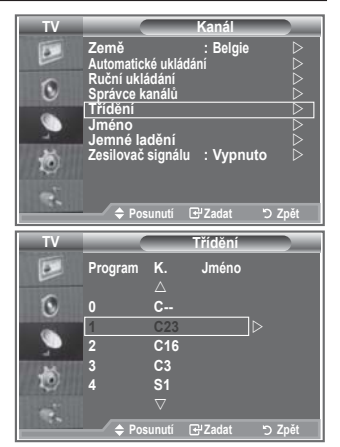

| ΤV        |                                                | -                                           | Kanál                      |              |
|-----------|------------------------------------------------|---------------------------------------------|----------------------------|--------------|
| 0         | Země<br>Automatick<br>Ruční uklá<br>Správce ka | té ukládá<br>Idání<br>Análů                 | : Belgie<br>iní            |              |
| 9         | Třídění<br>Jméno<br>Jemné la<br>Zesilovač      | dění                                        | · Wynni                    |              |
| P<br>v    | ≜ Pos                                          | unutí F                                     | . vypno                    | יע ע<br>Znět |
|           |                                                |                                             |                            |              |
|           |                                                |                                             |                            |              |
| TV        |                                                | _                                           | Jméno                      |              |
| τν        | Program                                        | К.                                          | Jméno<br>Jméno             |              |
|           | Program<br>0                                   | К.<br>△<br>С                                | Jméno<br>Jméno<br>         |              |
|           | Program<br>0                                   | К.<br>∆<br>С<br>С23                         | Jméno<br>Jméno<br>         |              |
| TV<br>D   | Program<br>0<br>1<br>2                         | К.<br>Δ<br>С<br>С23<br>С16                  | Jméno<br>Jméno<br><br>     |              |
|           | Program 0 1 2 3                                | K.<br>△<br>C<br>C23<br>C16<br>C3            | Jméno<br>Jméno<br><br>     |              |
|           | Program<br>0<br>1<br>2<br>3<br>4               | K.<br>△<br>C<br>C23<br>C16<br>C3<br>S1      | Jméno<br>Jméno<br><br>     |              |
| ≥ 🔅 🌔 🛛 🕅 | Program 0 1 2 3 4                              | K.<br>△<br>C<br>C23<br>C16<br>C3<br>S1<br>▽ | Jméno<br>Jméno<br><br><br> |              |

- Dostupnými znaky jsou: Písmena abecedy (A~Z) / Čísla (0~9) / Zvláštní znaky (-, mezera)
- 5. Opakujte kroky 3 až 4 pro každý kanál, kterému chcete přiřadit nový název.
- 6. Stisknutím tlačítka EXIT tento režim ukončete.

### Jemné vyladění příjmu kanálu

## Pomocí jemného ladění manuálně nastavte optimální příjem kanálu.

- Pomocí číselných tlačítek přímo zvolte kanál, který chcete jemně vyladit.
- Stiskněte tlačítko MENU. Zobrazí se nabídka. Pomocí tlačítka ▲ nebo ▼ vyberte možnost "Kanál" a poté stiskněte tlačítko ENTER/OK.
- Pomocí tlačítka ▲ nebo ▼ vyberte možnost "Jemné ladění" a poté stiskněte tlačítko ENTER/OK.
- Stisknutím tlačítka ◄ nebo ► proveďte jemné ladění. Stiskněte tlačítko ENTER/OK.
- 5. Stisknutím tlačítka EXIT tento režim ukončete.
- Jemně vyladěné kanály, které byly uloženy, jsou v záhlaví kanálu označeny hvězdičkou "\*" vpravo vedle čísla kanálu. Číslo kanálu je zobrazeno červeně.
- Chcete-li obnovit jemné ladění, vyberte stisknutím tlačítka ▲ nebo ▼ volbu "Obnovit" a potom stiskněte tlačítko ENTER/OK.

| TV      | Kanál                       |
|---------|-----------------------------|
|         | Země : Belgie 🗅             |
| 6       |                             |
| U       | Správce kanálů              |
| <b></b> | Jméno                       |
| ٢       | Zesilovač signálu : Vypnuto |
|         |                             |
|         | 🗢 🗢 Posunutí 🗗 Zadat 🗳 Zpět |
|         |                             |
|         | lomné ladění                |
|         | Jemné ladění                |
|         | Jemné ladění                |
| P 1     | Jemné ladění                |
| P 1     | Jemné ladění                |
| P1      | Jemné ladění Donovit        |

### LNA (Nízkošumový zesilovač)

#### Používáte-li televizor v oblasti se slabým signálem, může příjem zlepšit funkce LNA (nízkošumový předzesilovač zesiluje příchozí signál).

- Stiskněte tlačítko MENU. Zobrazí se nabídka. Pomocí tlačítka ▲ nebo ▼ vyberte možnost "Kanál" a poté stiskněte tlačítko ENTER/OK.
- Pomocí tlačítka ▲ nebo ▼ vyberte možnost "Zesilovač signálu" a poté stiskněte tlačítko ENTER/OK.
- Stisknutím tlačítka ▲ nebo ▼ vyberte možnost "Zapnuto" nebo "Vypnuto".
   Stiskněte tlačítko ENTER/OK.
- Stisknete tracitko ENTER/OK.
   Stisknutím tlačítka EXIT tento režim ukončete.

 Jméno
 >

 Jemné ladění
 >

 Zesilovač signálu
 : Vypnuto

 ◆ Posunutí
 ⊡'Zadat
 > Zpět

 TV
 Kanál

 Země
 Belgie

 Automatické ukládání
 Správce kanálů

 Třídění
 Jméno

 Jemné ladění
 Zapnuto

 Zesilovač signálu
 Yppnuto

 Zesilovač signálu
 Zapnuto

5

6

Čeština - 14

### Změna standardu obrazu

#### Můžete vybrat typ obrazu, který nejlépe vyhovuje vašim požadavkům.

- Stiskněte tlačítko MENU. Zobrazí se nabídka. Stisknutím tlačítka ENTER/OK vyberte možnost "Obraz".
- 2. Dalším stisknutím tlačítka ENTER/OK vyberte možnost "Režim".
- Pomocí tlačítka ▲ nebo ▼ vyberte požadovaný obrazový efekt. Stiskněte tlačítko ENTER/OK.
- 4. Stisknutím tlačítka EXIT tento režim ukončete.
  - Dynamický: Zvolí obraz s vysokým rozlišením pro světlou místnost.
  - Standardní: Zvolí obraz s optimálním zobrazením pro běžné prostředí.
  - Film: Zvolí obraz pro příznivé zobrazení ve tmavé místnosti.
- Obrazový režim musí být nastaven pro každý vstupní zdroj zvlášť.
- Výběrem možnosti "Obnovit" se můžete vrátit k výchozímu nastavení obrazu od výrobce. (Postupujte podle pokynů v části "Návrat k výchozímu nastavení obrazu od výrobce" na straně 19.)

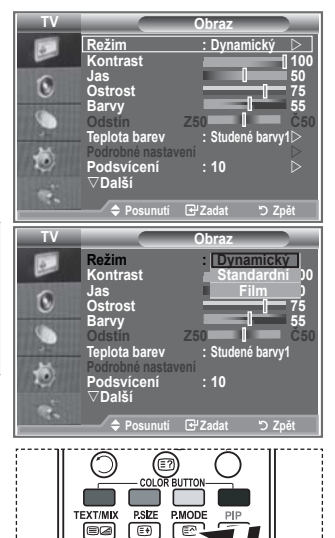

Můžete také stisknout tlačítko P.MODE na dálkovém ovládání, čímž vyberete jedno z nastavení obrazu.

GUIDE DUAL STILL

## Úprava vlastního nastavení obrazu

Televizor nabízí několik možností umožňujících nastavit kvalitu obrazu.

- Chcete-li vybrat požadovaný obrazový efekt, postupujte podle pokynů 1 až 3 v části "Změna standardu obrazu".
- Stisknutím tlačítka ▲ nebo ▼ vyberte požadovanou položku. Stiskněte tlačítko ENTER/OK.
- Stisknutím tlačítka ◄ nebo ► snižte nebo zvyšte hodnotu požadované položky. Stiskněte tlačítko ENTER/OK.
- 4. Stisknutím tlačítka EXIT tento režim ukončete.
  - Kontrast: Nastaví světlost nebo tmavost mezi předměty a pozadím.
  - Jas: Nastaví jas celé obrazovky.
  - Ostrost: Nastaví obrysy předmětů na vyšší nebo nižší ostrost.
  - Barvy: Nastaví světlejší nebo tmavší barvy.
  - Odstín (pouze NTSC nebo DTV): Upraví barvu objektů dodáním více červeného nebo zeleného tónu pro přirozenější vzhled.
- Nastavené hodnoty se uloží podle zvoleného obrazového režimu.
- V režimu PC lze nastavit pouze položky "Kontrast" a "Jas".
- Funkce "Odstín" je dostupná pouze v režimu "HDMI" a "Komponent".

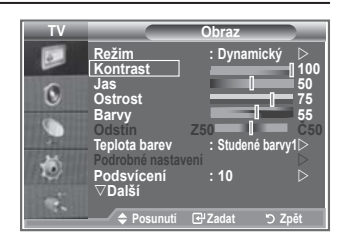

### Změna teploty barev

#### Vyberte barevný tón, který je pro vaše oči nejpříjemnější.

- Chcete-li vybrat požadovaný obrazový efekt, postupujte podle pokynů 1 až 3 v části "Změna standardu obrazu". (Na straně 15)
- Pomocí tlačítka ▲ nebo ▼ vyberte možnost "Teplota barev" a poté stiskněte tlačítko ENTER/OK.
- Pomocí tlačítka ▲ nebo ▼ vyberte požadované nastavení teploty barev. Stiskněte tlačítko ENTER/OK.
- 4. Stisknutím tlačítka EXIT tento režim ukončete.

| Studené barvy2: | Nastaví teplotu barev v modřejším tónu  |
|-----------------|-----------------------------------------|
|                 | než možnost "Studené barvy1".           |
| Studené barvy1: | Přidává bílé barvě modré tóny.          |
| Normální:       | Bílá zůstává bílou.                     |
| Teplé barvy1:   | Přidává bílé barvě červené tóny.        |
| Teplé barvy2:   | Nastaví teplotu barev v červenějším tón |
|                 | než možnost "Teplé barvy1".             |
|                 |                                         |

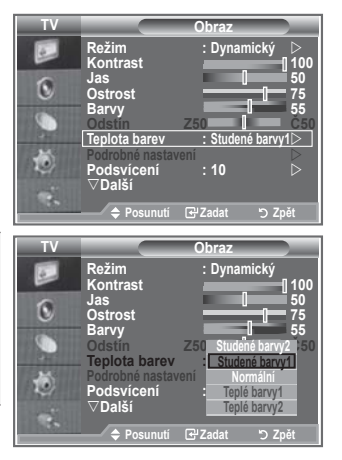

- Nastavené hodnoty se uloží podle zvoleného obrazového režimu.
- Je-li obrazový režim nastaven na hodnotu Dynamický nebo Standardní, nelze vybrat možnost Teplé barvy1 a Teplé barvy2.

### Aktivace podsvícení

Jas obrazovky lze upravit nastavením jasu podsvícení displeje LCD. (0~10)

- Chcete-li vybrat požadovaný obrazový efekt, postupujte podle pokynů 1 až 3 v části "Změna standardu obrazu". (Na straně 15)
- Pomocí tlačítka ▲ nebo ▼ vyberte možnost "Podsvícení" a poté stiskněte tlačítko ENTER/OK.
- Stisknutím tlačítka ◄ nebo ► snižte nebo zvyšte hodnotu požadované položky.
- Stiskněte tlačítko ENTER/OK. Stisknutím tlačítka EXIT tento režim ukončete.

| TV         |                                                                                                    | Obraz                                       |                                                               |
|------------|----------------------------------------------------------------------------------------------------|---------------------------------------------|---------------------------------------------------------------|
| ). 🕸 🍗 🔿 関 | Režim<br>Kontrast<br>Jas<br>Ostrost<br>Barvy<br>Odstin<br>Teplota barev<br>Podrobné nasta<br>Podsvicení<br>▽Další | : Dynam<br>250<br>: Studeno<br>vení<br>: 10 | iický ▷<br>100<br>50<br>75<br>55<br>55<br>55<br>6 barvy1<br>▷ |
|            | Posunutí                                                                                                    | ₽Zadat                                      | ່ວ Zpět                                                       |
| Podsví     | cení                                                                                                    |                                             | ] 10                                                          |
|            |                                                                                                    | ♦ Nastavení                                 | ່ວ Zpět                                                       |

### Konfigurace podrobných nastavení obrazu

#### Vyberte barevný tón, který je pro vaše oči nejpříjemnější.

- 1. Stiskněte tlačítko MENU. Zobrazí se nabídka.
- 2. Stisknutím tlačítka ENTER/OK vyberte možnost "Obraz".
- Pomocí tlačítka ▲ nebo ▼ vyberte možnost "Podrobné nastavení" a poté stiskněte tlačítko ENTER/OK.
- Požadovanou možnost vyberte stisknutím tlačítka ▲ nebo
   ▼ a poté stiskněte tlačítko ENTER/OK. Dostupné možnosti: Nastavení černé, Dynamický kontrast, Gamma, Vyvážení bílé, Nastavení barev, Zvýraznění okrajů, Kolorimetrický prostor.
- Jakmile budete s nastavením spokojeni, stiskněte tlačítko ENTER/OK.
- 6. Stisknutím tlačítka EXIT tento režim ukončete.
- Je-li obrazový režim nastaven na hodnotu Film nebo Standardní, nelze vybrat možnost Podrobné nastavení.
- Pokud je položka DINe nastavena na hodnotu Vypnuto a v nabídce Obraz je zvolen Standardní režim, nelze zvolit položku Podrobné nastavení.
- Nastavení černé: Vypnuto/Nízké/Střední/Vysoké Úroveň černé můžete vybrat přímo na obrazovce, čímž upravíte hloubku obrazovky.
- Dynamický kontrast: Vypnuto/Nízké/Střední/Vysoké Kontrast obrazovky můžete upravit tak, abyste dosáhli optimálního nastavení.
- Gamma: -3~ 3 Můžete upravit střední jas obrazu.

Opakovaně tiskněte tlačítko ◀ nebo ►, dokud nedosáhnete optimálního nastavení.

 Vyvážení bílé: Posun červené/Posun zelené/Posun modré/Více červené/Více zelené/Více modré/ Obnovit

Můžete upravit teplotu barev pro dosažení přirozenějšího obrazu. Posun červené/Posun zelené/Posun modré/Více červené/Více zelené/Více modré: Změna hodnoty nastavení obnoví upravenou obrazovku.

Požadovanou možnost vyberte stisknutím tlačítka ▲ nebo ▼ a poté stiskněte tlačítko ENTER/OK. Opakovaně tiskněte tlačítko ◄ nebo ►, dokud nedosáhnete optimálního nastavení. Reset (Obnovit): Dříve upravené vyvážení bílé se vrátí na výchozí nastavení od výrobce.

- Nastavení barev: Růžová/Zelená/Modrá/Bílá/Obnovit
   Toto nastavení lze upravit podle vašich osobních preferencí.
   Růžová/Zelená/Modrá/Bílá: Změna hodnoty nastavení obnoví upravenou obrazovku.
   Požadovanou možnost vyberte stisknutím tlačítka ▲ nebo ▼ a poté stiskněte tlačítko ENTER/OK.
   Opakovaně tiskněte tlačítko ◄ nebo ▶, dokud nedosáhnete optimálního nastavení.
   ➤ Reset (Obnovit): Dříve upravené barvy se vrátí na výchozí nastavení od výrobce.
- Zvýraznění okrajů: Vypnuto/Zapnuto Lze zdůraznit ohraničení objektů.
- Kolorim. Prostor: Automatický/Široký obraz
   Prostor reprodukce barev pro vstupní signál lze nastavit na hodnotu Automatický nebo Široký obraz.

| 10 | Obraz                                                                                                    |
|----|----------------------------------------------------------------------------------------------------|
|    | Režim : Dynamický ⊳<br>Kontrast100                                                                                                    |
| ٥  | Jas 50<br>Ostrost 75                                                                                                    |
| 9  | Odstin Z50 55<br>Teplota barev : Studené barvv1>                                                                                                    |
| ٢  | Podrobné nastavení ▷<br>Podsvícení : 10 ▷<br>⊽Další                                                                                                    |
|    | ¢ Posunutí ⊡ Zadat "⊃ Zpět                                                                                                    |
|    |                                                                                                    |
| TV | Podrobné nastavení                                                                                                    |
| TV | Podrobné nastavení<br>Nastavení černé : Vypnuto ▷<br>Dynamický kontrast : Vypnuto ▷                                                                                                    |
|    | Podrobné nastavení<br>Nastavení černé : Vypnuto D<br>Dynamický kontrast : Výpnuto G<br>Gamma :-3 Vyvážení bílé                                                                                                  |
|    | Podrobné nastavení<br>Nastavení černé : Vypnuto ▷<br>Dynamický kontrast : Vypnuto ▷<br>Garma : ↓<br>Vyvážení bílé : ↓<br>Nastavení barev ▷<br>Xolorim. Prostor : Automatický ▷                                  |
|    | Podrobné nastavení<br>Nastavení černé : Vypnuto ▷<br>Dynamický kontras : Vypnuto ▷<br>Garma : -3 ▷<br>Vyvážení bílé ▷<br>Nastavení bálev ▷<br>Zvýraznění okrajú : Vypnuto ▷<br>Kolorím. Prostor : Automatický ▷ |

### Změna velikosti obrazu

#### Můžete vybrat velikost obrazu, která nejlépe vyhovuje vašim požadavkům.

- Stiskněte tlačítko MENU. Zobrazí se nabídka. Stisknutím tlačítka ENTER/OK vyberte možnost "Obraz".
- Pomocí tlačítka ▲ nebo ▼ vyberte možnost "Formát" a poté stiskněte tlačítko ENTER/OK.
- Požadovanou volbu vyberte stisknutím tlačítka ▲ nebo ▼. Stiskněte tlačítko ENTER/OK.
- 4. Stisknutím tlačítka EXIT tento režim ukončete.

| ٠ | Automat.     | Automaticky nastaví velikost obrazu na    |
|---|--------------|-------------------------------------------|
|   | formát:      | poměr "16:9".                             |
| ٠ | 16 :9:       | Nastaví velikost obrazu na 16:9, která    |
|   |              | je vhodná pro přehrávání DVD nebo         |
|   |              | širokoúhlé vysílání.                      |
| ٠ | Široký zoom: | Zvětšení formátu obrazu na velikost větší |
|   | -            | než 4:3.                                  |
| ٠ | Zvětšení:    | Zvětšuje obraz o formátu 16:9 (ve svislém |
|   |              | směru), aby se co nejlépe přizpůsobil     |
|   |              | velikosti obrazovky.                      |
| ٠ | 4:3:         | Je výchozím nastavením pro                |
|   |              | videonahrávky nebo běžné vysílání.        |
| ٠ | Pouze        | Zobrazuje vstupní scény v jejich původní  |
|   | skenování:   | podobě bez jakéhokoli                     |
|   |              | oříznutí při příjmu signálu v režimu HDMI |
|   |              | 720p. 1080i.                              |
| _ |              |                                           |

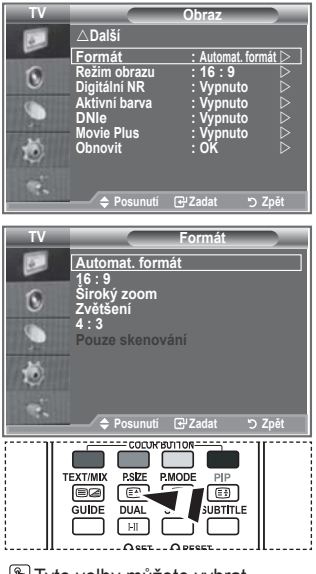

Tyto volby můžete vybrat jednoduchým stisknutím tlačítka P.SIZE na dálkovém ovládání.

- Funkce "Automat. formát" je dostupná pouze v režimu "TV", "Ext.1", "Ext.2", "AV" a "S-Video".
- V režimu PC lze mohou být nastaveny pouze režimy "16:9" a "4:3".

### Zastavení aktuálního obrazu

Stisknutím tlačítka STILL zastavíte pohybující se obraz a zobrazíte nehybný snímek. Dalším stisknutím tlačítka akci zrušíte.

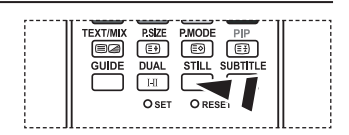

### Výběr režimu obrazu

Při nastavení velikosti obrazu na možnost Automat. formát v širokoúhlé televizi s úhlopříčkou 16:9, můžete nastavit velikost obrazu na hodnotu 4:3 WSS (Wide Screen Service) nebo nenastavovat žádnou hodnotu. Jednotlivé evropské země vyžadují různé velikosti obrazu, takže tuto funkci vybírají uživatelé.

- Stiskněte tlačítko MENU. Zobrazí se nabídka. Stisknutím tlačítka ENTER/OK vyberte možnost "Obraz".
- Pomocí tlačítka ▲ nebo ▼ vyberte možnost "Režim obrazu" a poté stiskněte tlačítko ENTER/OK.
- Požadovanou volbu vyberte stisknutím tlačítka ▲ nebo ▼. Stiskněte tlačítko ENTER/OK.

Dostupné možnosti: 16:9, Široký zoom, Zvětšení, 4:3

- 16:9: Nastaví obraz do širokoúhlého režimu 16:9.
- Široký zoom: Zvětšení formátu obrazu na velikost větší než 4:3.
- Zvětšení: Zvětší formát obrazu na obrazovce ve svislém směru.
- 4:3: Nastaví obraz do normálního režimu 4:3.
- 4. Stisknutím tlačítka EXIT tento režim ukončete.
- Nastavení velikosti formátu je k dispozici v režimu Automat. formát.
- Tato funkce není v režimu PC, Komponent nebo HDMI dostupná.

### Návrat k výchozímu nastavení obrazu od výrobce

#### Můžete se vrátit k výchozímu nastavení obrazu od výrobce.

- Chcete-li vybrat požadovaný obrazový efekt, postupujte podle pokynů 1 až 3 v části "Změna standardu obrazu" na straně 15.
- Pomocí tlačítka ▲ nebo ▼ vyberte možnost "Obnovit" a poté stiskněte tlačítko ENTER/OK.
- Stisknutím tlačítka ▲ nebo ▼ vyberte možnost "OK" nebo "Zrušit". Stiskněte tlačítko ENTER/OK.
- 4. Stisknutím tlačítka EXIT tento režim ukončete.
- Funkce "Obnovit" bude nastavena pro každý obrazový režim.

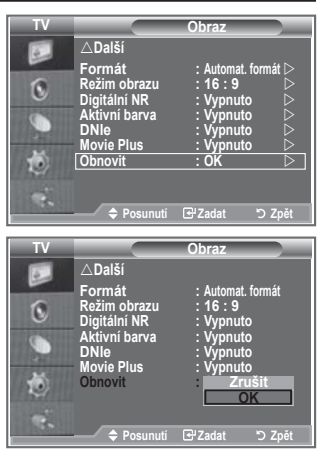

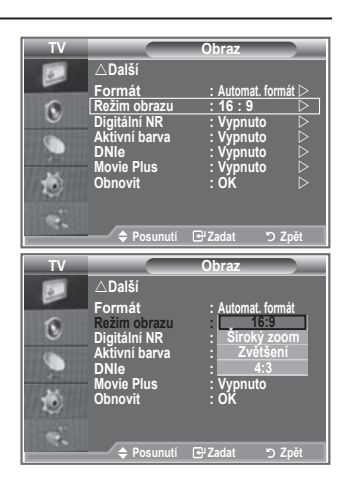

### Digitální NR / Aktivní barva / DNIe / Movie Plus

Pokud je signál přijímaný vaším televizorem slabý, můžete aktivovat funkci Digital Noise Reduction (Digitální redukce šumu). Tím se omezí vliv atmosférických poruch a případné vícenásobné zobrazování prvků na obrazovce.

- Stiskněte tlačítko MENU. Zobrazí se nabídka. Stisknutím tlačítka ENTER/OK vyberte možnost "Obraz".
- Požadovanou možnost vyberte stisknutím tlačítka ▲ nebo ▼ a poté stiskněte tlačítko ENTER/OK.
   Dostupné možnosti: Digitální NR, Aktivní barva, DNIe, Movie Plus.
- 3. Jakmile budete s nastavením spokojeni, stiskněte tlačítko ENTER/OK.
- 4. Stisknutím tlačítka EXIT tento režim ukončete.

#### Digitální NR: Vypnuto/Nízké/Střední/Vysoké/Automatický

Pokud je signál přijímaný vaším zařízením slabý, můžete aktivovat tuto funkci, jež redukuje případné atmosférické poruchy a vícenásobné zobrazování, které se může objevit na obrazovce.

- Tato funkce není dostupná v režimu PC.
- Aktivní barva: Vypnuto/Zapnuto

Zapnete-li tuto možnost, budou barvy oblohy a trávy výraznější a zřetelnější pro dosažení živějšího obrazu.

- Tato funkce není dostupná v režimu PC.
- Tato funkce není dostupná v režimu Film a Standardní.

#### DNIe: Vypnuto/Demo/Zapnuto

Tento televizor je vybaven funkcí DNIe za účelem zajištění vysoké vizuální kvality. Nastavíte-li funkci DNIe na hodnotu Zapnuto, bude aktivována při sledování obrazovky. Nastavíte-li funkci DNIe na hodnotu Demo, můžete se na obrazovce podívat na obraz s použitím funkce DNIe i na normální obraz, abyste získali názornou ukázku. Při použití tohoto nastavení uvidíte rozdíl ve vizuální kvalitě.

- DNIe<sup>™</sup> (Digital Natural Image engine) DNIE<sup>™</sup> Tato funkce přináší detailnější obraz s redukcí šumu 3D a zvýrazněním detailů, kontrastu a bílé. Nový algoritmus kompenzace obrazu poskytuje jasnější, čistší a detailnější obraz. Technologie DNIe<sup>™</sup> přizpůsobí vašim očím libovolný signál.
- Tato funkce není dostupná v režimu PC.
- Tato funkce není dostupná v režimu Film.

#### Movie Plus: Vypnuto/Zapnuto

Uvidíte přirozenější barvu lidské pokožky a zřetelný text i při dynamických scénách.

- Tuto funkci používejte při sledování filmů.
- Široký zoom, Zvětšení a Pouze skenování režim není podporován.
- Tato funkce není dostupná v režimu PC.

| TV                                      |                                                                                          | Obraz                                                                                                    |
|-----------------------------------------|------------------------------------------------------------------------------------------|----------------------------------------------------------------------------------------------------|
|                                         | ∆Další                                                                                   |                                                                                                    |
| ( ( ) ( ) ( ) ( ) ( ) ( ) ( ) ( ) ( ) ( | Formát<br>Režim obrazu<br>Digitální NR<br>Aktivní barva<br>DNIe<br>Movie Plus<br>Obnovit | : Automat. formát ⊳<br>: 16 : 9 ▷<br>: Vypnuto ▷<br>: Vypnuto ▷<br>: Vypnuto ▷<br>: Vypnuto ▷<br>: Vypnuto ▷<br>: OK ▷ |
|                                         | 🗢 Posunutí                                                                               | ⊡ Zadat ⊃ Zpět                                                                                                    |

### Sledování obrazu v obraze (PIP)

V hlavním obraze můžete zobrazit podobraz nastaveného programu nebo videovstupu. Tímto způsobem můžete obraz nastaveného programu nebo videovstupu z kteréhokoli připojeného zařízení sledovat při současném sledování hlavního obrazu.

- Stiskněte tlačítko MENU. Zobrazí se nabídka. Pomocí tlačítka ▲ nebo ▼ vyberte možnost "Nastavení" a poté stiskněte tlačítko ENTER/OK.
- Pomocí tlačítka ▲ nebo ▼ vyberte možnost "PIP" a poté stiskněte tlačítko ENTER/OK.
- Znovu stiskněte tlačítko ENTER/OK.
   Pomocí tlačítka ▲ nebo ▼ vyberte možnost "Zapnuto" a poté stiskněte tlačítko ENTER/OK.
  - Pokud je aktivována funkce obrazu v obraze (PIP), formát hlavního obrazu se změní na "16:9".
- Pomocí tlačítka ▲ nebo ▼ vyberte možnost "Zdroj" a poté stiskněte tlačítko ENTER/OK. Stisknutím tlačítka ▲ nebo ▼ vyberte zdroj podobrazu a stiskněte tlačítko ENTER/OK.
  - Podobraz může zobrazit signál z různých zdrojů podle toho, na co je nastaven hlavní obraz.
- Pomocí tlačítka ▲ nebo ▼ vyberte možnost "Formát" pro podobraz a poté stiskněte tlačítko ENTER/OK. Stisknutím tlačítka ▲ nebo ▼ vyberte formát podobrazu a stiskněte tlačítko ENTER/OK.
  - Jestliže je hlavní obraz v režimu "PC" a "Komponent", nastavení "Formát" není dostupné.

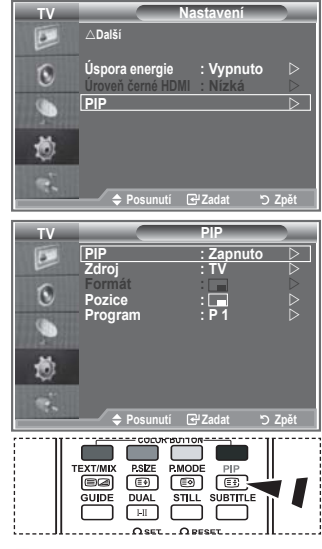

Opakovaným stisknutím tlačítka PIP na dálkovém ovládání zapnete nebo vypnete funkci "PIP" (obraz v obraze).

- Pomocí tlačítka ▲ nebo ▼ vyberte možnost "Pozice" a poté stiskněte tlačítko ENTER/OK. Stisknutím tlačítka ▲ nebo ▼ vyberte pozici podobrazu a stiskněte tlačítko ENTER/OK.
- Pomocí tlačítka ▲ nebo ▼ vyberte možnost "Program" a poté stiskněte tlačítko ENTER/OK. Kanál, který chcete sledovat prostřednictvím podobrazu, můžete vybrat stisknutím tlačítka ▲ nebo ▼. Stiskněte tlačítko ENTER/OK.
  - Je-li podobraz nastaven na hodnotu TV, může být aktivní funkce "Program".
- 8. Stisknutím tlačítka EXIT tento režim ukončete.
- Pokud používáte hlavní obrazovku pro sledování hry nebo pro karaoke, působí obraz v okně pro funkci PIP poněkud nepřirozeným dojmem.
  - ♦ Zdroj: Používá se k výběru zdroje podobrazu.
  - ♦ Formát: Používá se k výběru velikosti podobrazu.
  - Pozice: Slouží k posunutí podobrazu.
  - Program: Slouží ke změně podobrazu.

#### Nastavení obrazu v obraze (PIP)

|                    |                 |       |       |    |         | 0.05.42.05.420 | s rangajo. sa | 00.02 1 00.0 | Lo norangajo. |
|--------------------|-----------------|-------|-------|----|---------|----------------|---------------|--------------|---------------|
| Podobraz<br>Hlavní | Analogová<br>TV | Ext.1 | Ext.2 | AV | S-Video | Komponent      | HDMI          | PC           | Digitální TV  |
| Komponent          | 0               | 0     | 0     | 0  | Х       | Х              | Х             | Х            | Х             |
| HDMI               | 0               | 0     | 0     | 0  | Х       | Х              | Х             | Х            | Х             |
| PC                 | 0               | 0     | 0     | 0  | Х       | Х              | Х             | Х            | Х             |

#### O : Obraz v obraze funguje. X: Obraz v obraze nefunguje.

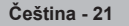

### Úroveň černé HDMI

#### Úroveň černé můžete vybrat přímo na obrazovce, čímž upravíte hloubku obrazovky.

- Stiskněte tlačítko MENU. Zobrazí se nabídka. Pomocí tlačítka ▲ nebo ▼ vyberte možnost "Nastavení" a poté stiskněte tlačítko ENTER/OK.
- Pomocí tlačítka ▲ nebo ▼ vyberte možnost "Úroveň černé HDMI " a poté stiskněte tlačítko ENTER/OK.
- Pomocí tlačítka ▲ nebo ▼ vyberte možnost "Normální" nebo "Nízká" a poté stiskněte tlačítko ENTER/OK.
- 4. Stisknutím tlačítka EXIT tento režim ukončete.
- Ova funkcija aktivna je samo kad se vanjski ulaz povezuje s HDMI (RGB signali).
- ♦ Normální: Obrazovka se zesvětluje.
- ♦ Nízká: Obrazovka tmavne.

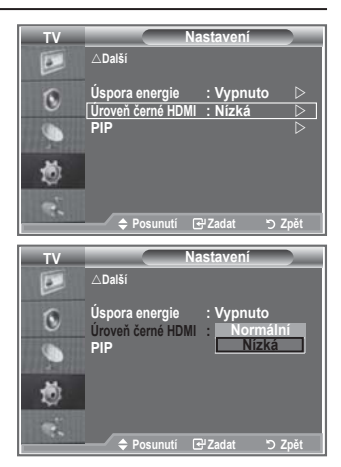

### Změna standardu zvuku

#### Můžete vybrat typ speciálních zvukových efektů, které mají být použity při sledování určitého vysílání.

- Stiskněte tlačítko MENU. Zobrazí se nabídka. Pomocí tlačítka ▲ nebo ▼ vyberte možnost "Zvuk" a poté stiskněte tlačítko ENTER/OK.
- 2. Dalším stisknutím tlačítka ENTER/OK vyberte možnost "Režim".
- Požadovaný zvukový efekt vyberte opakovaným stisknutím tlačítka ▲ nebo ▼ a poté stiskněte tlačítko ENTER/OK.
- 4. Stisknutím tlačítka EXIT tento režim ukončete.

| Standardní:      | Nastaví běžný zvukový režim.              |
|------------------|-------------------------------------------|
| Hudba:           | Zvýrazní hudbu oproti hlasu.              |
| ♦ Film:          | Poskytuje živý a plný zvuk pro přehrávání |
|                  | filmů.                                    |
| ♦ Řeč:           | Zvýrazní hlas oproti jiným zvukům.        |
| ♦ Vlast.nastav.: | Zvolí vaše vlastní nastavení zvuku.       |
|                  | (Postupujte podle pokynů v části "Úprava  |
|                  | nastavení zvuku".)                        |

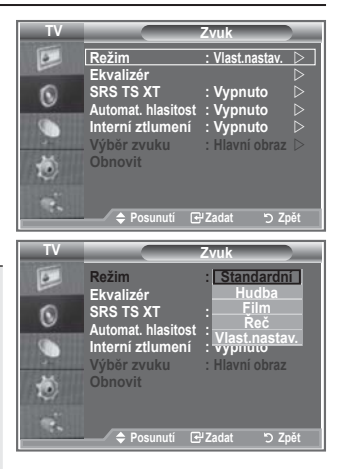

### Úprava nastavení zvuku

#### Nastavení zvuku lze upravit podle vašich osobních potřeb.

- 1. Stiskněte tlačítko MENU. Zobrazí se nabídka.
- Pomocí tlačítka ▲ nebo ▼ vyberte možnost "Zvuk" a poté stiskněte tlačítko ENTER/OK.
- 2. Pomocí tlačítka ▲ nebo ▼ vyberte možnost "Ekvalizér" a poté stiskněte tlačítko ENTER/OK.
- Stisknutím tlačítka ◀ nebo ► vyberte požadovanou položku. Stiskněte tlačítko ENTER/OK.
- Stisknutím tlačítka ▲ nebo ▼ proveďte požadované nastavení. Stiskněte tlačítko ENTER/OK.
- 5. Stisknutím tlačítka EXIT tento režim ukončete.
- Pokud v těchto nastaveních provedete nějaké změny, zvukový režim se automaticky přepne na hodnotu "Vlast.nastav.".

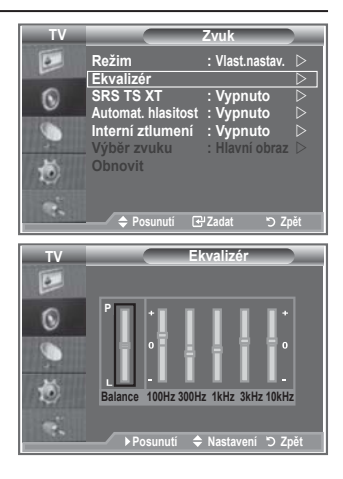

### Nastavení TruSurround XT (SRS TS XT)

TruSurround XT je patentovaná technologie SRS, která řeší problém s přehráváním vícekanálového obsahu verze 5,1 přes dva reproduktory. TruSurround poskytuje nepřekonatelný virtuální zvukový zážitek prostřednictvím jakéhokoliv dvoureproduktorového přehrávacího systému, včetně vnitřních reproduktorů v televizním přijímači. Je plně kompatibilní se všemi vícekanálovými formáty.

- Stiskněte tlačítko MENU. Zobrazí se nabídka. Pomocí tlačítka ▲ nebo ▼ vyberte možnost "Zvuk" a poté stiskněte tlačítko ENTER/OK.
- Pomocí tlačítka ▲ nebo ▼ vyberte možnost "SRS TS XT" a poté stiskněte tlačítko ENTER/OK.
- 3. Stisknutím tlačítka ▲ nebo ▼ vyberte možnost "Zapnuto" nebo "Vypnuto". Stiskněte tlačítko ENTER/OK.
- 4. Stisknutím tlačítka EXIT tento režim ukončete

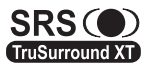

TruSurround XT, SRS a symbol () jsou ochranné známky společnosti SRS Labs, Inc. Technologie TruSurround XT TruSurround XT je použita na základě licence udělené společností SRS Labs, Inc.

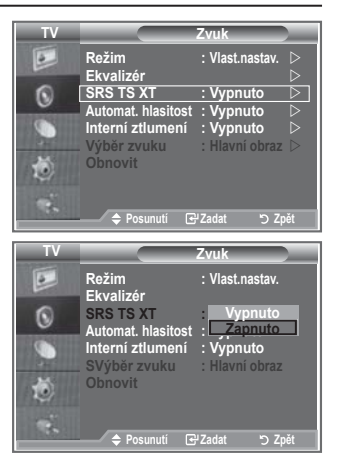

### Připojení sluchátek

K televizoru můžete připojit sadu sluchátek, pokud chcete televizní program sledovat, aniž byste rušili další osoby v místnosti.

- Zapojíte-li konektor sluchátek do odpovídajícího portu, budou v nabídce Zvuk přístupné pouze možnosti "SRS TS XT" a "Automat. hlasitost".
- Delší používání sluchátek s vysokou hlasitostí může poškodit sluch.
- Při připojení sluchátek k systému nebude vycházet žádný zvuk z reproduktorů.
- Hlasitost sluchátek a hlasitost televizoru se nastavuje odlišně.

### Výběr zvukového režimu

Zvukový režim můžete vybrat po stisknutí tlačítka "DUAL". Když ho stisknete, zobrazí se na obrazovce aktuální zvukový režim.

|              | Typ zvuku | DUAL 1/2                      | Výchozí     |
|--------------|-----------|-------------------------------|-------------|
|              | Mono      | MONO                          | Automatická |
| FM Stereo    | Stereo    | STEREO ↔ MONO                 | změna       |
|              | Dual      | DUAL 1 ↔ DUAL 2               | DUAL 1      |
|              | Mono      | MONO                          | Automatická |
| NICAM Stereo | Stereo    | MONO ↔ STEREO                 | změna       |
|              | Dual      | → MONO ↔ DUAL 1 →<br>DUAL 2 ← | DUAL 1      |

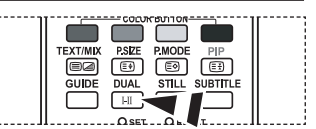

Tyto volby můžete také nastavit jednoduše stisknutím tlačítka DUAL na dálkovém ovládání.

> Pokud je stereofonní signál slabý a dojde k automatickému přepnutí, pak přepněte do režimu Mono.

### Automatické nastavení hlasitosti

Každá vysílací stanice využívá vlastní nastavení signálu a proto není snadné upravovat hlasitost při každé změně kanálu. Tato funkce umožňuje automatické nastavení hlasitosti požadovaného kanálu snižováním výstupu zvuku při vysokém modulačním signálu, nebo zvyšováním výstupu zvuku při nízkém modulačním signálu.

- Stiskněte tlačítko MENU. Zobrazí se nabídka. Pomocí tlačítka ▲ nebo ▼ vyberte možnost "Zvuk" a poté stiskněte tlačítko ENTER/OK.
- Pomocí tlačítka ▲ nebo ▼ vyberte možnost "Automat. hlasitost" a poté stiskněte tlačítko ENTER/OK.
- Stisknutím tlačítka ▲ nebo ▼ vyberte možnost "Zapnuto" nebo "Vypnuto". Stiskněte tlačítko ENTER/OK.
- 4. Stisknutím tlačítka EXIT tento režim ukončete.

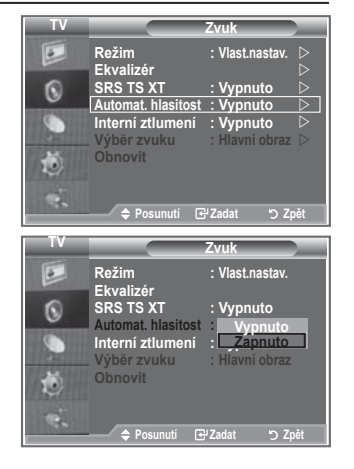

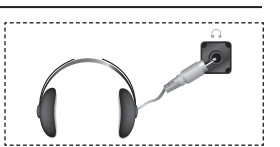

### Volba Internal Mute (Interní ztlumení)

## Pokud chcete poslouchat zvuk prostřednictvím samostatných reproduktorů, zrušte vnitřní zesilovač.

- Stiskněte tlačítko MENU. Zobrazí se nabídka. Pomocí tlačítka ▲ nebo ▼ vyberte možnost "Zvuk" a poté stiskněte tlačítko ENTER/OK.
- Pomocí tlačítka ▲ nebo ▼ vyberte možnost "Interní ztlumení" a poté stiskněte tlačítko ENTER/OK.
- Stisknutím tlačítka ▲ nebo ▼ vyberte možnost "Zapnuto" nebo "Vypnuto". Stiskněte tlačítko ENTER/OK.
- 4. Stisknutím tlačítka EXIT tento režim ukončete.
- Pokud je funkce "Interní ztlumení" nastavena na hodnotu "Zapnuto", není možné upravit nabídky pro zvuk kromě nabídky "Výběr zvuku" (v režimu PIP).

| TV      |                                                                                                    | Zvuk                                                           |
|---------|----------------------------------------------------------------------------------------------------|----------------------------------------------------------------|
|         | Režim<br>Ekvalizér                                                                                  | : Vlast.nastav. D                                              |
| 0       | SRS TS XT                                                                                           | : Vypnuto 🖒                                                    |
| ~       | Automat. hlasitost                                                                                  | : Vypnuto 🛛 🖂                                                  |
|         | Interní ztlumení                                                                                    | : Vypnuto 🛛 🖂                                                  |
| 241     | . Výběr zvuku                                                                                       | : Hlavní obraz ▷                                               |
| ٢       | Obnovit                                                                                             |                                                                |
| 1       |                                                                                                    |                                                                |
| 1000    | 🗢 Posunutí 💽                                                                                        | Zadat 'O Zpět                                                  |
|         |                                                                                                    |                                                                |
|         |                                                                                                    |                                                                |
| TV      |                                                                                                    | Zvuk                                                           |
| TV      | Režim<br>Ekvalizér                                                                                  | Zvuk<br>: Vlast.nastav.                                        |
| TV      | Režim<br>Ekvalizér<br>SRS TS XT                                                                     | Zvuk<br>: Vlast.nastav.<br>: Vvpnuto                           |
| TV<br>D | Režim<br>Ekvalizér<br>SRS TS XT<br>Automat. hlasitost                                               | Zvuk<br>: Vlast.nastav.<br>: Vypnuto<br>: Vypnuto              |
| ₽ 🖪 📀 🍠 | Režim<br>Ekvalizér<br>SRS TS XT<br>Automat. hlasitost<br>Interní ztlumení<br>Výběr zvuku            | Zvuk<br>: Vlast.nastav.<br>: Vypnuto<br>: Vypnuto<br>: Zapnuto |
| ₽ 🖪 📀 🍂 | Režim<br>Ekvalizér<br>SRS TS XT<br>Automat. hlasitost<br>Interni ztlumení<br>Výběr zvuku<br>Obnovit | Zvuk<br>: Vlast.nastav.<br>: Vypnuto<br>: Vypnuto<br>: Zapnuto |

### Poslech zvuku podobrazu

## Během aktivace funkce PIP (Obraz v obraze) můžete poslouchat zvuk vloženého obrazu.

- Stiskněte tlačítko MENU. Zobrazí se nabídka. Pomocí tlačítka ▲ nebo ▼ vyberte možnost "Zvuk" a poté stiskněte tlačítko ENTER/OK.
- Pomocí tlačítka ▲ nebo ▼ vyberte možnost "Výběr zvuku" a poté stiskněte tlačítko ENTER/OK.
- Pomocí tlačítka ▲ nebo ▼ vyberte možnost "Podobraz". Stiskněte tlačítko ENTER/OK.
- 4. Stisknutím tlačítka EXIT tento režim ukončete.

| Hlavní obraz: | Slouží k poslechu zvuku hlavního obrazu. |
|---------------|------------------------------------------|
| Podobraz:     | Slouží k poslechu zvuku podobrazu.       |

Tuto možnost lze vybrat v případě, že je funkce "PIP" nastavena na hodnotu "Zapnuto".

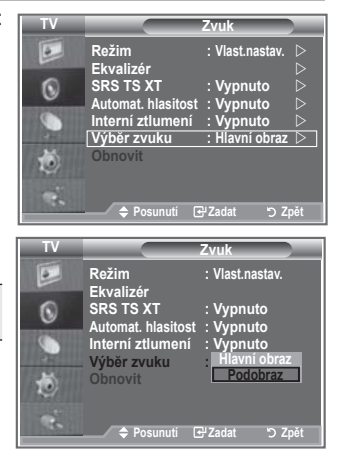

### Obnovení nastavení zvuku na výchozí nastavení od výrobce

Pokud je zapnut režim hry, je aktivována funkce obnovení výchozího nastavení zvuku. Volbou funkce obnovení výchozího nastavení po provedení nastavení ekvalizéru obnovíte nastavení ekvalizéru na výchozí nastavení od výrobce.

- Stiskněte tlačítko MENU. Zobrazí se nabídka. Pomocí tlačítka ▲ nebo ▼ vyberte možnost "Zvuk" a poté stiskněte tlačítko ENTER/OK.
- Pomocí tlačítka ▲ nebo ▼ vyberte možnost "Obnovit" a poté stiskněte tlačítko ENTER/OK.
- 3. Stisknutím tlačítka EXIT tento režim ukončete.
- Tuto možnost lze vybrat v případě, že je funkce "Režim hry" nastavena na hodnotu "Zapnuto".

### Nastavení a zobrazení aktuálního času

Hohodiny televizoru můžete nastavit tak, aby se při stisknutí tlačítka INFO zobrazil aktuální čas. Čas je třeba nastavit také tehdy, chcete-li používat automatické časovače zapnutí/vypnutí.

- Stiskněte tlačítko MENU. Zobrazí se nabídka. Pomocí tlačítka ▲ nebo ▼ vyberte možnost "Nastavení" a poté stiskněte tlačítko ENTER/OK.
- Pomocí tlačítka ▲ nebo ▼ vyberte možnost "Čas" a poté stiskněte tlačítko ENTER/OK.
- Stisknutím tlačítka ENTER/OK vyberte možnost "Nastavení hodin".

| 4. | Požadovaná akce…                                                   | Stiskněte tlačítko |
|----|--------------------------------------------------------------------|--------------------|
|    | Přechod k položce "Měsíc", "Datum",<br>"Rok", "Hod." nebo "minuty" | ◀ nebo ►           |
|    | Nastavení položky "Měsíc", "Datum",<br>"Rok", "Hod." nebo "minuty" | ▲ nebo ▼           |
|    | Stiskněte tlačítko ENTER/OK.                                       |                    |

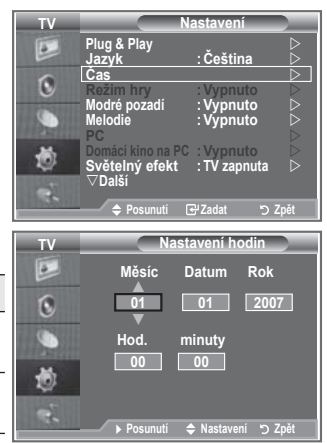

- 5. Stisknutím tlačítka EXIT tento režim ukončete.
- V případě odpojení napájecí šňůry je třeba hodiny nastavit znovu.
- Rok, měsíc, den, hodinu a minutu můžete nastavit také stisknutím číselných tlačítek na dálkovém ovládání.

| TV       |                        | Zvuk              |
|----------|------------------------|-------------------|
| 6        | Režim                  | : Vlast.nastav. ▷ |
| 0        | Ekvalizér<br>SRS TS XT | : Vypnuto D       |
|          | Automat. hlasitost     | : Vypnuto         |
| a second | Výběr zvuku            | : Hlavní obraz D  |
| Ö        | Obnovit                |                   |
|          |                        |                   |
|          | 🗢 Posunutí 💽           | ₽Zadat "⊃ Zpět    |

### Nastavení časovače usínání

#### Můžete vybrat dobu mezi 30 a 180 minutami, po které televizor automaticky přejde do pohotovostního režimu.

- Stiskněte tlačítko MENU. Zobrazí se nabídka. Pomocí tlačítka ▲ nebo ▼ vyberte možnost "Nastavení" a poté stiskněte tlačítko ENTER/OK.
- Pomocí tlačítka ▲ nebo ▼ vyberte možnost "Čas" a poté stiskněte tlačítko ENTER/OK.
- Pomocí tlačítka ▲ nebo ▼ vyberte možnost "Časovač spánek" a poté stiskněte tlačítko ENTER/OK.
- Opakovaně tiskněte tlačítko ▲ nebo ▼, dokud se nezobrazí požadovaný čas (Vypnuto, 30, 60, 90, 120, 150, 180). Stiskněte tlačítko ENTER/OK.
- 5. Stisknutím tlačítka EXIT tento režim ukončete.
- Televizor automaticky přejde do pohotovostního režimu, jakmile časovač dosáhne hodnoty 0.

### Automatické vypnutí a zapnutí televizoru

- Stiskněte tlačítko MENU. Zobrazí se nabídka. Pomocí tlačítka ▲ nebo ▼ vyberte možnost "Nastavení" a poté stiskněte tlačítko ENTER/OK.
- Pomocí tlačítka ▲ nebo ▼ vyberte možnost "Čas" a poté stiskněte tlačítko ENTER/OK.
- Pomocí tlačítka ▲ nebo ▼ vyberte možnost "Časovač 1", "Časovač 2" a "Časovač 3" a poté stiskněte tlačítko ENTER/OK.
- Stisknutím tlačítka ▲ nebo ▼ upravte položku "Hod." a stisknutím tlačítka ▶ přejděte na následující krok. Obdobným způsobem nastavíte i ostatní položky.

|           | Ano/Ne                        | Stiskněte tlačítko ▲ nebo ▼. |  |
|-----------|-------------------------------|------------------------------|--|
| Opakovat  | Vybrat možnost Jednou, Denně, | Stiskněte tlačítko ▲ nebo ▼. |  |
| opulloval | Po - Pa, Po - So nebo So - Ne |                              |  |
| Hlasitost | Nastavit na hodnotu 0~100     | Stiskněte tlačítko ▲ nebo ▼. |  |
| Program   | Nastavit na hodnotu Program   | Stiskněte tlačítko ▲ nebo ▼. |  |

- Po dokončení se vraťte zpět stisknutím tlačítka RETURN.
  - Aktuální čas se zobrazí při každém stisknutí tlačítka INFO.
  - Hodinu a minutu můžete nastavit také přímo stisknutím číselných tlačítek na dálkovém ovládání.
- 5. Stisknutím tlačítka EXIT tento režim ukončete.

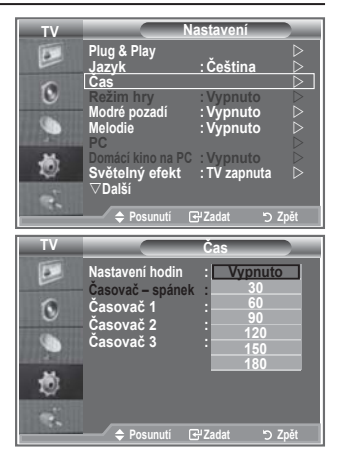

| TV    |                                                                                                    | astavení 📃 🔵                        | _      |
|-------|----------------------------------------------------------------------------------------------------|-------------------------------------|--------|
|       | Plug & Play<br>Jazyk                                                                                 | : Čeština                           |        |
| ٥     | Cas<br>Režim hry<br>Modrá pozadí                                                                     | : Vypnuto                           | $\geq$ |
| 9     | Melodie                                                                                              | : Vypnuto                           | $\sim$ |
| ٢     | Domácí kino na PC<br>Světelný efekt                                                                  | : Vypnuto<br>: TV zapnuta           |        |
| e,    | ♥ Daisi ♦ Posunutí E                                                                                 | ਤਾZadat "⊃ Zpě                      | it     |
| ти    | `                                                                                                    |                                     | _      |
|       |                                                                                                    | asovač 1 👘 📝                        | _      |
|       | Čas zapnutí                                                                                          | asovač 1                            |        |
|       | Čas zapnutí                                                                                          | i Ne                                | Ī      |
| 0     | Čas zapnutí<br>00 00<br>Čas vypnutí<br>00 : 00                                                       | Ne                                  |        |
| B 0 . | Čas zapnuti<br>00 00<br>Čas vypnuti<br>00 : 00<br>Opakovat                                           | asovač 1<br>: Ne<br>Ne<br>Hlasitost |        |
|       | Cas zapnutí<br>Čas zapnutí<br>Čas vypnutí<br>Čas vypnutí<br>OO : OO<br>Opakovat<br>Jednou<br>Program | esovač 1<br>Re<br>Ne<br>Hlasitost   |        |

### Výběr příslušného jazyka

Při prvním zapnutí televizoru je třeba vybrat jazyk, ve kterém se budou zobrazovat nabídky a hlášení.

- Stiskněte tlačítko MENU. Zobrazí se nabídka na obrazovce. Pomocí tlačítka ▲ nebo ▼ vyberte možnost "Nastavení" a poté stiskněte tlačítko ENTER/OK.
- Pomocí tlačítka ▲ nebo ▼ vyberte možnost "Jazyk" a poté stiskněte tlačítko ENTER/OK.
- Příslušný jazyk vyberte opakovaným stisknutím tlačítka ▲ nebo ▼. Stiskněte tlačítko ENTER/OK.
  - Můžete si zvolit jeden z 17 jazyků.
- 4. Stisknutím tlačítka EXIT tento režim ukončete.

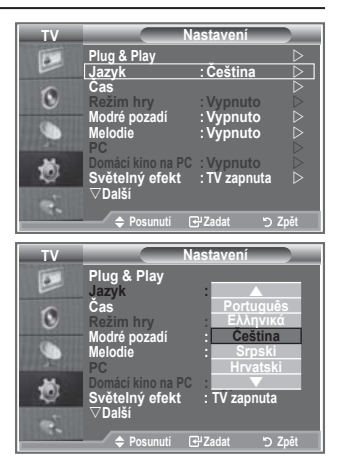

### Použití režimu hry

Při připojení herní konzoly, jako je PlayStation™ nebo Xbox™, si můžete vychutnat realističtější herní zážitek, pokud zvolíte režim hry.

- Stiskněte tlačítko MENU. Zobrazí se nabídka. Pomocí tlačítka ▲ nebo ▼ vyberte možnost "Nastavení" a poté stiskněte tlačítko ENTER/OK.
- Pomocí tlačítka ▲ nebo ▼ vyberte možnost "Režim hry" a poté stiskněte tlačítko ENTER/OK.
- Stisknutím tlačítka ▲ nebo ▼ vyberte možnost "Zapnuto" nebo "Vypnuto". Stiskněte tlačítko ENTER/OK.
- 4. Stisknutím tlačítka EXIT tento režim ukončete.
- Před odpojením herní konzoly a připojením jiného externího zařízení vypněte v nabídce nastavení režim hry.
- Pokud v režimu hry zvolíte nabídku TV, obrazovka mírně zachvěje.
- Režim hry není k dispozici v režimu TV.
- Pokud je režim hry zapnut:
  - Režim Obraz se automaticky změní na Standardní a Režim Zvuk se automaticky změní na Vlast. nastav. Uživatel je nemůže změnit na jiné režimy.
  - Režim Zvuk v nabídce Zvuk je deaktivován. Nastavení zvuku pomocí ekvalizéru.
  - Je aktivována funkce obnovení výchozího nastavení zvuku. Volbou funkce obnovení výchozího nastavení po provedení nastavení ekvalizéru obnovíte nastavení ekvalizéru na výchozí nastavení od výrobce.

| ΤV          |                                                                                                    | astavení                                                                     |
|-------------|----------------------------------------------------------------------------------------------------|------------------------------------------------------------------------------|
|             | Plug & Play<br>Jazyk<br>Čas                                                                                                    | :Čeština ▷<br>▷                                                              |
| 0           | Režim hry                                                                                                    | : Vypnuto 🛛 🖂                                                                |
| ۹           | Modré pozadí<br>Melodie<br>PC                                                                                                   | : Vypnuto ▷<br>: Vypnuto ▷                                                   |
| ٢           | Domácí kino na PC<br>Světelný efekt<br>⊽Další                                                                                   | : Vypnuto<br>: TV zapnuta ▷                                                  |
| · ·         | Posunutí C                                                                                                    | 군 Zadat "つ Zpět                                                              |
|             |                                                                                                    |                                                                              |
| ΤV          |                                                                                                    | astavení                                                                     |
| TV          | N<br>Plug & Play<br>Jazyk<br>Čas                                                                                                | astavení<br>: Čeština                                                        |
| TV<br>D     | Plug & Play<br>Jazyk<br>Čas<br>Režim hry<br>Modré pozadí                                                                        | astavení<br>: Čeština<br>: Vypnuto<br>: Zapnuto                              |
| TV<br>No.   | N<br>Plug & Play<br>Jazyk<br>Čas<br>Režim hry<br>Modré pozadí<br>Melodie<br>PC                                                  | astavení<br>: Čeština<br>: Vypnuto<br>: Zapnuto<br>: Vypnuto                 |
| ¥<br>▶<br>♦ | N<br>Plug & Play<br>Jazyk<br>Čas<br>Rožim hry<br>Modré pozadi<br>Melodie<br>PC<br>Domácí kino na PC<br>Světelný efekt<br>VDalší | astavení<br>: Čeština<br>: Vypnuto<br>: Zapnuto<br>: Vypnuto<br>: TV zapnuta |

### Nastavení režimu Modré pozadí / Nastavení melodie

#### Modré pozadí:

Pokud není přijímán žádný signál nebo je signál velmi slabý, modrá obrazovka automaticky nahradí zkreslený obraz. Pokud chcete sledovat zhoršený obraz i nadále, musíte režim "Modré pozadí" nastavit na hodnotu "Vypnuto". Melodie:

Při zapínání nebo vypínání televizoru se může přehrát melodie.

- Stiskněte tlačítko MENU. Zobrazí se nabídka. Pomocí tlačítka ▲ nebo ▼ vyberte možnost "Nastavení" a poté stiskněte tlačítko ENTER/OK.
- Stisknutím tlačítka ▲ nebo ▼ vyberte možnost "Modré pozadí" nebo "Melodie". Stiskněte tlačítko ENTER/OK.
- Jakmile budete s nastavením spokojeni, stiskněte tlačítko ENTER/OK.
- Modré pozadí: Vypnuto/Zapnuto
- Melodie: Vypnuto/Nízké/Střední/Vysoké
- 4. Stisknutím tlačítka EXIT tento režim ukončete.

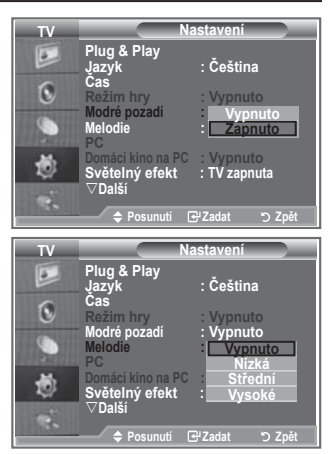

### Nastavení režimu Domácí kino na PC

Po konfiguraci nastavení obrazovky v režimu PC můžete sledovat obraz ve vyšší kvalitě.

Nastavíte-li funkci Domácí kino na PC na hodnotu Zapnuto, můžete nakonfigurovat funkci nastavení detailů (je-li obrazový režim nastaven na hodnotu Standardní nebo Film) stejně jako v režimu PC.

- Stiskněte tlačítko MENU. Zobrazí se nabídka. Pomocí tlačítka ▲ nebo ▼ vyberte možnost "Nastavení" a poté stiskněte tlačítko ENTER/OK.
- Stisknutím tlačítka ▲ nebo ▼ vyberte možnost "Domácí kino na PC".

Stiskněte tlačítko ENTER/OK.

 Stisknutím tlačítka ▲ nebo ▼ vyberte možnost "Zapnuto" nebo "Vypnuto".

Stiskněte tlačítko ENTER/OK.

- 4. Stisknutím tlačítka EXIT tento režim ukončete.
- Tato funkce je dostupná pouze v režimu PC.

| Т٧      |                                                                                                    | astavení                                                                  |
|---------|----------------------------------------------------------------------------------------------------|---------------------------------------------------------------------------|
|         | Piug & Piay<br>Jazyk<br>Čas                                                                                                    | : Čeština D                                                               |
| O       | Režim hry                                                                                                    | : Vypnuto                                                                 |
| ۲       | Melodie                                                                                                    | : Vypnuto                                                                 |
| 1       | <u>Domácí kino na PC</u><br>Světelný efekt<br>⊽Další                                                                             | : Vypnuto ▷<br>: TV zapnuta ▷                                             |
|         | 🗢 Posunutí 🛛                                                                                                    | 관Zadat 'つ Zpět                                                            |
|         |                                                                                                    |                                                                           |
| тν      | Na                                                                                                    | astavení                                                                  |
| TV      | Na<br>Plug & Play<br>Jazyk                                                                                                    | astavení<br>: Čeština                                                     |
| TV<br>D | Ni<br>Plug & Play<br>Jazyk<br>Čas<br>Režim hry                                                                                   | astavení<br>: Čeština<br>: Vypnuto                                        |
| TV<br>D | Ni<br>Plug & Play<br>Jazyk<br>Čas<br>Režim hry<br>Modré pozadí<br>Melodie<br>PC                                                  | astavení<br>: Čeština<br>: Vypnuto<br>: Vypnuto<br>: Vypnuto              |
| ≥ ⊘ ⊘ ∛ | Na<br>Plug & Play<br>Jazyk<br>Cas<br>Rožim hry<br>Modré pozadi<br>Melodie<br>PC<br>Domáci kino na PC<br>Světelný efekt<br>⊽Další | astavení<br>: Čeština<br>: Vypnuto<br>: Vypnuto<br>: Vypnuto<br>: Zapnuto |

### Nastavení funkce Světelný efekt

#### Podle situace lze zapnout nebo vypnout modrou kontrolku LED na čelní straně televizoru. Použijte tuto možnost pro úsporu energie nebo v případě, že vás kontrolka LED oslňuje.

- Stiskněte tlačítko MENU. Zobrazí se nabídka na obrazovce. Pomocí tlačítka ▲ nebo ▼ vyberte možnost "Nastavení" a poté stiskněte tlačítko ENTER/OK.
- Pomocí tlačítka ▲ nebo ▼ vyberte možnost "Světelný efekt" a poté stiskněte tlačítko ENTER/OK.
- Požadovanou volbu (Vypnuto, Standby zap., TV zapnuta, Zapnuto) vyberte stisknutím tlačítka ▲ nebo ▼. Stiskněte tlačítko ENTER/OK.

| Vypnuto:      | LED dioda se nerozsvítí.                         |
|---------------|--------------------------------------------------|
| Standby zap.: | LED dioda se rozsvítí v pohotovostním<br>režimu. |
| TV zapnuta:   | LED dioda se rozsvítí při sledování televize.    |
| Zapnuto:      | LED dioda se rozsvítí po vypnutí televizoru.     |

4. Stisknutím tlačítka EXIT tento režim ukončete.

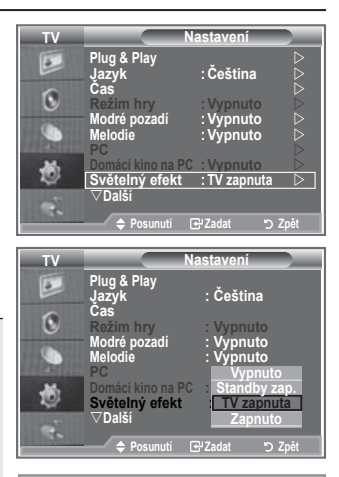

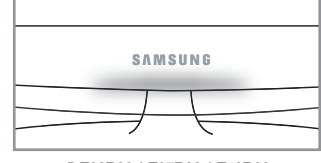

[LE32R86, LE37R86, LE40R86, LE32R88, LE37R88, LE40R88]

### Použití funkce úsporného režimu

Tato funkce upraví jas televizoru tak, aby se snížila spotřeba elektrické energie. Při sledování televize v noci nastavte pro režim "Úspora energie" možnost "Vysoké". Budou se tím šetřit jak vaše oči, tak i elektrická energie.

- Stiskněte tlačítko MENU. Zobrazí se nabídka na obrazovce. Pomocí tlačítka ▲ nebo ▼ vyberte možnost "Nastavení" a poté stiskněte tlačítko ENTER/OK.
- Pomocí tlačítka ▲ nebo ▼ vyberte možnost "Úspora energie" a poté stiskněte tlačítko ENTER/OK.
- Požadovanou volbu (Vypnuto, Nízká, Střední, Vysoké, Automatický) vyberte stisknutím tlačítka ▲ nebo ▼. Stiskněte tlačítko ENTER/OK.
- 4. Stisknutím tlačítka EXIT tento režim ukončete.

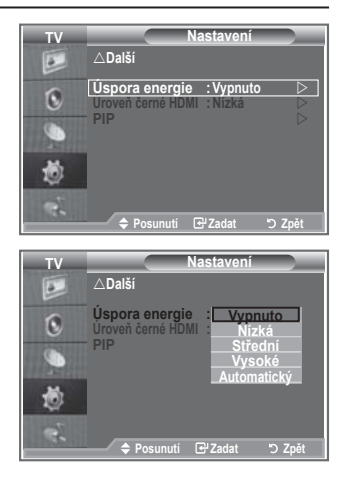

Čeština - 30

### Výběr zdroje

Je možné vybrat některý z externích zdrojů připojených ke vstupním konektorům televizoru.

- Stiskněte tlačítko MENU. Zobrazí se nabídka. Pomocí tlačítka ▲ nebo ▼ vyberte možnost "Vstup" a poté stiskněte tlačítko ENTER/OK.
- Dalším stisknutím tlačítka ENTER/OK vyberte možnost "Seznam zdrojů".
  - Pokud není k televizoru připojeno žádné externí zařízení, jsou v seznamu zdrojů aktivovány pouze položky "TV", "Ext.1" a "Ext.2". Položky "AV", "S-Video", "Komponent", "PC", "HDMI1", "HDMI2", "HDMI3" a "DTV" jsou aktivovány, pouze pokud jsou příslušná zařízení k televizoru připojena.
- Požadované zařízení vyberte stisknutím tlačítka ▲ nebo ▼. Stiskněte tlačítko ENTER/OK.
- B Stisknutím tlačítka SOURCE na dálkovém ovládání můžete přepínat mezi všemi dostupnými zdroji. Režim TV lze zvolit stisknutím tlačítka TV/DTV, číselných tlačítek (0~9) a tlačítka P⊙/⊙ na dálkovém ovládání. Nelze jej však zvolit pomocí tlačítka SOURCE.

### Úprava názvů vstupních zdrojů

Pro snadnější volbu mezi zdroji můžete pojmenovat zařízení připojené ke vstupním konektorům.

- Stiskněte tlačítko MENU. Zobrazí se nabídka. Stisknutím tlačítka ENTER/OK vyberte možnost "Vstup".
- Pomocí tlačítka ▲ nebo ▼ vyberte možnost "Upravit název" a poté stiskněte tlačítko ENTER/OK.
- Zařízení, které chcete upravit, vyberte stisknutím tlačítka ▲ nebo ▼. Stiskněte tlačítko ENTER/OK.
- Stisknutím tlačítka ▲ nebo ▼ vyberte požadované zařízení. Stiskněte tlačítko ENTER/OK.
- 5. Stisknutím tlačítka EXIT tento režim ukončete.

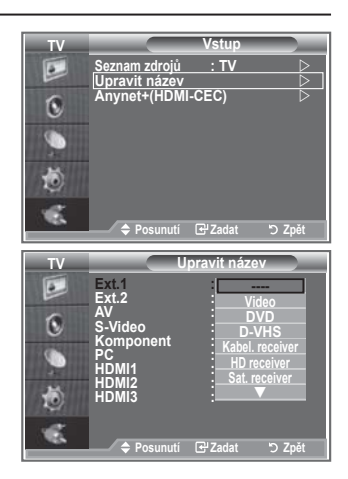

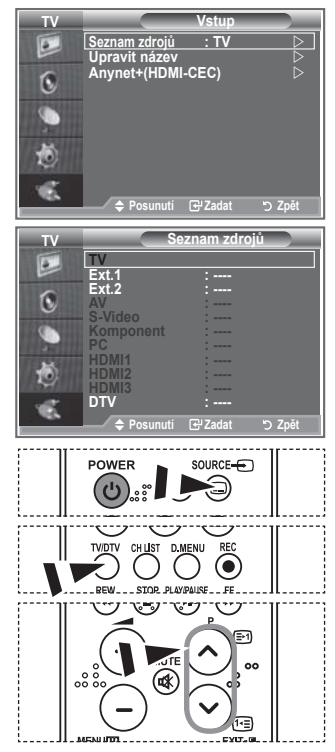

### Přehled systému nabídky DTV

- Společnost nezaručuje normální fungování nabídky DTV v jiných než v 6 podporovaných zemích (Velká Británie, Německo, Francie, Itálie, Španělsko, Rakousko), protože pouze standardy těchto zemí jsou podporovány. Pokud se navíc země, ze které pochází vysílaný tok dat, liší od země vybrané aktuálním uživatelem, nemusí se správně zobrazit řetězec v záhlaví kanálu, informacích, návodu, Správci kanálů atd.
- K dispozici v režimu DTV. Lze provést předběžné nastavení na režim DTV pomocí tlačítka TV/DTV na dálkovém ovládání. Navigaci v systému nabídky na obrazovce a úpravu různých dostupných nastavení usnadňuje následující schéma.

#### Stiskněte tlačítko D.MENU.

#### Návod

- Nyní a další průvodce
- Úplný návod
- Naplánovaný seznam
- Výchozí návod ——

Nyní/Další, Úplný návod

#### Kanál

- Automatické ukládání
- Ruční ukládání
- Upravit oblíbené kanály
- Seznam Kanálů

#### Nastavení

| <ul> <li>Průhlednost nabídky ——</li> </ul> | — Vysoké, Střední, Nízká, Neprůhledné |
|--------------------------------------------|---------------------------------------|
| <ul> <li>Rodičovský zámek ———</li> </ul>   | Zadání kódu PIN                       |
| Titulky                                    |                                       |
| – Režim titulků                            | Normální. Pro neslvšící               |
| - Formát audio                             | DCM Delby Digital                     |
| Digitální toxt                             |                                       |
|                                            | Vypnout, Zapnout                      |
| Casove pasmo                               |                                       |
| Systém                                     | Informace o produktu                  |
|                                            | Informace o signálu                   |
|                                            | Upgrade softwaru                      |
|                                            | Běžné rozhraní                        |
|                                            | Obnovit                               |

| Jazyk                                                                 |                                                                                                    |
|-----------------------------------------------------------------------|----------------------------------------------------------------------------------------------------|
| – Jazyk zvuku<br>– Jazyk titulků<br>– Jazyk teletextu<br>– Preference | Hlavní jazyk zvuku<br>Vedlejší jazyk zvuku<br>Hlavní jazyk titulků<br>Vedlejší jazyk titulků<br>Hlavní jazyk teletextu<br>Vedlejší jazyk teletextu |

Dílčí položky v nabídce CI se mohou lišit v závislosti na modelu CAM.

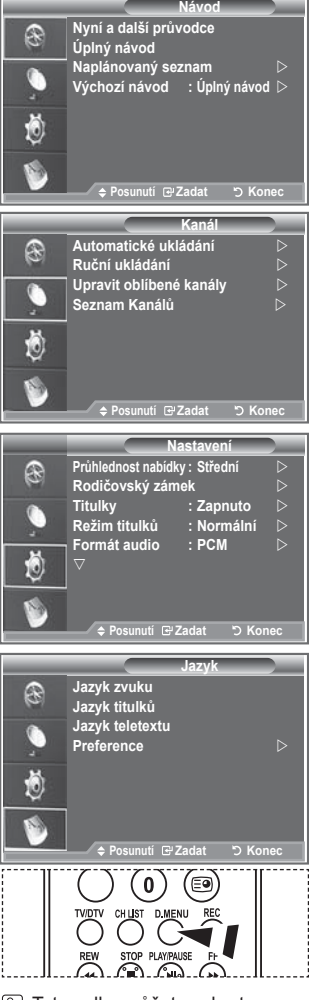

Tyto volby můžete vybrat jednoduchým stisknutím tlačítka D.MENU na dálkovém ovládání.

### Automatická aktualizace seznamu kanálů

Seznam kanálů můžete aktualizovat, pokud vysílací společnost přidá nové služby nebo pokud přesunete televizor do jiné oblasti.

- 1. Stiskněte tlačítko D.MENU. Zobrazí se nabídka DTV.
- Pomocí tlačítka ▲ nebo ▼ vyberte možnost "Kanál" a poté stiskněte tlačítko ENTER/OK.
- Dalším stisknutím tlačítka ENTER/OK vyberte možnost "Automatické ukládání". Stiskněte tlačítko ENTER/OK.
- 4. Po dokončení se zobrazí počet vyhledaných služeb.
  - Stávající seznam oblíbených kanálů nebude při aktualizaci seznamu kanálů odstraněn.
  - Chcete-li zastavit vyhledávání před dokončením, stiskněte tlačítko ENTER/OK při vybrané volbě "STOP".
- 5. Stisknutím tlačítka EXIT tento režim ukončete.
- Je-li signál nedostatečný, zobrazí se zpráva, že nebyly nalezeny žádné služby a výzva ke kontrole anténního připojení (Nebyla nalezena žádná služba! Zkontrolujte připojení antény).

### Ruční aktualizace seznamu kanálů

#### Můžete zadat kanál pro rychlé vyhledání kanálu.

- 1. Stiskněte tlačítko D.MENU. Zobrazí se nabídka DTV.
- Pomocí tlačítka ▲ nebo ▼ vyberte možnost "Kanál" a poté stiskněte tlačítko ENTER/OK.
- Pomocí tlačítka ▲ nebo ▼ vyberte možnost "Ruční ukládání" a poté stiskněte tlačítko ENTER/OK.
- Pomocí tlačítka ▲ nebo ▼ vyberte možnost "Kanál" a poté stiskněte tlačítko ENTER/OK.
  - Kanál: Ve Spojeném království se zobrazí kanály "5" až "69" v posloupnosti. (Podle země)
  - > Frekvence: Zobrazí se frekvence dostupná ve skupině Kanál.
  - Šířka pásma: Dostupné šířky pásma jsou 7 a 8 MHz.
- 5. Po dokončení se zobrazí počet vyhledaných služeb.
- 6. Stisknutím tlačítka EXIT tento režim ukončete.

| TV      | Automatické ukládání           |
|---------|--------------------------------|
| B       | Vvhledávání digitálních služeb |
| <b></b> | 35%                            |
| Ö       | Nalezene Služby. 24 Kanal. 30  |
| ۵       | ວ Zpět                         |

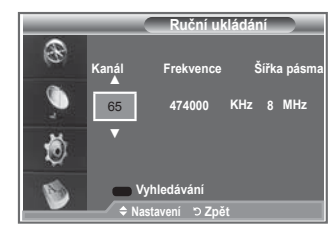

| Čeština - | - 33 |
|-----------|------|
|-----------|------|

## Úprava oblíbených kanálů

#### Oblíbené kanály lze upravit pomocí čtyř barevných tlačítek.

- 1. Stiskněte tlačítko D.MENU. Zobrazí se nabídka DTV.
- Pomocí tlačítka ▲ nebo ▼ vyberte možnost "Kanál" a poté stiskněte tlačítko ENTER/OK.
- Pomocí tlačítka ▲ nebo ▼ vyberte možnost "Upravit oblíbené kanály" a poté stiskněte tlačítko ENTER/OK.
- Stisknutím červeného tlačítka zobrazíte všechny aktuálně uložené kanály.
- Stisknutím tlačítka ▲ nebo ▼ vyberte požadovaný kanál. Stiskněte tlačítko ENTER/OK.
  - Vedle vybraného kanálu se zobrazí ikona "\*" a kanál bude přidán do seznamu oblíbených kanálů.
  - Chcete-li akci zrušit, znovu stiskněte tlačítko ENTER/OK.
    - Vybrat vše: Vybere všechny aktuálně zobrazené kanály.
    - Nevybrat žádný: Zruší výběr všech vybraných kanálů.
    - Náhled: Zobrazí aktuálně vybrané kanály.
  - Nastavení oblíbených kanálů bylo dokončeno.
- 6. Stisknutím tlačítka EXIT tento režim ukončete.

#### Přidat

Tuto funkci můžete použít, pokud byl vybrán jeden nebo více oblíbených kanálů.

- 1. Stiskněte tlačítko D.MENU. Zobrazí se nabídka DTV.
- Pomocí tlačítka ▲ nebo ▼ vyberte možnost "Kanál" a poté stiskněte tlačítko ENTER/OK.
- Pomocí tlačítka ▲ nebo ▼ vyberte možnost "Upravit oblíbené kanály" a poté stiskněte tlačítko ENTER/OK.
- Stiskněte červené tlačítko v nabídce "Upravit oblíbené kanály". Chcete-li přidat další kanály, vraťte se ke kroku 5 v předchozím popisu.
- Pokud chcete zkontrolovat ukládaný kanál, stiskněte tlačítko D.MENU. Stisknutím tlačítka EXIT tento režim ukončete.
- Chcete-li do seznamu oblíbených kanálů přidat všechny kanály, stiskněte červené tlačítko.
  - · Chcete-li všechny kanály odebrat, stiskněte zelené tlačítko.
  - Náhled: Zobrazí aktuálně vybrané kanály.
  - Stisknutím tlačítka CH LIST zobrazíte správce oblíbených kanálů.

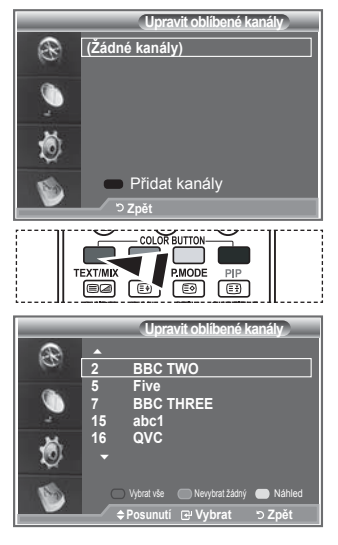

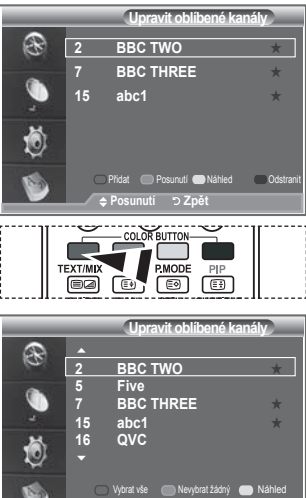

#### Posunutí

- 1. Stiskněte tlačítko D.MENU. Zobrazí se nabídka DTV.
- Pomocí tlačítka ▲ nebo ▼ vyberte možnost "Kanál" a poté stiskněte tlačítko ENTER/OK.
- Pomocí tlačítka ▲ nebo ▼ vyberte možnost "Upravit oblíbené kanály" a poté stiskněte tlačítko ENTER/OK.
- Požadovaný kanál vyberte pomocí tlačítka ▲ nebo ▼.
- Stiskněte zelené tlačítko.
   ➤ Vlevo od názvu kanálu se zobrazí ikona "◆".
- Pomocí tlačítka ▲ nebo ▼ vyberte kanál, který chcete posunout, a poté stiskněte zelené tlačítko nebo tlačítko ENTER/OK.
- 7. Stisknutím tlačítka EXIT tento režim ukončete.

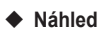

- V nabídce "Upravit oblíbené kanály" vyberte pomocí tlačítka ▲ nebo ▼ kanál, pro který chcete zobrazit náhled.
- Stiskněte žluté tlačítko.
   ➢ Vybraný kanál se zobrazí na obrazovce.

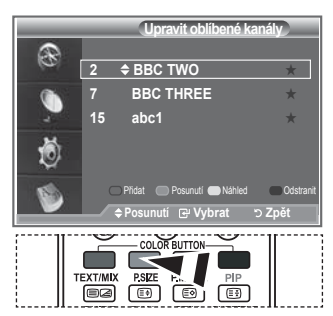

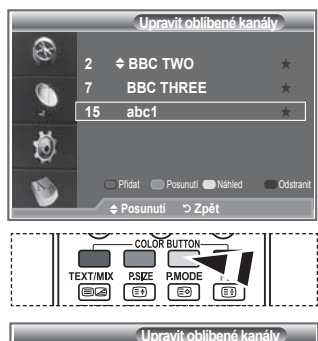

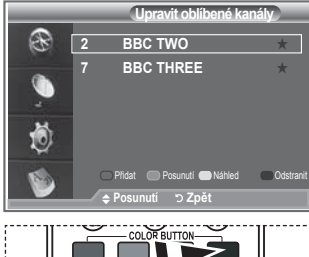

TEXT/MIX

#### Odstranit

- V nabídce "Upravit oblíbené kanály" vyberte pomocí tlačítka
   ▲ nebo ▼ kanál, který chcete odstranit ze seznamu oblíbených kanálů.
- 2. Stiskněte modré tlačítko.
  - Vybraný kanál a číslo budou odstraněny.
  - Chcete-li odstraněný kanál přidat zpět do seznamu oblíbených kanálů, vyhledejte informace o přidání na straně 34.

### Výběr seznamu kanálů

Z vyhledaných kanálů můžete vybrané kanály vyloučit. Když budete uložené kanály procházet, nebudou ty, které jste se rozhodli vynechat, zobrazeny. Během procházení budou zobrazeny všechny kanály, které se specificky nerozhodnete vynechat.

- 1. Stiskněte tlačítko D.MENU. Zobrazí se nabídka DTV.
- Pomocí tlačítka ▲ nebo ▼ vyberte možnost "Kanál" a poté stiskněte tlačítko ENTER/OK.
- Stisknutím tlačítka ▲ nebo ▼ vyberte možnost "Seznam kanálů".

Stiskněte tlačítko ENTER/OK.

- Stisknutím tlačítka ▲ nebo ▼ vyberte možnost "Vše", "Oblíbené" nebo "Výchozí". Stiskněte tlačítko ENTER/OK.
- Stisknéte tlačitko ENTER/OK.
   Stisknutím žlutého tlačítka lze přepínat mezi oblíbenými kanály a všemi kanály.
  - Oblíbené kanály se zobrazí, pouze pokud byly předtím nastaveny v nabídce "Upravit oblíbené kanály" (viz strany 34).
- 6. Stisknutím červeného nebo zeleného tlačítka zobrazíte předchozí nebo další stranu seznamu kanálů.
- Stisknutím tlačítka ▲ nebo ▼ vyberte kanál, který chcete vyladit. Stiskněte tlačítko ENTER/OK.
  - Číslo a název kanálu a ikona jsou při změně kanálu zobrazeny v levém horním rohu. Číslo a název kanálu se zobrazí, pokud kanál patří mezi všechny kanály, a ikona se zobrazí, pokud je kanál jedním z oblíbených kanálů.
- 8. Stisknutím modrého tlačítka lze přepínat mezi možnostmi TV, Rádio, Data/Ostatní a Všechny.
- 9. Stisknutím tlačítka CH LIST opusťte seznam kanálů.

### Zobrazení informací o programu

Při sledování kanálu lze zobrazit další informace o aktuálním programu.

- Při sledování programu stiskněte tlačítko INFO.
   ➢ Zobrazí se informace o programu.
- Chcete-li ukončit zobrazení informací v záhlaví, stiskněte tlačítko INFO.

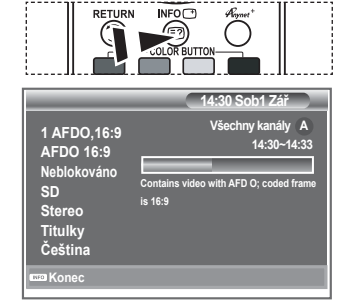

| Test Card M' v2.0    |                        | Všechny kanál<br>1/2  |
|----------------------|------------------------|-----------------------|
| 1 Test Card M'       | 23 bid-up.tv           | 60 Television X       |
| 3 Vida003b           | 25 TCM                 | 70 BBC Radio 1        |
| 4 Vida004b           | 26 UKTV Style          | 72 BBC Radio 2        |
| 5 vida005b           | 27 Discovery           | 73 BBC Radio 3        |
| 6 vida006b           | 28 DiscoveryH&L        | 74 BBC Radio 4        |
| 15 Ch 15             | 15 Cartoon Nwk         | 84 heat               |
| 16 QVC               | 33 Boomerang           | 91 MOJO               |
| 17 UKTV Gold         | 55 Ttext Holidavs      | 800 ARD-MHP-Dat       |
| 🗢 Předchozí str. 🛛 🔾 | 🗩 Další str. 🛛 🖿 Všech | ✓ Další<br>hny kanály |
|                      | ⊡ Sledovat             | רי Zpět               |

### Zobrazení informací v přehledu EPG

Informace v přehledu EPG (Electronic Program Guide) poskytují vysílací společnosti. Položky programů se mohou zobrazit prázdné nebo se zastaralými informacemi v závislosti na vysílání informací na daném kanálu. Zobrazení se dynamicky aktualizuje, jakmile budou k dispozici nové informace.

Nyní a další průvodce

Pro šest kanálů uvedených v levém sloupci se zobrazují informace o aktuálním a následujícím programu.

Úplný návod

Informace o programu se zobrazují každou hodinu. Objeví se informace o programu odpovídající dvěma hodinám – toto zobrazení lze posunout vpřed nebo vzad.

- 1. Stiskněte tlačítko D.MENU. Zobrazí se nabídka DTV.
- 2. Stisknutím tlačítka ENTER/OK vyberte možnost "Návod".
- Stisknutím tlačítka ▲ nebo ▼ vyberte možnost "Nyní a další průvodce" nebo "Úplný návod". Stiskněte tlačítko ENTER/OK.
   Nabídku přehledu můžete také zobrazit pouhým stisknutím tlačítka GUIDE.

| ŀ. | Požadovaná akce…                                                                                                    | Proveďte                                                                                                    |  |
|----|----------------------------------------------------------------------------------------------------|----------------------------------------------------------------------------------------------------|--|
|    | Sledování programu v seznamu EPG                                                                                             | <ul> <li>Vyberte program stisknutím tlačítka</li> <li>▲, ▼, ◀, ►.</li> <li>Stiskněte tlačítko ENTER/OK.</li> </ul>                                         |  |
|    | Je-li vybrán následující program, je nap<br>Stisknete-li znovu tlačítko ENTER/OK, p<br>Podrobnosti o plánování programů nale | lánován a zobrazí se u něj ikona hodin.<br>olánování je zrušeno a ikona hodin zmizí.<br>znete na další stránce.                                            |  |
|    | Zobrazení informací o programu                                                                                               | <ul> <li>Vyberte požadovaný program<br/>stisknutím tlačítka ▲, ♥, ◀, ▶.</li> <li>Stiskněte tlačítko INFO u vybraného<br/>zvýrazněného programu.</li> </ul> |  |
|    | Přepínání mezi možnostmi "Nyní a další<br>průvodce" nebo "Úplný návod"                                                       | <ul> <li>Stiskněte opakovaně červené tlačítko.</li> </ul>                                                                                                  |  |
|    | Zobrazení seznamu oblíbených kanálů a všech kanálů                                                                           | <ul> <li>Stiskněte opakovaně zelené tlačítko.</li> </ul>                                                                                                   |  |
|    | Rychlý posun zpět (o 24 hodiny)                                                                                              | <ul> <li>Stiskněte opakovaně žluté tlačítko.</li> </ul>                                                                                                    |  |
|    | Rychlý posun vpřed (o 24 hodiny)                                                                                             | <ul> <li>Stiskněte opakovaně modré tlačítko.</li> </ul>                                                                                                    |  |
|    | Opuštění průvodce                                                                                                    | <ul> <li>Stiskněte tlačítko EXIT.</li> </ul>                                                                                                    |  |

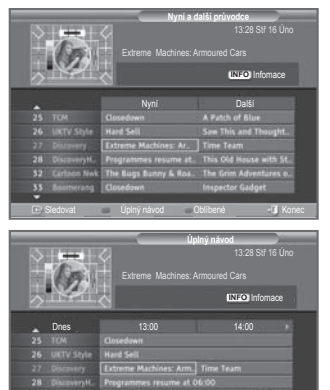

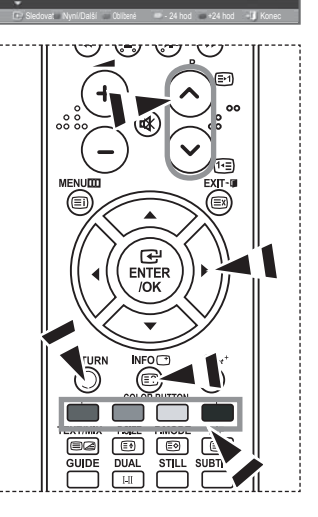

- Název programu je v horní části ve středu obrazovky. Stisknutím tlačítka INFO zobrazíte podrobné informace. Podrobné informace zahrnují číslo kanálu, dobu spuštění, stavový řádek, rodičovskou kontrolu, informace o kvalitě obrazu (HD/SD), zvukové režimy, titulky nebo teletext, jazyky titulků a stručný souhrn zvýrazněného programu. Je-li souhrn příliš dlouhý, zobrazí se znaky "…".
- Zobrazí se šest kanálů. Chcete-li mezi nimi procházet, použijte pro přechod ke kanálu tlačítko ▲ nebo ▼. Chcete-li postupně procházet stránky, použijte tlačítko P ☉ nebo ☉.

### Použití naplánovaného seznamu

Vytvoříte-li seznam plánovaného sledování programů, které vás zajímají, dojde v plánovanou dobu k automatickému přepnutí na plánovaný program, a to i v případě, že sledujete jiný program.

- 1. Stiskněte tlačítko D.MENU. Zobrazí se nabídka DTV.
- 2. Stisknutím tlačítka ENTER/OK vyberte možnost "Návod".
- Pomocí tlačítka ▲ nebo ▼ vyberte možnost "Naplánovaný seznam" a poté stiskněte tlačítko ENTER/OK.
- Stiskněte červené tlačítko. Kanál se přepne na plánovaný program.
- Stisknutím tlačítka ENTER/OK vyberte položku a upravte ji pomocí tlačítka ◄ nebo ►.
  - Hodinu a minutu můžete nastavit také stisknutím numerických tlačítek na dálkovém ovládání.
    - Kanál: Slouží k nastavení kanálu.
    - Čas: Slouží k nastavení času.
    - Datum: Slouží k nastavení roku, měsíce a dne.
    - **Frekvence:** Slouží k nastavení frekvence. ("Jednou", "Denně" nebo "Týdně")
- 6. Po nastavení plánu stiskněte červené tlačítko.
- 7. Stisknutím tlačítka EXIT tento režim ukončete.
- Uložit: Uloží upravený plán.
  - Zrušit: Zruší upravený plán.
  - Přidat program: Slouží k přidání nového plánu.
  - Úpr.stanic: Slouží k dodatečným úpravám vybraného plánu.
  - Odstranit: Odstraní vybraný plán.

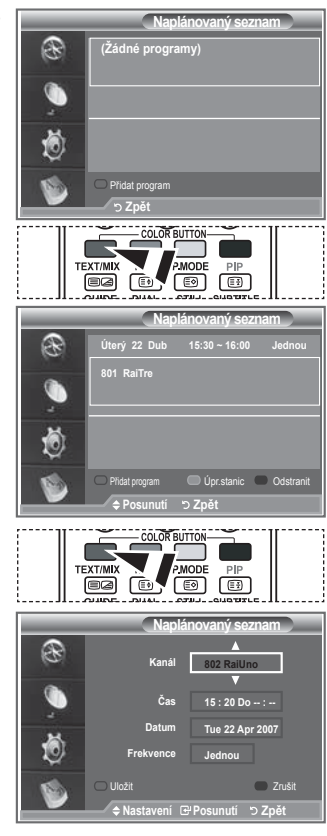

### Nastavení výchozího návodu

#### Lze přednastavit výchozí styl návodu.

- 1. Stiskněte tlačítko D.MENU. Zobrazí se nabídka DTV.
- 2. Stisknutím tlačítka ENTER/OK vyberte možnost "Návod".
- Pomocí tlačítka ▲ nebo ▼ vyberte možnost "Výchozí návod" a poté stiskněte tlačítko ENTER/OK.
- Pomocí tlačítka ▲ nebo ▼ vyberte možnost "Nyní a další průvodce" nebo "Úplný návod" a poté stiskněte tlačítko ENTER/ OK.
- 5. Stisknutím tlačítka EXIT tento režim ukončete.

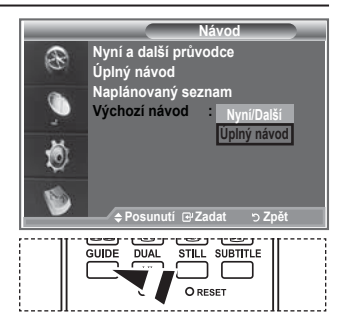

Tyto volby můžete vybrat jednoduchým stisknutím tlačítka GUIDE na dálkovém ovládání.

Čeština - 38

### Zobrazení všech kanálů a oblíbených kanálů

## V nabídce EPG můžete zobrazit všechny kanály nebo oblíbené kanály.

- 1. Stiskněte tlačítko D.MENU. Zobrazí se nabídka DTV.
- 2. Stisknutím tlačítka ENTER/OK vyberte možnost "Návod".
- Stisknutím tlačítka ▲ nebo ▼ vyberte požadovaný návod ("Nyní a další průvodce" nebo "Úplný návod").
- 4. Stiskněte tlačítko ENTER/OK.
- Stiskněte zelené tlačítko. Dojde k přepnutí mezi seznamem všech kanálů a seznamem oblíbených kanálů.
- Vyberte požadovaný program stisknutím tlačítka ▲, ▼, ◄ nebo ►.
- Stisknutím tlačítka INFO zobrazíte informace o zvýrazněném programu.
- 8. Pokud seznam Upravit oblíbené kanály nebyl nastaven:
  - Zobrazí se zpráva, že seznam oblíbených kanálů je prázdný, s dotazem, zda chcete oblíbené kanály zvolit nyní (Seznam oblíbených je prázdný. Chcete vybrat oblíbené položky nyní?).
  - Vyberte možnost "Ano".
     Zobrazí se nabídka "Upravit oblíbené kanály". Vyberete-li možnost "Ne", zůstanou všechny kanály beze změn.
  - Chcete-li upravit oblíbené kanály, vyhledejte další podrobnosti na straně 34.
- 9. Stisknutím tlačítka EXIT tento režim ukončete.

- COOPT BUTTOP PICO PICON PICO PICON PICO PICON PICO PICON PICON PIC
- Možnost "Všechny kanály" představuje seznam kanálů, které byly vyhledány při aktualizaci seznamu kanálů. Všechny kanály se zobrazí v režimu všech kanálů.
- Možnost "Oblíbené" (oblíbené kanály) představuje seznam kanálů, které byly nastaveny v nabídce "Upravit oblíbené kanály" (viz strana 34).

Čeština - 39

## Úprava průhlednosti nabídky

#### Můžete nastavit průhlednost nabídky.

- 1. Stiskněte tlačítko D.MENU. Zobrazí se nabídka DTV.
- Pomocí tlačítka ▲ nebo ▼ vyberte možnost "Nastavení" a poté stiskněte tlačítko ENTER/OK.
- Pomocí tlačítka ▲ nebo ▼ vyberte možnost "Průhlednost nabídky" a poté stiskněte tlačítko ENTER/OK.
- Požadovanou možnost ("Vysoké", "Střední", "Nízká" nebo "Neprůhledné") vyberte stisknutím tlačítka ▲ nebo ▼ a poté stiskněte tlačítko ENTER/OK, čímž nastavení změníte.
- 5. Stisknutím tlačítka EXIT tento režim ukončete.

## Nastavení rodičovského zámku

Tato funkce umožňuje zabránit neoprávněným uživatelům, například dětem, ve sledování nevhodných programů, a to na základě číselného kódu PIN (Personal Identification Number) definovaného uživatelem. Nabídka na obrazovce bude zobrazovat pokyny k přiřazení kódu PIN (v případě potřeby jej můžete později změnit).

- 1. Stiskněte tlačítko D.MENU. Zobrazí se nabídka DTV.
- Pomocí tlačítka ▲ nebo ▼ vyberte možnost "Nastavení" a poté stiskněte tlačítko ENTER/OK.
- Pomocí tlačítka ▲ nebo ▼ vyberte možnost "Rodičovský zámek" a poté stiskněte tlačítko ENTER/OK.
- 4. Zobrazí se výzva "Zadání kódu PIN".
- Zadejte aktuální čtyřmístný kód PIN pomocí číselných tlačítek (0~9). Zobrazí se možnosti dostupné ve skupině "Rodičovský zámek" s vybranou položkou "Hodnocení pro rodiče".
  - Výchozí kód PIN u nového televizoru je 0000.
  - Zadáte-li neplatný kód PIN, zobrazí se zpráva informující, že kód PIN je neplatný, s výzvou k opakovanému zadání (Neplatný kód PIN. Zkuste to znovu.).
- 6. Stiskněte tlačítko ENTER/OK
- Stisknutím tlačítka ▲ nebo ▼ vyberte věkovou skupinu, kterou chcete uzamknout. Stiskněte tlačítko ENTER/OK.
- Chcete-li změnit kód PIN, vyberte možnost "Změna kódu PIN" stisknutím tlačítka ▲ nebo ▼. Stiskněte tlačítko ENTER/OK.
   ➢ Zobrazí se výzva "Zadání nového kódu PIN".
- Zadejte nový kód PIN pomocí číselných tlačítek (0~9).
   ➢ Zobrazí se výzva "Potvrzení nového kódu PIN".
- Znovu pomocí číselných tlačítek (0~9) zadejte nový kód PIN, který má být potvrzen.
  - Zobrazí se zpráva, že kód PIN byl úspěšně změněn (Kód PIN byl úspěšně změněn.).
- 11. Stiskněte tlačítko ENTER/OK.
- 12. Stisknutím tlačítka EXIT tento režim ukončete.
- Zapomenete-li kód PIN, stiskněte tlačítka dálkového ovládání v následujícím pořadí, čím obnovíte původní kód PIN 0-0-0: POWER (Vypnuto), MUTE, 8, 2, 4, POWER (Zapnuto).

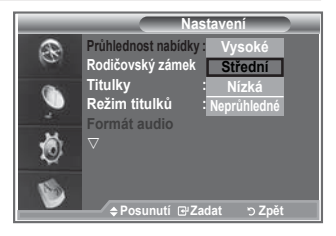

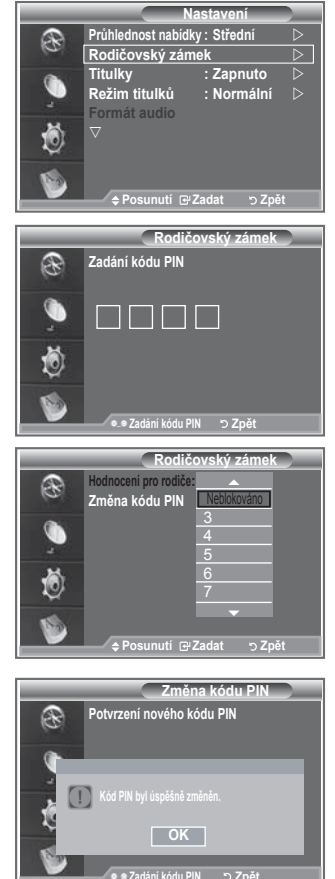

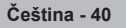

### Nastavení titulků

#### Titulky můžete aktivovat a deaktivovat.

- 1. Stiskněte tlačítko D.MENU. Zobrazí se nabídka DTV.
- Pomocí tlačítka ▲ nebo ▼ vyberte možnost "Nastavení" a poté stiskněte tlačítko ENTER/OK.
- Pomocí tlačítka ▲ nebo ▼ vyberte možnost "Titulky" a poté stiskněte tlačítko ENTER/OK.
- Stisknutím tlačítka ▲ nebo ▼ vyberte možnost "Zapnuto". Stiskněte tlačítko ENTER/OK.
- 5. Stisknutím tlačítka EXIT tento režim ukončete.

### Nastavení režimu titulků

Pomocí této nabídky můžete nastavit režim titulků. Možnost "Normální" pod nabídkou představuje základní titulky a možnost "Pro neslyšící" představuje titulky pro sluchově postižené osoby.

- 1. Stiskněte tlačítko D.MENU. Zobrazí se nabídka DTV.
- Pomocí tlačítka ▲ nebo ▼ vyberte možnost "Nastavení" a poté stiskněte tlačítko ENTER/OK.
- Pomocí tlačítka ▲ nebo ▼ vyberte možnost "Režim titulků" a poté stiskněte tlačítko ENTER/OK.
- Stisknutím tlačítka ▲ nebo ▼ vyberte možnost "Normální" nebo "Pro neslyšící". Stiskněte tlačítko ENTER/OK.
- 5. Stisknutím tlačítka EXIT tento režim ukončete.
- Pokud sledovaný program nepodporuje funkci "Pro neslyšící", automaticky se aktivuje funkce "Normální", i když je vybrán režim "Pro neslyšící".

### Výběr formátu audio

Přijímač připojený optickým kabelem k přijímači audia zprostředkovává pouze zvuk Dolby Digital. Z hlavního reproduktoru vychází pouze zvuk PCM.

Pokud zvuk vychází z hlavního reproduktoru i přijímače audia, může vzniknout ozvěna způsobená rozdílem rychlosti dekódování mezi hlavním reproduktorem a přijímačem audia. V takovém případě použijte interní funkci ztlumení.

- 1. Stiskněte tlačítko D.MENU. Zobrazí se nabídka DTV.
- Pomocí tlačítka ▲ nebo ▼ vyberte možnost "Nastavení" a poté stiskněte tlačítko ENTER/OK.
- 3. Pomocí tlačítka ▲ nebo ▼ vyberte možnost "Formát audio" a poté stiskněte tlačítko ENTER/OK.
- Stisknutím tlačítka ▲ nebo ▼ vyberte možnost "PCM" nebo "Dolby Digital". Stiskněte tlačítko ENTER/OK.
- 5. Stisknutím tlačítka EXIT tento režim ukončete.
- Formát audio se zobrazí v závislosti na vysílaném signálu. Digitální zvuk Dolby je k dispozici, pouze pokud je televizor připojen k externímu reproduktoru pomocí optického kabelu.

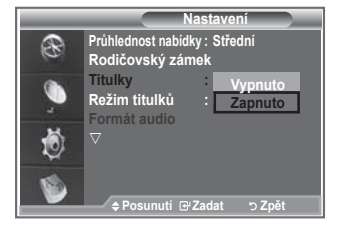

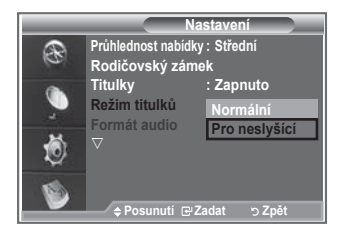

| _ |                    | lastavení    |                  |
|---|--------------------|--------------|------------------|
| 2 | Průhlednost nabídi | ky : Střední | $\triangleright$ |
| 0 | Rodičovský zán     | nek          | $\triangleright$ |
|   | Titulky            | : Zapnuto    | $\triangleright$ |
|   | Režim titulků      | : Normální   | $\triangleright$ |
|   | Formát audio       | : PCM        | $\triangleright$ |
| ٢ |                    |              |                  |
| 1 |                    |              |                  |
|   | 🔶 🕈 Posunutí 🕑     | Zadat ⊃Zpě   | t                |

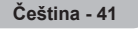

## Výběr digitálního textu (pouze Velká Británie)

Pokud je program vysílán s digitálním textem, je tato funkce aktivní.

- 1. Stiskněte tlačítko D.MENU. Zobrazí se nabídka DTV.
- Pomocí tlačítka ▲ nebo ▼ vyberte možnost "Nastavení" a poté stiskněte tlačítko ENTER/OK.
- Pomocí tlačítka ▲ nebo ▼ vyberte možnost "Digitální text" a poté stiskněte tlačítko ENTER/OK.
- Stisknutím tlačítka ▲ nebo ▼ vyberte možnost "Vypnout" nebo "Zapnout".
  - Stiskněte tlačítko ENTER/OK.
- 5. Stisknutím tlačítka EXIT tento režim ukončete.
- MHEG (Multimedia and Hypermedia Information Coding Experts Group): Mezinárodní standard pro systémy kódování dat používané v multimédiích a hypermédiích. Jedná se o vyšší úroveň než systém MPEG, který zahrnuje hypermédia s propojením dat, jako jsou snímky, znakové služby, animace, grafické soubory, videosoubory a také multimediální data. MHEG představuje technologii pro uživatelskou interakci za chodu a zavádí se do různých oblastí, mezi které patří technologie VOD (Video-On-Demand), ITV (interaktivní televize), EC (elektronický obchod), dálkové vzdělávání, telekonference, digitální knihovny a síťové hry.

## Výběr časového pásma (pouze Španělsko)

#### Vyberte časové pásmo, ve kterém se nacházíte.

- 1. Stiskněte tlačítko D.MENU.
- Pomocí tlačítka ▲ nebo ▼ vyberte možnost "Nastavení" a poté stiskněte tlačítko ENTER/OK.
- Pomocí tlačítka ▲ nebo ▼ vyberte možnost "Časové pásmo" a poté stiskněte tlačítko ENTER/OK.
- Časové pásmo, ve kterém se nacházíte, vyberte stisknutím tlačítka ▲ nebo ▼. Stiskněte tlačítko ENTER/OK.
  - K dispozici jsou následující volby. Pyrenejský poloostrov a Baleárské ostrovy -Kanárské ostrovy
- 5. Stisknutím tlačítka EXIT tento režim ukončete.

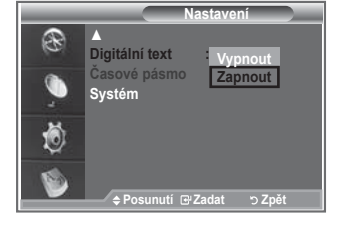

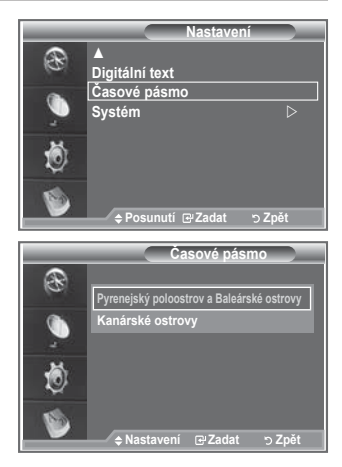

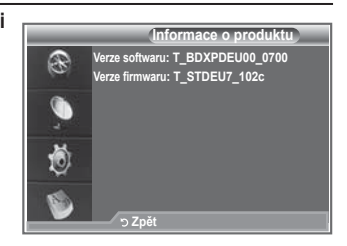

### Zobrazení informací o produktu

#### Můžete zobrazit informace o svém produktu. V případě nutnosti servisu nebo opravy se obraťte na prodejce schváleného společností Samsung.

- 1. Stiskněte tlačítko D.MENU. Zobrazí se nabídka DTV.
- Pomocí tlačítka ▲ nebo ▼ vyberte možnost "Nastavení" a poté stiskněte tlačítko ENTER/OK.
- Pomocí tlačítka ▲ nebo ▼ vyberte možnost "Systém" a poté stiskněte tlačítko ENTER/OK.
- Dalším stisknutím tlačítka ENTER/OK vyberte možnost "Informace o produktu".
  - Je vybrána nabídka Informace o produktu.
     Verze softwaru, Verze firmwaru
- 5. Stisknutím tlačítka EXIT tento režim ukončete.

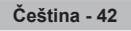

### Kontrola informací o signálu

#### Můžete získat informace o stavu signálu.

- 1. Stiskněte tlačítko D.MENU. Zobrazí se nabídka DTV.
- Pomocí tlačítka ▲ nebo ▼ vyberte možnost "Nastavení" a poté stiskněte tlačítko ENTER/OK.
- Pomocí tlačítka ▲ nebo ▼ vyberte možnost "Systém" a poté stiskněte tlačítko ENTER/OK.
- Pomocí tlačítka ▲ nebo ▼ vyberte možnost "Informace o signálu" a poté stiskněte tlačítko ENTER/OK.
- 5. Stisknutím tlačítka EXIT tento režim ukončete.
- Je-li stav signálu špatný, zobrazí se zpráva "Bez signálu".

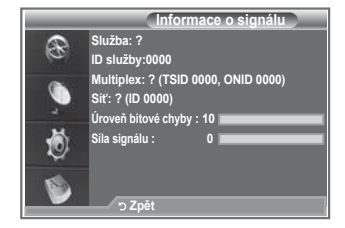

### Upgrade softwaru

Aby byl produkt udržován v aktualizovaném stavu s novými funkcemi digitální televize, jsou pravidelně jako součást normálního televizního signálu vysílány upgrady softwaru. Televizor automaticky tento signál detekuje a zobrazí výzvu k upgradu softwaru. Máte možnost upgrade nainstalovat.

- 1. Stiskněte tlačítko D.MENU. Zobrazí se nabídka DTV.
- Pomocí tlačítka ▲ nebo ▼ vyberte možnost "Nastavení" a poté stiskněte tlačítko ENTER/OK.
- Pomocí tlačítka ▲ nebo ▼ vyberte možnost "Systém" a poté stiskněte tlačítko ENTER/OK.
- Pomocí tlačítka ▲ nebo ▼ vyberte možnost "Upgrade softwaru" a poté stiskněte tlačítko ENTER/OK.
- Pomocí tlačítka ▲ nebo ▼ vyberte možnost "Informace o softwaru", "Aktualizace příručky" nebo "Aktualizace v pohotovostním režimu". Stiskněte tlačítko ENTER/OK.

#### Informace o softwaru

Stiskněte tlačítko ENTER/OK. Zobrazí se aktuální verze softwaru. Chcete-li zobrazit informace o verzi softwaru, znovu stiskněte tlačítko ENTER/OK.

Aktualizace příručky

Stisknutím tlačítka ENTER/OK vyhledejte nový software na aktuálně vysílaných kanálech.

- ◆ Aktualizace v pohotovostním režimu: Zapnuto/Vypnuto Stiskněte tlačítko ENTER/OK. Chcete-li pokračovat v upgradu softwaru se zapnutým hlavním vypínačem, vyberte stisknutím tlačítka ▲ nebo ▼ možnost Zapnuto. 45 minut po uvedení do pohotovostního režimu je automaticky proveden ruční upgrade. Protože je jednotka interně napájena, může být obrazovka produktu LCD mírně rozsvícena. Tento jev může trvat déle než 1 hodinu, než bude upgrade softwaru dokončen.
- 6. Stisknutím tlačítka EXIT tento režim ukončete.

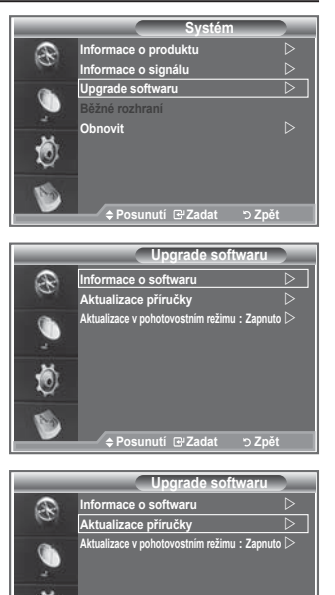

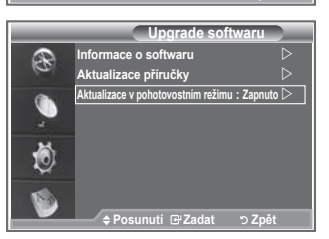

tí⊡rZadat

ວ Znět

### Zobrazení běžného rozhraní

## Toto rozhraní obsahuje informace o modulu CAM vloženém do slotu Cl a zobrazí je.

- 1. Stiskněte tlačítko D.MENU. Zobrazí se nabídka DTV.
- Pomocí tlačítka ▲ nebo ▼ vyberte možnost "Nastavení" a poté stiskněte tlačítko ENTER/OK.
- Pomocí tlačítka ▲ nebo ▼ vyberte možnost "Systém" a poté stiskněte tlačítko ENTER/OK.
- Pomocí tlačítka ▲ nebo ▼ vyberte možnost "Běžné rozhraní" a poté stiskněte tlačítko ENTER/OK.
- Stisknutím tlačítka ENTER/OK zobrazíte informace o své aplikaci.
- 6. Stisknutím tlačítka EXIT tento režim ukončete.
- Vložení informací o aplikaci souvisí s kartou CI CARD.
- Modul CAM můžete nainstalovat kdykoli, ať je televizor zapnutý nebo vypnutý.
  - 1. Zakupte modul CI CAM u svého nejbližšího prodejce nebo po telefonu.
  - Vložte kartu CI CARD do modulu CAM ve směru šipky tak, aby zapadla na místo.
  - Vložte modul CAM s nainstalovanou kartou CI CARD do slotu běžného rozhraní. (Modul CAM vložte ve směru šipky až úplně na konec, aby byl rovnoběžně se slotem.)
  - 4. Zkontrolujte, zda na kanálu s rušeným signálem vidíte obraz.

### Výběr nabídky CI (Common Interface)

#### Tento postup umožňuje uživateli vybírat z nabídky poskytované modulem CAM.

- 1. Stiskněte tlačítko D.MENU. Zobrazí se nabídka DTV.
- Pomocí tlačítka ▲ nebo ▼ vyberte možnost "Nastavení" a poté stiskněte tlačítko ENTER/OK.
- Pomocí tlačítka ▲ nebo ▼ vyberte možnost "Systém" a poté stiskněte tlačítko ENTER/OK.
- Pomocí tlačítka ▲ nebo ▼ vyberte možnost "Běžné rozhraní" a poté stiskněte tlačítko ENTER/OK.
- 5. Pomocí tlačítka ▲ nebo ▼ vyberte možnost "Nabídka Cl" a poté stiskněte tlačítko ENTER/OK.
- 6. Požadovanou možnost vyberte stisknutím tlačítka ▲ nebo ▼ a stiskněte tlačítko ENTER/OK.
- 7. Stisknutím tlačítka EXIT tento režim ukončete.
- Nabídku Cl vyberte na základě nabídky karty PC.

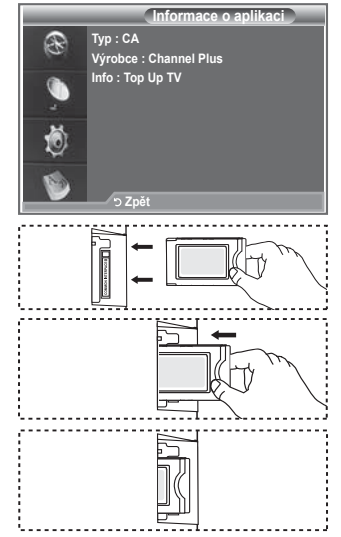

|                                     | Nabídka Cl |                  |  |
|-------------------------------------|------------|------------------|--|
| Main menu                           |            |                  |  |
| Module informa                      | tion       |                  |  |
| Smart card info                     | rmation    |                  |  |
| Language                            |            |                  |  |
| Software Down                       | load       |                  |  |
|                                     |            |                  |  |
| Press OK to select, or Exit to quit |            |                  |  |
| ♦Posunutí                           | 🕑 Zadat    | - <b></b> ∎Konec |  |

| Če | stina | a - 4 | 4 |
|----|-------|-------|---|
| _  |       | -     |   |

### Obnovení hodnot

## Uložené hodnoty můžete obnovit na výchozí nastavení od výrobce.

- Operace obnovení odstraní všechny informace o kanálech a uživatelské předvolby a vrátí všechny hodnoty do stavu výchozího nastavení od výrobce.
- 1. Stiskněte tlačítko D.MENU. Zobrazí se nabídka DTV.
- Pomocí tlačítka ▲ nebo ▼ vyberte možnost "Nastavení" a poté stiskněte tlačítko ENTER/OK.
- Pomocí tlačítka ▲ nebo ▼ vyberte možnost "Systém" a poté stiskněte tlačítko ENTER/OK.
- Pomocí tlačítka ▲ nebo ▼ vyberte možnost "Obnovit" a poté stiskněte tlačítko ENTER/OK.
- 5. Zobrazí se obrazovka "Zadání kódu PIN".
- Zadejte aktuální čtyřmístný kód PIN pomocí číselných tlačítek (0~9).
  - Zobrazí se varovná zpráva. Všechny hodnoty budou obnoveny postupným stisknutím barevných tlačítek (červeného, zeleného, žlutého a modrého).
- 7. Stisknutím tlačítka EXIT tento režim ukončete.

### Výběr preferovaného jazyka (titulky, zvuk nebo teletext)

## Můžete změnit výchozí hodnotu pro jazyky titulků, zvuku nebo teletextu.

#### Zobrazuje informace o jazyku pro příchozí datový tok.

- 1. Stiskněte tlačítko D.MENU. Zobrazí se nabídka DTV.
- Pomocí tlačítka ▲ nebo ▼ vyberte možnost "Jazyk" a poté stiskněte tlačítko ENTER/OK.
- Pomocí tlačítka ▲ nebo ▼ vyberte možnost "Jazyk zvuku", "Jazyk titulků" nebo "Jazyk teletextu". Stiskněte tlačítko ENTER/ OK.
- Příslušný jazyk vyberte opakovaným stisknutím tlačítka ▲ nebo ▼. Stiskněte tlačítko ENTER/OK.
  - V případech, kdy vybraný jazyk není ve vysílání k dispozici, je výchozím jazykem angličtina.
- 5. Stisknutím tlačítka EXIT tento režim ukončete.
- Při sledování programu lze vybrat titulky. Při sledování programu lze vybrat jazyky zvuku.

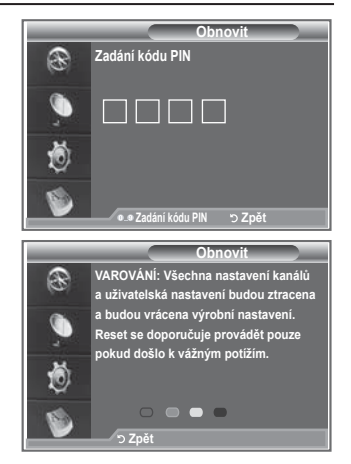

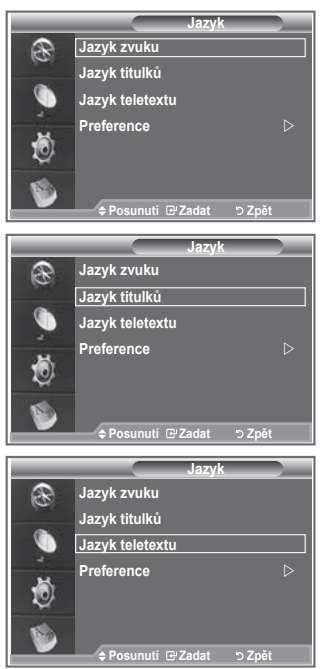

### Preference

#### Tato nabídka se skládá z 6 podnabídek:

Hlavní jazyk titulků, Vedlejší jazyk titulků, Hlavní jazyk zvuku, Vedlejší jazyk zvuku, Hlavní jazyk teletextu a Vedlejší jazyk teletextu.

Pomocí této funkce si uživatelé mohou vybrat jeden z jazyků (angličtina, němčina, italština, švédština, francouzština, velština, gaelština, irština, dánština, finština, norština, španělština, čeština a řečtina). Jazyk zde vybraný je výchozím jazykem, když uživatel vybere kanál.

Stisknutím tlačítka ▲ nebo ▼ vyberte požadovanou nabídku (Hlavní jazyk titulků, Vedlejší jazyk titulků, Hlavní jazyk zvuku, Vedlejší jazyk zvuku, Hlavní jazyk teletextu nebo Vedlejší jazyk teletextu) a potom stiskněte tlačítko ENTER/OK. Zobrazí se možnosti vybrané nabídky.

- ◆ Stisknutím tlačítka ▲ nebo ▼ vyberte požadovanou možnost (angličtina, němčina, italština, švédština, francouzština, velština, gaelština, irština, dánština, finština, norština, španělština, čeština a řečtina) a potom stiskněte tlačítko ENTER/OK.
- Pokud měníte nastavení jazyka, nastavení Jazyk titulků, Jazyk zvuku nebo Jazyk teletextu v nabídce Jazyk (viz strana 45) se automaticky změní na vybraný jazyk.
- Položky Jazyk titulků, Jazyk zvuku nebo Jazyk teletextu v nabídce Jazyk zobrazují seznam jazyků podporovaných aktuálním kanálem a výběr je zvýrazněn. Změníte-li toto nastavení jazyka, bude nový výběr platný jenom pro aktuální kanál. Změněné nastavení nemění nastavení položek Hlavní jazyk titulků, Hlavní jazyk zvuku nebo Hlavní jazyk teletextu v nabídce Preference.

### Dekodér teletextu

Většina televizních kanálů vysílá také teletext, stránky s textovými informacemi, jako:

- Televizní program.
- Zprávy a předpověď počasí.
- Sportovní výsledky.
- Titulky pro sluchově postižené.

Teletextové stránky jsou uspořádány na základě šesti kategorií:

| Část | Obsah                                     |
|------|-------------------------------------------|
| Α    | Vybrané číslo stránky.                    |
| В    | Označení vysílající stanice.              |
| С    | Číslo aktuální stránky nebo stav hledání. |
| D    | Datum a čas.                              |
| Е    | Text.                                     |
| F    | Informace o stavu.                        |

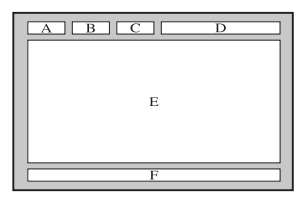

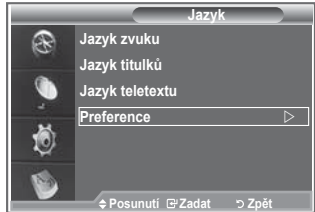

### Zobrazení informací teletextu

Informace teletextu můžete zobrazit kdykoli, ale příjem signálu musí být dobrý. V opačném případě:

- Mohou chybět informace.
- Některé stránky se nemusejí zobrazit.

Aktivace režimu teletextu a zobrazení stránky s obsahem:

- Pomocí tlačítka P ⊗ () nebo P ⊗ () vyberte kanál poskytující službu teletextu.
- Stisknutím tlačítka TEXT/MIX (⊜/≥) aktivujte režim teletextu.
   Zobrazí se stránka s obsahem. Lze ji kdykoli znovu zobrazit stisknutím tlačítka MENU ().
- 3. Znovu stiskněte tlačítko TEXT/MIX ( )/2).
  - Aktuální vysílání bude zobrazeno s funkcemi "Teletext", "Double" (Dvojitý) a "Mix" na obrazovce za sebou.
- 4. Stisknutím tlačítka TV/DTV ukončíte zobrazení teletextu.
  - Pokud se při prohlížení textu objeví nějaký rozpadlý znak, zkontrolujte, zda jazyk textu je stejný jako jazyk v režimu nabídky "Nastavení". Pokud jsou jazyky různé, vyberte stejný jazyk pomocí volby Jazyk textu v nabídce "Nastavení".

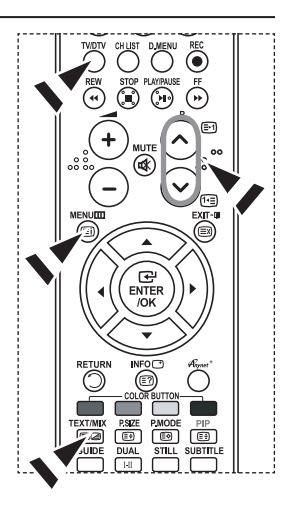

### Vyhledání určité stránky teletextu

Pomocí číselných tlačítek na dálkovém ovladači zadejte číslo stránky, které je zároveň přímo odesláno:

- Stisknutím odpovídajících číselných tlačítek zadejte trojmístné číslo stránky uvedené v obsahu.
- Pokud je vybraná stránka spojena s několika sekundárními stránkami, sekundární stránky se zobrazí v posloupnosti. Chcete-li zobrazení zastavit na dané stránce, stiskněte tlačítko PIP (I). Po dalším stisknutí tlačítka PIP (I) budete pokračovat.
- 3. Použití různých možností zobrazení:

| Chcete-li zobrazit                                 | Stiskněte     |
|----------------------------------------------------|---------------|
| Informace teletextu i normální vysílání            | TEXT/MIX ( )  |
| Skrytý text (např. odpovědi na hádanky)            | INFO (፪?)     |
| Normální zobrazení Znovu                           | INFO (፪?)     |
| Podstránku, zadáním příslušného čtyřmístného čísla | PRE-CH ( 🗐)   |
| Následující stránku                                | P ⊘ (⊡1)      |
| Předchozí stránku                                  | P ⊗ (℡)       |
| Dvojnásobná písmena v:                             | P.SIZE ((⊑⊛)) |
| • Horní polovině obrazovky                         | • jednou      |
| • Dolní polovině obrazovky                         | • dvakrát     |
| Normální zobrazení                                 | • třikrát     |

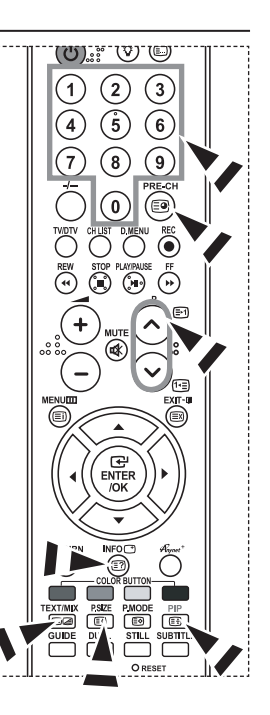

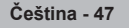

### Použití funkce Fastext k vyhledání stránky teletextu

Různá témata zahrnutá na teletextových stránkách jsou barevně kódovaná a lze je vybrat stisknutím barevných tlačítek na dálkovém ovladači.

- Stisknutím tlačítka TEXT/MIX (≡/ᢙ) zobrazte stránku s obsahem teletextu.
- Stiskněte barevné tlačítko odpovídající tématu, které chcete vybrat (dostupná témata jsou uvedena na řádce s informacemi o stavu).
- Stisknutím červeného tlačítka zobrazte předchozí stránku. Po stisknutí zeleného tlačítka se zobrazí následující stránka.
- 4. Stisknutím tlačítka TV/DTV ukončíte zobrazení teletextu.

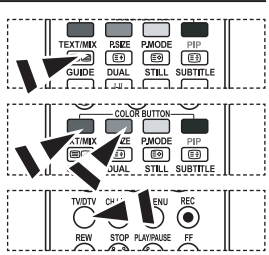

### Nastavení dálkového ovladače

Po správném nastavení může dálkové ovládání pracovat v pěti různých režimech: TV, DVD, Cable, Set-Top Box, VCR. Přepínat mezi těmito režimy a vybírat různá zařízení lze pomocí příslušných tlačítek na dálkovém ovládání.

Dálkové ovládání nemusí být kompatibilní se všemi typy přehrávačů DVD, videorekordérů, dekódovacích zařízení a kabelových přijímačů.

#### Nastavení dálkového ovladače pro ovládání VCR, CABLE, DVD a STB

- 1. Vypněte VCR, CABLE, DVD a STB.
- Stiskněte tlačítko VCR, CABLE, DVD a STB na dálkovém ovladači televizoru.
- 3. Stiskněte tlačítko SET na dálkovém ovladači televizoru.
- 4. Pomocí číselných tlačítek na dálkovém ovladači zadejte 3 číslice kódu odpovídajícího dané značce videorekordéru. Kód je uveden na straně 49~51 této příručky. Je třeba zadat 3 číslice kódu, i když je první číslicí 0. (Je-li uvedeno více kódů, vyzkoušejte první z nich.)
- 5. Stiskněte tlačítko POWER (b) na dálkovém ovladači. Pokud je dálkový ovladač správně nastaven, měl by se videorekordér zapnout. Pokud se videorekordér po nastavení nezapne, opakujte kroky 2, 3 a 4, ale zkuste některý z dalších kódů uvedených pro vaši značku videorekordéru. Nejsou-li uvedeny žádné další kódy, zkuste každý jednotlivý kód, od 000 do 080.

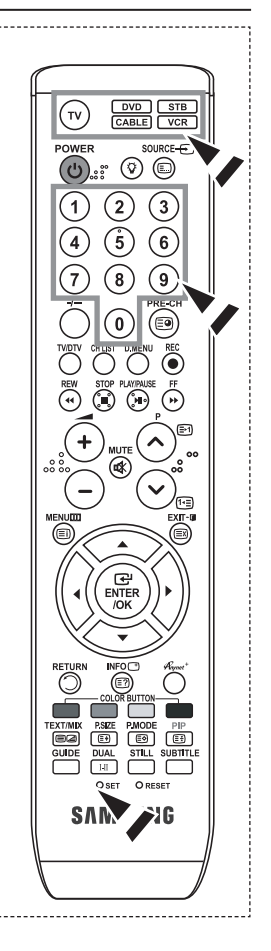

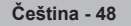

## Kódy pro dálkový ovladač

#### ≻ Videorekordér

| Značka           | Kód                                                                                |
|------------------|------------------------------------------------------------------------------------|
| SAMSUNG          | 000 001 002 003 004 005 077 078 079                                                |
| ADMIRAL          | 020                                                                                |
| AIWA             | 025                                                                                |
| AKAI             | 004 027 032                                                                        |
| AUDIO DYNAMICS   | 007 026                                                                            |
| BELL&HOWELL      | 018                                                                                |
| BROKSONIC        | 022                                                                                |
| CANDLE           | 002 003 006 008 015 055                                                            |
| CANON            | 021 056                                                                            |
| CITIZEN          | 002 003 006 008 015 055                                                            |
| COLORTYME        | 007                                                                                |
| CRAIG            | 002 024                                                                            |
| CURTIS MATHES    | 002 007 008 017 021 025 056 064 066                                                |
| DAEWOO           | 003 010 011 012 013 014 015 016                                                    |
| DB               | 007 026                                                                            |
| DIMENSIA         | 017                                                                                |
| DYNATECH         | 025                                                                                |
| ELECTROHOME      | 034                                                                                |
| EMERSON          | 001 003 006 021 022 025 030 032 034 040<br>047 050 052 060 063 065 066 067 069 073 |
| FISHER           | 018 024 028 029 048 051 061                                                        |
| FUNAI            | 025                                                                                |
| GENERAL ELECTRIC | 002 005 017 021 056                                                                |
| GO VIDEO         | 002                                                                                |
| HARMAN KARDON    | 007                                                                                |
| HITACHI          | 019 025 041 042 074                                                                |
| INSTANT REPLAY   | 021                                                                                |
| JC PENNEY        | 002 007 018 019 021 026 037 041 054 056                                            |
| JCL              | 007 008 018 021 026 037                                                            |
| JVC              | 081 082 083                                                                        |
| KENWOOD          | 007 008 018 021 026 037                                                            |
| KLH              | 070                                                                                |
| KONIA            | 036                                                                                |
| LG(Goldstar)     | 006 007 008 009 010                                                                |
| LIOYD            | 025                                                                                |
| LOGIK            | 038                                                                                |
| LXI              | 025                                                                                |
| MAGNAVOX         | 021 056 059                                                                        |
| MARANTZ          | 007 008 018 021 026 037 062                                                        |
| MARTA            | 006                                                                                |
| MEI              | 021                                                                                |
| MEMOREX          | 006 021 024 025                                                                    |
| MGA              | 034                                                                                |
| MIDLAND          | 005                                                                                |
| MINOLTA          | 019 041 075                                                                        |
| MITSUBISHI       | 019 034 041 046                                                                    |

| Značka                    | Kód                                            |
|---------------------------|------------------------------------------------|
| MONTGOMERY WARD           | 020                                            |
| MTC                       | 002 025                                        |
| MULTITECH                 | 002 005 025 038                                |
| NEC                       | 007 008 018 026 037 062 064                    |
| OPTIMUS                   | 020                                            |
| ORION                     | 073 074 075 076                                |
| PANASONIC                 | 021 056 071 072                                |
| PENTAX                    | 019 041 075                                    |
| PENTEX RESEARCH+          | 008                                            |
| PHILCO                    | 021 056 059                                    |
| PHILIPS                   | 021 080                                        |
| PIONEER                   | 019 026 039 053                                |
| PORTLAND                  | 015 049 055                                    |
| PROSCAN                   | 017                                            |
| QUARTZ                    | 018                                            |
| QUASAR                    | 021 056                                        |
| RADIO SHACK/<br>REALISTIC | 006 018 020 021 024 025 029 034<br>048 056     |
| RCA                       | 002 017 019 021 035 041 043 057<br>068 076     |
| SANSUI                    | 026                                            |
| SANYO                     | 018 024                                        |
| SCOTT                     | 003 047 052 067                                |
| SEARS                     | 006 018 019 024 028 029 041                    |
|                           | 048 051                                        |
| SHARP                     | 020 034 045 015                                |
| SHIMTOM                   | 027 033 038 058                                |
| SIGNATURE                 | 025                                            |
| SONY                      | 027 033 044                                    |
| SYLVANIA                  | 021 025 056 059                                |
| SYMPHONIC                 | 025                                            |
| TANDY                     | 018 025                                        |
| IASHIKA                   | 006                                            |
| IAIUNG                    | 037                                            |
| TEAC                      | 025 037 068                                    |
| TECHNICS                  | 021                                            |
| TEKNIKA                   | 006 021 025 031                                |
| TMK                       | 066                                            |
| TOSHIBA                   | 003 019 029 051 052                            |
| TOTEVISION                | 002 006                                        |
| UNITECH                   | 002                                            |
| VECTOR RESEARCH           | 007 026                                        |
| VICTOR                    | 026                                            |
| VIDEO CONCEPTS            | 007 026                                        |
| VIDEOSONIC                | 002                                            |
| WARDS                     | 002 003 006 019 020 021 024 025 034<br>038 041 |
| YAMAHA                    | 007 008 018 026 037                            |
| ZENITH                    | 023 027 033                                    |

#### > DEKÓDOVACÍ ZAŘÍZENÍ

| Značka    | Kód                             |
|-----------|---------------------------------|
| SAMSUNG   | 000 001 002 003 004 005 006 007 |
| GI        | 041                             |
| HAMLIN    | 003 024 031                     |
| HITACHI   | 025 030                         |
| JERROLD   | 038 039                         |
| MACOM     | 025 030                         |
| MAGNAVOX  | 019 023 028                     |
| OAK       | 026                             |
| PANASONIC | 003 022 027 037 044             |
| PHILIPS   | 019 021 023 028                 |
| PIONEER   | 004 018 020 044                 |
| RCA       | 014 022 040                     |
| REGAL     | 003                             |

#### > SAMSUNG DVD

| Produkt    | Kód                 |
|------------|---------------------|
| DVD        | 000 001 002         |
| DVDR       | 003 004             |
| BD Record  | 005 006             |
| VCR COMBO  | 007 008 009 010 011 |
| VCR Record | 012                 |
| DHR COMBO  | 013                 |

#### > DVD

| Značka          | Kód                                 |
|-----------------|-------------------------------------|
| ANAM            | 030                                 |
| AUDIOVOX        | 075                                 |
| AUDIOLOGIC      | 085                                 |
| ANABA           | 072                                 |
| APEX DIGITAL    | 070 071 074 086 083 084 088 111 112 |
| AIWA            | 114                                 |
| BROKSONIC       | 062                                 |
| BLAUPUNKT       | 074                                 |
| B&K             | 122 123                             |
| CURTIS MATHES   | 027                                 |
| CYBER HOME      | 077 078 079 082                     |
| CLARION         | 080 125                             |
| CIRRUS          | 081                                 |
| CYBER HOME      | 065                                 |
| CINEVISION      | 095                                 |
| DAEWOO          | 066                                 |
| DENON           | 146                                 |
| FARENHEIT       | 067 068                             |
| FISHER          | 090                                 |
| GPX             | 060                                 |
| GO VIDEO        | 061 089 133 135                     |
| GE              | 069 074                             |
| GREENHILL       | 074                                 |
| HITACHI         | 064 113                             |
| HITEKER         | 071                                 |
| HOYO            | 073                                 |
| HARMAN / KARDON | 091 110                             |
| IRT             | 089                                 |

| Značka           | Kód                 |
|------------------|---------------------|
| REGENCY          | 015 023             |
| SA               | 042 043             |
| SCIENTIFIC ATLAN | 042 043             |
| SPRUCER          | 022                 |
| STARGATE 2000    | 036                 |
| SYLVANIA         | 016                 |
| TEXSCAN          | 016                 |
| TOCOM            | 032                 |
| UNIVERSAL        | 033 034             |
| VIEWSTAR         | 019 021 023 028     |
| WAMER AMEX       | 046                 |
| ZENITH           | 017 029 035 037 045 |
|                  |                     |

| Produkt                   | Kód         |
|---------------------------|-------------|
| Home Theater VCR<br>COMBO | 014 015 016 |
| HDD Recorder COMBO        | 017         |
| TWIN TRAY COMBO           | 018         |
| STB DVD COMBO             | 019         |
| DVD Receiver              | 020         |
| AV Receiver               | 021         |
|                           |             |

| Značka                | Kód             |
|-----------------------|-----------------|
| INTEGRA               | 092             |
| JBL                   | 091             |
| JVC                   | 022 033 115 116 |
| JATON                 | 073             |
| KENWOOD               | 051 108 109     |
| KISS                  | 073             |
| KONKA                 | 059 100 106 107 |
| KLH                   | 074 075         |
| LG(Goldstar)          | 025 031         |
| LOEWE                 | 057             |
| LASONIC               | 058             |
| MOBILE AUTHORITY      | 054             |
| MEMOREX               | 055             |
| MALATA                | 056             |
| MAGNAVOX              | 076 093         |
| MINTEK                | 074 094         |
| MONYKA                | 073             |
| NORCENT               | 048 049 050     |
| NEXT BASE             | 052             |
| NEC                   | 053             |
| NANTAUS               | 144             |
| NESA                  | 074             |
| OPTOMEDIA ELECTRONICS | 105             |
| OPTIVIEW              | 072             |
| ONKYO                 | 076 092 119     |
| PHILCO                | 044 045         |
| PRINCETON             | 046 047         |
| PROSCAN               | 023             |

#### > DVD

| Značka    | Kód                             |
|-----------|---------------------------------|
| PANASONIC | 024 034 124 134 136 137 138     |
| PHILIPS   | 036 076                         |
| ROTEL     | 117 118                         |
| RIO       | 120                             |
| RCA       | 023 035 074 075 131 132         |
| RAITE     | 073                             |
| ROWA      | 038                             |
| SAMPO     | 104                             |
| SONY      | 026 029 126 127 128 129 130 141 |
| SHERWOOD  | 039 041                         |
| SVA       | 042                             |
| SYLVANIA  | 043 093                         |
| SHARP     | 140                             |
| SANSUI    | 062                             |
| SANYO     | 062 090                         |
| SHINSONIC | 094                             |

| Značka         | Kód         |
|----------------|-------------|
| THOMSON        | 145         |
| TOSHIBA        | 028 062 076 |
| TECHNICS       | 139         |
| TVIEW          | 072         |
| TOKAI          | 073         |
| TEAC           | 096         |
| TECHWOOD       | 097         |
| TREDEX         | 098 099 101 |
| URBAN CONCEPTS | 076         |
| VENTURER       | 075         |
| VOCOPRO        | 102         |
| YAMAHA         | 032 063     |
| YAMAKAWA       | 040 073     |
| XWAVE          | 103         |
| ZENITH         | 076 121     |
|                |             |

#### ➤ SAMSUNG SET-TOP BOX

| Produkt                          | Kód     |
|----------------------------------|---------|
| Ground wave STB                  | 001 002 |
| Satellite STB                    | 003     |
| CABLE STB                        | 004     |
| STB DVD COMBO                    | 008     |
| Satellite STB HDD COMBO Standard | 009     |

| Produkt                            | Kód |
|------------------------------------|-----|
| Satellite STB HDD COMBO Premium    | 010 |
| CABLE STB HDD COMBO Standard       | 011 |
| CABLE STB HDD COMBO Premium        | 012 |
| Ground wave STB HDD COMBO Standard | 013 |
| Ground wave STB HDD COMBO Premium  | 014 |

#### ➤ SET-TOP BOX

| Značka              | Kód                                                    |
|---------------------|--------------------------------------------------------|
| ALPHASTAR           | 023                                                    |
| ANAM                | 043                                                    |
| CHANNEL MASTER      | 018 034                                                |
| CROSSDIGITAL        | 019                                                    |
| CHAPARRAL           | 035                                                    |
| DIRECT TV           | 015 016 017 019 022 045 060 061 062<br>065 066 067 068 |
| DAEWOO              | 074                                                    |
| DISH NETWORK SYSTEM | 069 070                                                |
| DISHPRO             | 069                                                    |
| DRAKE               | 018 024 032                                            |
| DX ANTENNA          | 027                                                    |
| ECHOSTAR            | 025 069 070 071                                        |
| EXPRESSVU           | 069                                                    |
| GOI                 | 069                                                    |
| GE                  | 065                                                    |
| GENERAL INSTRUMENT  | 046 047 048 063 064                                    |
| HTS                 | 069                                                    |
| HOME CABLE          | 056                                                    |
| HITACHI             | 022                                                    |
| HUGHES NETWORK      | 015 017                                                |
| IQ                  | 020                                                    |
| IQ PRISM            | 020                                                    |
| JANEIL              | 059                                                    |
| JERROID             | 063                                                    |
| JVC                 | 069 070                                                |
| LG(Goldstar)        | 044 073                                                |

| Značka      | Kód                                                |
|-------------|----------------------------------------------------|
| MAGNAVOX    | 016 021 036 038 039 040 041 042                    |
| MEMOREX     | 016                                                |
| MOTOROLA    | 064                                                |
| MACOM       | 018                                                |
| MITSUBISHI  | 015                                                |
| NEXT LEVEL  | 047 048 064                                        |
| PHILIPS     | 015 016 017 021 033 036 038 039<br>040 041 042 067 |
| PRIMESTAR   | 046 049 050 063                                    |
| PANASONIC   | 058 059 061 062                                    |
| PAYSAT      | 016                                                |
| PROSCAN     | 065 066                                            |
| RCA         | 051 052 053 065 066                                |
| RADIOSHACK  | 064                                                |
| REALISTIC   | 057                                                |
| STAR TRAK   | 026                                                |
| STS         | 020 027                                            |
| SKY         | 031                                                |
| SKY LIFE    | 005 006 007                                        |
| SHACK       | 064                                                |
| STAR CHOICE | 064                                                |
| SONY        | 054 060                                            |
| TOSHIBA     | 015 017 028 029 030 072                            |
| ULTIMATE TV | 060 066                                            |
| UNIDEN      | 016 021 037 055 056 057                            |
| ZENITH      | 024 031 068                                        |
|             |                                                    |

### Nastavení počítačového softwaru (na základě systému Windows XP)

Níže je uvedeno typické nastavení zobrazení v systému Windows. V závislosti na konkrétní verzi systému Windows a instalované videokartě se příslušné obrazovky mohou na vašem počítači zobrazovat poněkud odlišně. Přes tyto rozdíly budou základní údaje pro nastavení ve většině případů shodné. (Není-li tomu tak, obraťte se na výrobce vašeho počítače nebo na prodejce výrobků Samsung.)

- Nejprve klepněte na položku Ovládací panely v nabídce Start systému Windows.
- Po zobrazení okna ovládacích panelů klepněte na položku Vzhled a motivy. Zobrazí se dialogové okno.
- 3. Po zobrazení okna ovládacích panelů klepněte na položku Zobrazení. Zobrazí se dialogové okno.
- 4. V dialogovém okně přejděte na kartu Nastavení. Nastavení správné velikosti (rozlišení): Optimální 1360 × 768. Pokud v dialogovém okně pro zobrazení existuje možnost pro vertikální frekvenci, je správnou hodnotou 60 nebo 60 Hz. V opačném případě stačí klepnout na tlačítko OK a uzavřít dialogové okno.

### Režimy zobrazení

Jak pozice, tak i formát obrazovky se budou lišit podle typu PC monitoru a jeho rozlišení. Rozlišení uvedená v tabulce jsou doporučená. (Všechna rozlišení v podporovaných rozmezích jsou podporována)

#### ➤ D-Sub Vstup

| Režim    | Rozlišení | Horizontální<br>Frekvence (kHz) | Vertikální<br>Frekvence (Hz) | Takt pixelu<br>Frekvence (MHz) | Synchronizační polarita<br>(H/V) |
|----------|-----------|---------------------------------|------------------------------|--------------------------------|----------------------------------|
| IBM      | 640×350   | 31,469                          | 70.086                       | 25.175                         | +/-                              |
|          | 720×400   | 31,469                          | 70.087                       | 28.322                         | -/+                              |
|          | 640×480   | 31,469                          | 59,940                       | 25,175                         | -/-                              |
| VESA     | 640×480   | 37,861                          | 72,809                       | 31,500                         | -/-                              |
|          | 640×480   | 37,500                          | 75,000                       | 31,500                         | -/-                              |
|          | 640×480   | 43,269                          | 85,008                       | 36,000                         | -/-                              |
|          | 800×600   | 37,879                          | 60,317                       | 40,000                         | +/+                              |
|          | 800×600   | 48,077                          | 72,188                       | 50,000                         | +/+                              |
|          | 800×600   | 46,875                          | 75,000                       | 49,500                         | +/+                              |
|          | 800×600   | 53,674                          | 85,061                       | 56,250                         | +/+                              |
|          | 1024×768  | 48,363                          | 60,004                       | 65,000                         | -/-                              |
|          | 1024×768  | 56,476                          | 70,069                       | 75,000                         | -/-                              |
|          | 1024×768  | 68,677                          | 84,997                       | 94,500                         | +/+                              |
|          | 1024×768  | 60,023                          | 75,029                       | 78,750                         | + /+                             |
|          | 1360×768  | 47,712                          | 60,015                       | 85,800                         | +/+                              |
|          | 1152×864  | 53,783                          | 59,959                       | 81,750                         | -/+                              |
|          | 640×480   | 35,000                          | 70,000                       | 28,560                         | -/+                              |
| VESA GTF | 800×600   | 43,750                          | 70,000                       | 45,500                         | -/+                              |
|          | 1024×768  | 57,672                          | 72,000                       | 78,434                         | -/-                              |

#### ➤ HDMI/DVI Vstup

| Režim | Rozlišení | Horizontální<br>Frekvence (kHz) | Vertikální<br>Frekvence (Hz) | Takt pixelu<br>Frekvence (MHz) | Synchronizační polarita<br>(H/V) |
|-------|-----------|---------------------------------|------------------------------|--------------------------------|----------------------------------|
|       | 640×350   | 31,469                          | 70,086                       | 25,175                         | +/-                              |
| IBM   | 720×400   | 31,469                          | 70,087                       | 28,322                         | -/+                              |
|       | 640×480   | 31,469                          | 59,940                       | 25,175                         | -/-                              |
| VECA  | 800×600   | 37,879                          | 60,317                       | 40,000                         | +/+                              |
| VESA  | 1024×768  | 48,364                          | 60,000                       | 65,000                         | -/-                              |
|       | 1360×768  | 47,712                          | 60,015                       | 85,800                         | +/+                              |

Prokládaný režim není podporován.

Pokud je zvolen nestandardní videoformát, nemusí přístroj fungovat správně.

Jsou podporovány režimy Separate a Composite. SOG není podporováno.

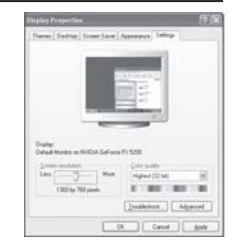

Čeština - 52

### Nastavení počítače

Hrubé a jemné ladění obrazu (Zámek obrazu) Účelem nastavení kvality obrazu je odstranění šumu. Pokud není šum odstraněn jemným laděním, pak upravte frekvenci a proveďte jemné ladění znovu.

## Po odstranění šumu znovu nastavte obraz, aby byl přesně ve středu obrazovky.

- 1. Přednastavení: Stisknutím tlačítka SOURCE zvolte režim PC.
- Stiskněte tlačítko MENU. Zobrazí se nabídka. Pomocí tlačítka ▲ nebo ▼ vyberte možnost "Nastavení" a poté stiskněte tlačítko ENTER/OK.
- 3. Pomocí tlačítka ▲ nebo ▼ vyberte možnost "PC" a poté stiskněte tlačítko ENTER/OK.
- 4. Stisknutím tlačítka ENTER/OK vyberte možnost "Zámek obrazu".
- Pomocí tlačítka ▲ nebo ▼ vyberte možnost "Hrubý" nebo "Jemný" a poté stiskněte tlačítko ENTER/ OK.
- 6. Stisknutím tlačítka ◀ nebo ► upravte kvalitu obrazovky. Stiskněte tlačítko ENTER/OK.
- 7. Stisknutím tlačítka EXIT tento režim ukončete.

#### Změna pozice obrazu:

Upravte pozici obrazovky PC, pokud neodpovídá obrazovce televizoru.

- Postupujte podle pokynů 1 až 3 v části "Hrubé a jemné ladění obrazu (Zámek obrazu)".
- Pomocí tlačítka ▲ nebo ▼ vyberte možnost "Pozice" a poté stiskněte tlačítko ENTER/OK.
- Stisknutím tlačítka ▲ nebo ▼ upravte vertikální pozici. Stisknutím tlačítka ◀ nebo ► upravte horizontální pozici. Stiskněte tlačítko ENTER/OK.
- 4. Stisknutím tlačítka EXIT tento režim ukončete.

#### Automatické nastavení obrazovky PC (Automat. nastavení): Automatické nastavení umožňuje, aby se PC obrazovka televizoru sama nastavila na příchozí PC video signál. Hodnoty jemného a hrubého nastavení a nastavení pozice jsou seřizovány automaticky.

- Postupujte podle pokynů 1 až 3 v části "Hrubé a jemné ladění obrazu (Zámek obrazu)".
- Pomocí tlačítka ▲ nebo ▼ vyberte možnost "Automat. nastavení" a poté stiskněte tlačítko ENTER/OK.
- 3. Stisknutím tlačítka EXIT tento režim ukončete.

#### Inicializace nastavení obrazu (Zruv zobrazeni): Všechna nastavení obrazu můžete vrátit na výchozí nastavení od výrobce.

- Postupujte podle pokynů 1 až 3 v části "Hrubé a jemné ladění obrazu (Zámek obrazu)".
- Pomocí tlačítka ▲ nebo ▼ vyberte možnost "Zruv zobrazeni" a poté stiskněte tlačítko ENTER/OK.
- 3. Stisknutím tlačítka EXIT tento režim ukončete.

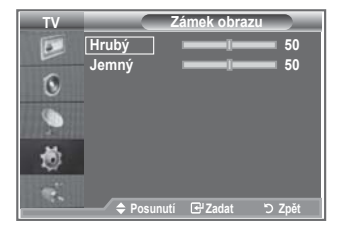

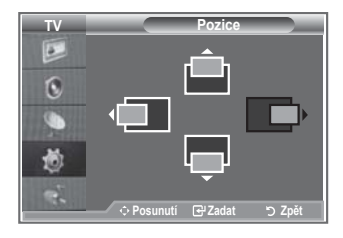

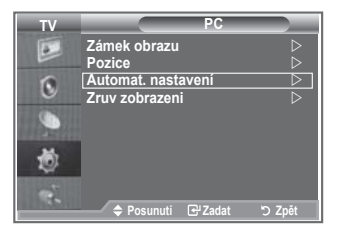

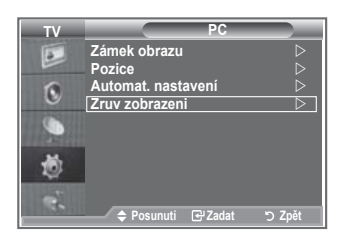

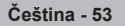

### Nastavení upevnění na zeď (LE40R8) (prodává se samostatně)

Po instalaci upevnění na zeď lze pozici televizoru jednoduše upravit.

- Stiskněte tlačítko MENU. Zobrazí se nabídka. Pomocí tlačítka ▲ nebo ▼ vyberte možnost "Nastavení", poté stiskněte tlačítko ENTER/OK.
- Натиснете бутона ▲ или ▼, за да изберете "Nastavení upevnění na zed", след това натиснете бутона ENTER/OK.
- 3. Pomocí tlačítek ▲, ♥, ◄ nebo ► nastavte požadovanou pozici.
- 4. Nastavení ukončíte stisknutím tlačítka EXIT.
- Pokud stisknete tlačítko se šipkou a na obrazovce není zobrazena nabídka, zobrazí se obrazovka Nastavení.
- Po vypnutí se televizor vrátí do počáteční instalační pozice. Po zapnutí se televizor nastaví do poslední naprogramované pozice.

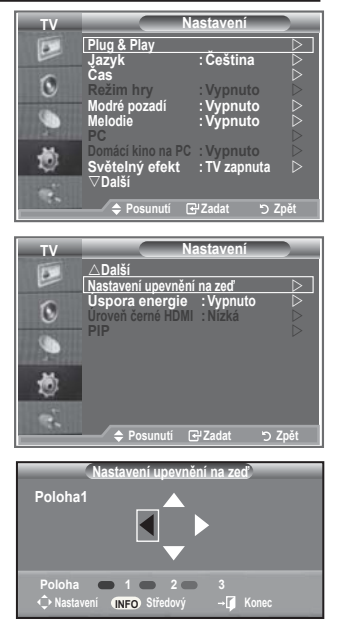

#### Používání tlačítek na dálkovém ovládání

| Tlačítko | Funkce                                                     |                                                                                                    |
|----------|------------------------------------------------------------|----------------------------------------------------------------------------------------------------|
|          | Nastavení úhlu<br>upevnění na zeď                          | Vychýlení nahoru, sklopení dolů, posun doprava,<br>posun doleva                                                                  |
| INFO T   | Obnovit                                                    | Návrat do počáteční instalační pozice                                                                                            |
|          | Programování<br>pozic a přesun do<br>naprogramované pozice | Pomocí červeného, zeleného a žlutého tlačítka<br>ukládá 3 pozice. Přesun do naprogramované<br>pozice pomocí těchto tří tlačítek. |

- Informace o instalaci naleznete v dodané instalační příručce.
- Chcete-li provést instalaci výrobku a instalaci a upevnění na zeď, obraťte se na specializovanou instalační společnost.
- Při montáži upevnění na zeď použijte tuto instalační příručku. Při montáži do jiných stavebních materiálů se obraťte na nejbližšího zástupce.

### Co je Anynet+?

Anynet+ je AV síťový systém, který poskytuje uživatelům snadno použitelné AV rozhraní ovládáním všech připojených AV zařízení pomocí nabídky Anynet+, pokud jsou připojena AV zařízení od společnosti Samsung Electronics.

### Připojení zařízení Anynet+

Systém Anynet+ podporuje pouze AV zařízení, která podporují systém Anynet+. Zkontrolujte, zda je na AV zařízení, které má být připojeno k televizoru, označení Anynet+.

#### Přímé připojení k televizoru

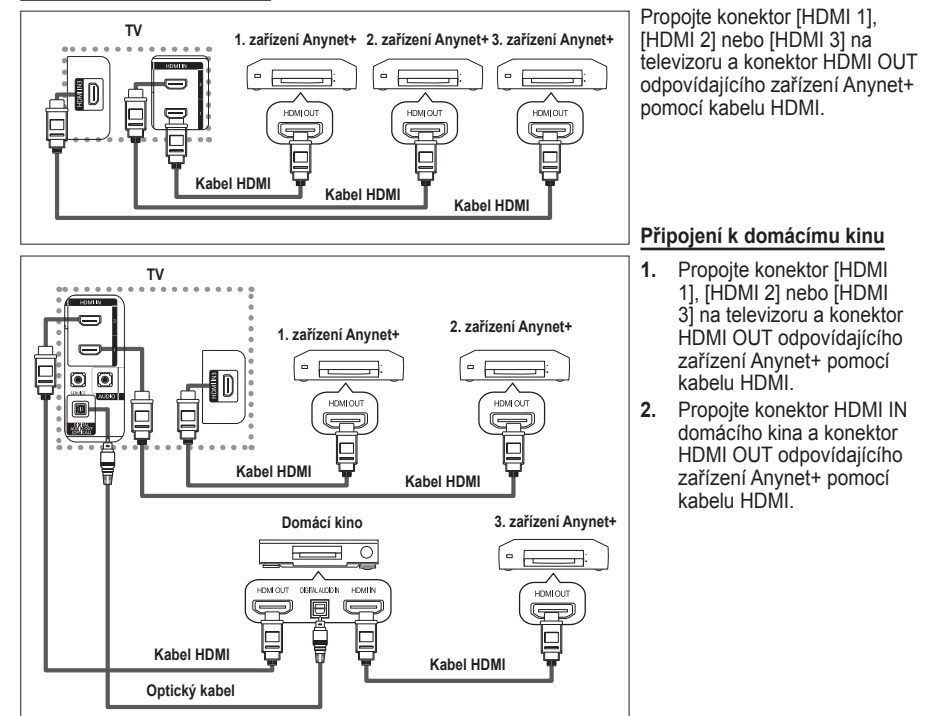

- Optický kabel propojte pouze mezi [Digital Audio Out (Optical)] (digitálním (optickým) audiovýstupem) na televizoru a digitálním audiovstupem na přijímači..
- > Připojte pouze jeden přijímač.
- Prostřednictvím reproduktorů domácího kina můžete poslouchat zvuk z 5.1 kanálů. V ostatních případech můžete poslouchat pouze dvoukanálový stereofonní zvuk. Chcete-li poslouchat zvuk z televizoru prostřednictvím domácího kina, ujistěte se, že jsou konektory DIGITAL AUDIO IN (pro optický kabel) domácího kina a DIGITAL AUDIO OUT televizoru správně propojené. V 5.1 kanálech však nemůžete poslouchat zvuk z BD rekordéru, který je přenášen do domácího kina přes televizor, protože na výstupu televizoru je pouze dvoukanálový stereofonní zvuk. Prostudujte si příručku k domácímu kinu.
- Zařízení Anynet+ lze připojit pomocí kabelu HDMI. Některé kabely HDMI nemusí podporovat funkce zařízení Anynet+..
- Systém Anynet+ je funkční, pokud je AV zařízení podporující systém Anynet+ v pohotovostním stavu nebo zapnuté.
- > Systém Anynet+ podporuje celkem až 8 AV zařízení.

### Nastavení systému Anvnet+

#### Pro použití funkcí systému Anynet+ jsou k dispozici následující nastavení.

#### Použití funkce Anynet+

- 1. Stiskněte tlačítko Anynet+. Stisknutím tlačítka ▲ nebo ▼ vyberte položku Nastavení a pak stiskněte tlačítko ENTER/OK.
- Stisknutím tlačítka ENTER/OK vyberte položku Anvnet+ 2. (HDMI-CEC) a pak znovu stiskněte tlačítko ENTER/OK.
- Stisknutím tlačítka ▲ nebo ▼ vyberte položku Zapnuto a pak 3. stiskněte tlačítko ENTER/OK.
- Funkce Anynet+ (HDMI-CEC) bude aktivní.
- Pokud vyberete položku Vypnuto, funkce Anynet+ (HDMI-CEC) se vypne.
- Když je funkce Anynet+ (HDMI-CEC) vypnutá, jsou zrušeny všechny operace související se systémem Anynet+.

#### Automatické vypnutí zařízení Anynet+ po vypnutí televizoru

- Stisknutím tlačítka ▲ nebo ▼ vyberte položku Automatické 1. vypnutí a pak stiskněte tlačítko ENTER/OK.
- Stisknutím tlačítka ▲ nebo ▼ vyberte položku Zapnuto a pak 2. stiskněte tlačítko ENTER/OK.

  - Funkce automatického vypínání bude aktivní.
     Pokud vyberete položku Vypnuto, funkce automatického vypínání se zruší.
  - Výběr ukončíte stisknutím tlačítka EXIT.

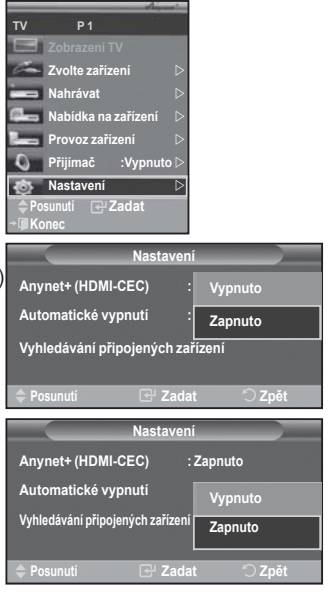

- Chcete-li používat funkci Anvnet+. musí být jako zařízení ovládané dálkovým ovládáním televizoru nastaven televizor.
- Nastavíte-li pro funkci Automatické vypnutí hodnotu Zapnuto, při vypnutí televizoru se vypnou i připojená externí zařízení. Pokud však zařízení nahrává, nesmí býť vypnuto.

### Vyhledávání a přepínání zařízení Anynet+

- Stiskněte tlačítko Anynet+. 1.
- 2. Stisknutím tlačítka ▲ nebo ▼ zvolte možnost Vybrat zařízení a potom stiskněte tlačítko ENTER/OK.
- 3. Stisknutím tlačítka ▲ nebo ▼ vyberte konkrétní zařízení a stiskněte tlačítko ENTER/OK. Tím přepnete na zvolené zařízení.
- Nemůžete-li požadované zařízení nalézt, vyberte stisknutím 4. tlačítka ▲ nebo ▼ položku Vyhledávání připojených zařízení (Hledání spojení) a pak stiskněte tlačítko ENTER/ OK.

Zobrazí se hlášení Konfigurieren der Anynet+-Verbindung Když je hledání zařízení ukončeno, zobrazí se v nabídce Anynet+ seznam připojených zařízení.

- Přepínání na zvolená zařízení může trvat až 2 minuty. Probíhající operaci přepínání nelze zrušit.
- Čas potřebný k vyhledání zařízení závisí na počtu připojených zařízení.
- Po ukončení vyhledávání zařízení se nezobrazí počet nalezených zařízení.
- Ačkoliv televizor po zapnutí pomocí tlačítka POWER automaticky vyhledává zařízení, nemusí se některá zařízení za určitých okolností v seznamu zobrazit, stejně jako zařízení připojená po zapnutí televizoru. Chcete-li vyhledat zařízení, vyberte proto nabídku Vyhledávání připojených zařízení (Hledání spojení).
- > Pokud jste stisknutím tlačítka SOURCE zvolili režim externího vstupu, nemůžete používat funkci Anvnet+. Pomocí tlačítka Anvnet+ přepněte na zařízení Anvnet+.

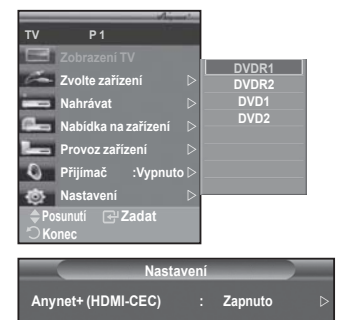

Zapnuto

🔿 Zpět

Automatické vypnutí

Vyhledávání připojených zařízení

| Čeština | - | 56 |  |
|---------|---|----|--|
|---------|---|----|--|

#### Nabídka Anynet+

#### Nabídka Anynet+ se mění v závislosti na typu a stavu zařízení Anynet+ připojených k televizoru.

| Nabídka Anynet+     | Popis                                                                                                    |
|---------------------|----------------------------------------------------------------------------------------------------|
| Zobrazení TV        | Přepíná z libovolného zařízení Anynet+ do režimu televizního<br>vysílání.                                                                                               |
| Zvolte zařízení     | Televizor se propojí s odpovídajícím zařízením.                                                                                                    |
| Nahrávat            | Spustí nahrávání. (Tato nabídka platí pouze pro zařízení<br>podporující nahrávání.)                                                                                     |
| Nabídka na zařízení | Zobrazuje nabídku připojeného zařízení.<br>Příklad: Když je připojen DVD rekordér, zobrazí se nabídka s<br>názvem DVD rekordéru.                                        |
| Provoz zařízení     | Zobrazuje nabídku pro ovládání přehrávání připojeného zařízení.<br>Příklad: Když je připojen DVD rekordér, zobrazí se nabídka pro<br>ovládání přehrávání DVD rekordéru. |
| Přijímač            | Výstup zvuku bude zajišťován přes přijímač.                                                                                                    |
| Nastavení           | Můžete nastavit prostředí pro používání systému Anynet+.                                                                                                    |

#### Tlačítka dálkového ovladače televizoru použitelná v režimu Anynet+

| Typ zařízení                     | Typ zařízení Provozní stav                                                                     |                                                                                                    |
|----------------------------------|------------------------------------------------------------------------------------------------|----------------------------------------------------------------------------------------------------|
| Zožínoví Anymet I                | Po přepnutí na zařízení, když<br>je na obrazovce zobrazena<br>nabídka odpovídajícího zařízení. | Číselná tlačítka<br>▲/▼/◀/►/ENTER<br>Tlačítka pro nastavení barev<br>Tlačítko EXIT                                              |
| Zarizeni Anynet+                 | Po přepnutí na zařízení, je-li<br>přehráván soubor                                             | <ul> <li>&lt;(Zpětné vyhledávání) </li> <li>► (Dopředné vyhledávání)     </li> <li>(Stop)</li> <li>► (Přehrát/Pauza)</li> </ul> |
| Zařízení s vestavěným<br>tunerem | Po přepnutí na zařízení, když sledujete televizní program                                      | Tlačítko CH ▲/▼                                                                                                    |
| Audio zařízení                   | Když je aktivován přijímač                                                                     | Tlačítko VOL +/-<br>Tlačítko MUTE                                                                                               |
| Anyview2                         | Když sledujete televizor                                                                       | ►II (Přehrát/Pauza)                                                                                                    |

> Funkci Anynet+ lze použít pouze v případě, že je dálkové ovládání nastaveno na televizor.

- > Tlačítko REC je funkční pouze ve stavu nahrávání.
- Zařízení Anynet+ nelze ovládat tlačítky na boční straně televizoru. Dálkovým ovladačem televizoru můžete ovládat pouze zařízení Anynet+.
- Za určitých podmínek nemusí být dálkové ovládání televizoru funkční. V takovém případě vyberte znovu zařízení Anynet+.
- > Funkce systému Anynet+ nelze použít pro produkty od jiných výrobců.
- V režimu Anynet+ nemusí náležitě fungovat tlačítka pro nastavení barev.
- ➢ Operace ◀◀ a ►► se mohou v závislosti na zařízení lišit.

### Nahrávání

#### Můžete nahrávat televizní program pomocí rekordéru.

#### Stiskněte tlačítko REC.

Spustí se nahrávání. (Pouze když je připojeno aktivované nahrávací zařízení Anynet+.)

- Aktuální televizní program je nahráván ve stavu Watching TV (Sledování televizoru). Pokud sledujete videonahrávku z jiného zařízení, nahraje se obraz z tohoto zařízení.
- Datový tok zdroje lze nahrávat také zvolením možnosti Record po stisknutí tlačítka Anynet+.
- Před zahájením nahrávání zkontrolujte, zda je konektor antény správně připojen k nahrávacímu zařízení. Správný způsob připojení antény k nahrávacímu zařízení je uveden v návodu k použití.

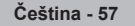

### Poslech prostřednictvím přijímače

## Zvuk můžete poslouchat místo z reproduktoru televizoru prostřednictvím přijímače.

- Stiskněte tlačítko Anynet+. Stisknutím tlačítka ▲ nebo ▼ vyberte položku Přijímač a pak stiskněte tlačítko ENTER/OK.
- Stisknutím tlačítka ◄ nebo ► vyberte položku Zapnuto a pak stiskněte tlačítko ENTER/OK. Nyní můžete poslouchat zvuk prostřednictvím přijímače.
- 3. Stisknutím tlačítka EXIT ukončete výběr.
- Pokud je pro přijímač nastavena hodnota Zapnuto, můžete poslouchat zvuk z televizoru prostřednictvím dvoukanálového přijímače.
- Pokud je přijímač určen výhradně pro domácí kino (podporuje pouze zvuk), nemusí se objevit v seznamu zařízení.
- > Přijímač je funkční pouze v případě, že jste jej řádně propojili s televizorem přes konektory pro optický kabel.
- V případě problému s autorskými právy k obsahu nemusí poslech prostřednictvím přijímače řádně fungovat.
- > Při poslechu prostřednictvím přijímače je používání nabídky související s funkcí PIP a se zvukem omezeno.

### Kontrolní úkony před vyžádáním servisu

| Příznak                                                           | Řešení                                                                                                    |
|-------------------------------------------------------------------|----------------------------------------------------------------------------------------------------|
| Systém Anynet+ není funkční.                                      | <ul> <li>Zkontrolujte, zda se jedná o zařízení Anynet+. Systém Anynet+ podporuje pouze zařízení Anynet+.</li> <li>Připojte pouze jeden přijímač.</li> <li>Zkontrolujte, zda je napájecí kabel zařízení Anynet+ správně připojen.</li> <li>Zkontrolujte, zda je v podnabídce Nastavení nabídky Anynet+ nastavena položka Anynet+ (HDMI-CEC) na hodnotu Zapnuto.</li> <li>Zkontrolujte, zda je dálkové ovladání televizoru v režimu TV.</li> <li>Zkontrolujte, zda se nejedná o zařízení Anynet+ bez dálkového ovládání.</li> <li>Zařízení Anynet+ nefunguje za určitých podmínek. (Vyhledávání kanálů)</li> <li>Při připojování nebo odpojování kabelu HDMI znovu vyhledejte zařízení nebo znovu zapněte televizor.</li> <li>Zkontrolujte, zda je na zařízení Anynet+ nastavena funkce Anynet+.</li> </ul> |
| Chci spustit systém Anynet+.                                      | <ul> <li>Zkontrolujte, zda je zařízení Anynet+ řádně připojeno k televizoru a zda je v podnabídce Nastavení nabídky Anynet+ nastavena položka Anynet+ (HDMI-CEC) na hodnotu Zapnuto.</li> <li>Stisknutím tlačítka TV na dálkovém ovladači televizoru přepněte ovládání na televizor. Pak stisknutím tlačítka Anynet+ zobrazte nabídku Anynet+ a zvolte požadovanou podnabídku.</li> </ul>                                                                                                    |
| Chci přestat používat systém<br>Anynet+.                          | <ul> <li>Vyberte položku Zobrazení TV v nabídce Anynet+.</li> <li>Stiskněte tlačítko SOURCE na dálkovém ovladači televizoru a zvolte jiné zařízení než Anynet+.</li> <li>Stisknutím libovolného z tlačítek CH, CH LIST, PRE-CH nebo přepněte do režimu televizor. (Tlačítko pro výběr kanálu je funkční pouze v případě, že není připojeno zařízení Anynet+ s vestavěným tunerem.)</li> </ul>                                                                                                    |
| Na obrazovce se zobrazí zpráva<br>Připojování k zařízení Anynet+. | <ul> <li>Dálkové ovládání nelze použít ke konfiguraci systému Anynet+ ani k přepnutí<br/>do režimu zobrazení.</li> <li>Dálkové ovládání použijte po dokončení nastavení systému Anynet+ nebo<br/>přepnutí do režimu zobrazení.</li> </ul>                                                                                                    |
| Zařízení Anynet+ nepřehrává.                                      | V průběhu připojování pomocí funkce Plug & Play nelze použít funkci přehrávání.                                                                                                    |
| Připojené zařízení není zobrazeno.                                | <ul> <li>Zkontrolujte, zda zařízení podporuje nebo nepodporuje funkce systém Anynet+.</li> <li>Zkontrolujte, zda je nebo není kabel HDMI řádné připojen.</li> <li>Zkontrolujte, zda je v podnabídce Nastavení nabídky Anynet+ nastavena položka <anynet+ (hdmi-cec)=""> na hodnotu Zapnuto.</anynet+></li> <li>Znovu vyhledejte zařízení Anynet+.</li> <li>Zařízení Anynet+ lze připojit pouze pomocí kabelu HDMI. Některé kabely HDMI nemusí podporovat funkce zařízení Anynet+.</li> </ul>                                                                                                    |
| Nelze nahrát televizní program.                                   | Zkontrolujte, zda je správně připojena zdířka antény na nahrávacím zařízení.                                                                                                    |
| Televizní zvuk není zajišťován přes přijímač.                     | Televizor a přijímač propojte optickým kabelem.                                                                                                    |

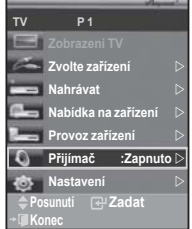

### Použití Kensingtonského zámku pro ochranu před krádeží

Kensingtonský zámek je zařízení sloužící k zabezpečení systému umístěného na veřejném místě. Uzamykací zařízení je třeba koupit samostatně. Vzhled a metoda uzamčení se mohou lišit od ilustrace v závislosti na výrobci. Správné použití si ověřte v příručce dodané s Kensingtonským zámkem.

- Vložte uzamykací zařízení do otvoru pro Kensingtonský zámek na televizoru LCD (obrázek 1) a otočte jím ve směru uzamykání (obrázek 2).
- Připojte kabel Kensingtonského zámku.
- Připevněte Kensingtonský zámek ke stolu nebo těžkému pevně nainstalovanému předmětu.

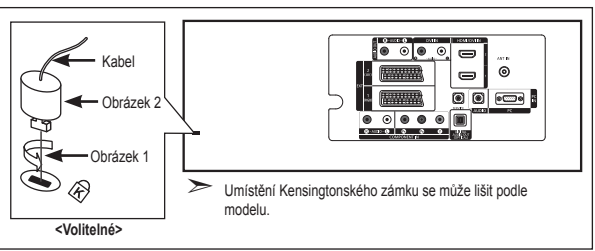

### Odstraňování závad: Dříve než budete kontaktovat servisního technika

| Žádný zvuk nebo obraz                                     | <ul> <li>Zkontrolujte, zda je napájecí kabel připojen do síťové zásuvky.</li> <li>Zkontrolujte, zda jste stiskli tlačítka ⊕ na čelní straně televizoru.</li> <li>Zkontrolujte nastavení kontrastu a jasu obrazu.</li> <li>Zkontrolujte hlasitost.</li> </ul> |  |  |
|-----------------------------------------------------------|----------------------------------------------------------------------------------------------------|--|--|
| Normální obraz, ale žádný zvuk                            | Zkontrolujte hlasitost.                                                                                                    |  |  |
|                                                           | <ul> <li>Zkontrolujte, zda nebylo stisknuto tlačítko MUTE 🕸 na dálkovém ovladači.</li> <li>Zkontrolujte, zda je vypnuta funkce "Interní ztlumení".</li> </ul>                                                                                                |  |  |
| Žádný obraz nebo černobílý<br>obraz                       | <ul><li>Upravte nastavení barev.</li><li>Zkontrolujte, zda je vybraný systém vysílání správný.</li></ul>                                                                                                    |  |  |
| Rušení zvuku nebo obrazu                                  | <ul> <li>Zkuste určit elektrické zařízení působící na televizor a odsuňte je dále.</li> <li>Zapojte televizor do jiné síťové zásuvky.</li> </ul>                                                                                                    |  |  |
| Rozmazaný nebo "zasněžený"<br>obraz,<br>zkreslený zvuk    | <ul> <li>Zkontrolujte směr, umístění a připojení antény.<br/>Toto rušení je často způsobeno použitím pokojové antény.</li> </ul>                                                                                                    |  |  |
| Chybné fungování dálkového<br>ovladače                    | <ul> <li>Vyměňte baterie dálkového ovladače.</li> <li>Očistěte horní okraj dálkového ovladače (přenosové okénko).</li> <li>Zkontrolujte póly baterie.</li> </ul>                                                                                             |  |  |
| Zobrazení zprávy "Zkontrolujte<br>připojení kabelu."      | <ul> <li>Zkontrolujte, zda je kabel signálu pevně připojen k počítači nebo zdroji videa.</li> <li>Zkontrolujte, zda je počítač nebo zdroj videa zapnutý.</li> </ul>                                                                                          |  |  |
| Zobrazení zprávy<br>"Nepodporovaný<br>režim." v režimu PC | <ul> <li>Zkontrolujte maximální rozlišení a frekvenci videoadaptéru.</li> <li>Porovnejte tyto hodnoty s daty platnými pro režimy zobrazení.</li> </ul>                                                                                                    |  |  |

Panel TFT LCD se skládá ze subpixelů (3.133.440), jejichž zobrazení vyžaduje propracovanou technologii. Na obrazovce však může být málo světlých nebo tmavých pixelů. Tyto pixely nebudou mít žádný dopad na výkon produktu.

### Technické specifikace a specifikace týkající se prostředí

| Název modelu                    | LE32R8                       | LE37R8                       | LE40R8                       |
|---------------------------------|------------------------------|------------------------------|------------------------------|
| Velikost obrazovky (úhlopříčka) | 32 palců                     | 37 palců                     | 40 palců                     |
| Spotřeba energie                | 150 W                        | 170 W                        | 190 W                        |
| Rozlišení počítače              | 1360 x 768 @ 60 Hz           | 1360 x 768 @ 60 Hz           | 1360 x 768 @ 60 Hz           |
| Zvuk                            |                              |                              |                              |
| Výstup                          | 10 W X 2                     | 10 W X 2                     | 10 W X 2                     |
| Rozměry (š × h × v)             |                              |                              |                              |
| Skříň                           | 800 x 79 x 541 mm            | 917 x 87 x 616 mm            | 992 x 87 x 655 mm            |
| S podstavcem                    | 800 x 252 x 578 mm           | 917 x 300 x 660 mm           | 992 x 300 x 702 mm           |
| Hmotnost                        |                              |                              |                              |
| (s podstavcem)                  | 13 kg                        | 20 kg                        | 21 kg                        |
| Údaje týkající se prostředí     |                              |                              |                              |
| Provozní teplota                | 10 °C až 40 °C               | 10 °C až 40 °C               | 10 °C až 40 °C               |
| Provozní vlhkost                | 10 % až 80 %, bez kondenzace | 10 % až 80 %, bez kondenzace | 10 % až 80 %, bez kondenzace |
| Skladovací teplota              | -20 °C až 45 °C              | -20 °C až 45 °C              | -20 °C až 45 °C              |
| Skladovací vlhkost              | 5 % až 95 %, bez kondenzace  | 5 % až 95 %, bez kondenzace  | 5 % až 95 %, bez kondenzace  |

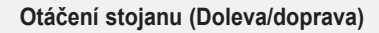

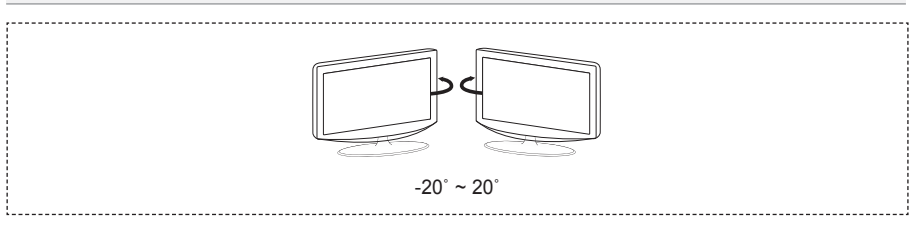

- > Provedení a specifikace mohou být změněny bez předchozího upozornění.
- Tento výrobek je digitálním zařízením třídy B.
- Údaje o napájení viz štítek umístěný na výrobku.

# Tato stránka je záměrně prázdná.

Bezpečnostné opatrenia pri zobrazení statického obrazu Statický obraz môže spôsobiť trvalé poškodenie televíznej obrazovky.

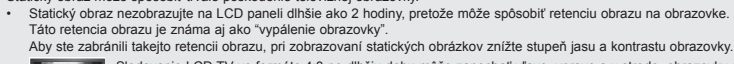

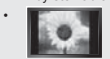

Sledovanie LCD TV vo formáte 4:3 po dlhšiu dobu môže zanechať vľavo, vpravo a v strede obrazovký stopy po okrajoch, spôsobené rozdielnym vyžarovaním svetla na obrazovke. Prehrávanie DVD alebo hranie hier môže na obrazovke spôsobiť podobný efekt. Poškodenia, spôsobené vyššie uvedeným efektom, nie sú chránené zárukou.

 Zobrazenie statických obrázkov z videohier a PC dlhšie ako určitý čas, môže vytvárať čiastočné pretrvávajúce obrazy. Aby ste predišli takémuto efektu, počas zobrazenia statických obrázkov znížte "jas" a "kontrast".

© 2007 Samsung Electronics Co., Ltd. All rights reserved.